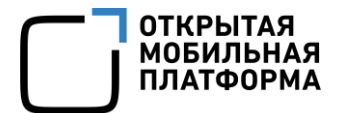

Среда разработки Аврора (Аврора SDK)

# ФУНКЦИОНАЛЬНЫЕ ВОЗМОЖНОСТИ ABPOPA SDK

Листов 86

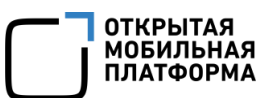

## СОДЕРЖАНИЕ

| 1. Запуск проекта                                                         | 4  |
|---------------------------------------------------------------------------|----|
| 1.1. Создание или открытие проекта                                        | 4  |
| 1.1.1. Создание нового проекта из шаблона                                 | 4  |
| 1.1.2. Создание нового проекта из примера                                 | 11 |
| 1.1.3. Открытие существующего проекта                                     | 16 |
| 1.2. Сборка проекта                                                       | 18 |
| 1.2.1. Корректное подключение пространств имен Aurora и PushNotifications | 20 |
| 1.3. Запуск приложения                                                    | 21 |
| 1.4. Тихая установка приложений                                           | 25 |
| 2. Отладка проекта                                                        | 26 |
| 2.1. Отладка приложений с изоляцией                                       | 26 |
| 2.2. Пересборка приложения с измененными зависимостями                    | 29 |
| 3. Подпись пакета                                                         | 30 |
| 4. Процесс валидации пакета                                               | 34 |
| 5. Примеры приложений в Аврора SDK                                        | 36 |
| 5.1. Открытие примера                                                     | 36 |
| 5.2. Обновление примеров                                                  | 39 |
| 6. Инструкция по подключению Мобильного устройства для отладки            | 45 |
| 7. Управление эмуляцией ОС Аврора                                         | 52 |
| 7.1. Эмуляция камер                                                       | 52 |
| 7.1.1. Управление эмуляцией камер в Аврора IDE                            | 53 |
| 7.1.2. Работа с камерой в приложении                                      | 54 |
| 7.1.3. Команды для проверки работы GStreamer                              | 54 |
| 7.2. Эмуляция местоположения                                              | 57 |
| 7.2.1. Управление эмуляцией местоположения в Аврора IDE                   | 57 |

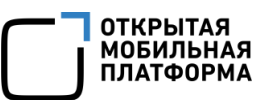

| 7.2.2. Работа с местоположением в приложении61                              |
|-----------------------------------------------------------------------------|
| 7.2.3. D-Bus-сервис для управления эмуляцией местоположения61               |
| 7.3. Эмуляция встроенных датчиков (гироскоп, компас, акселерометр и т.д.)66 |
| 7.3.1. Управление эмуляцией в Аврора IDE66                                  |
| 7.3.2. Ориентация72                                                         |
| 7.3.3. Работа с датчиками73                                                 |
| 7.3.4. D-Bus-сервис для управления эмуляцией датчиков                       |
| 8. Описание среды сборки и процесс сборки установочных пакетов              |
| 8.1. Среда сборки                                                           |
| 8.1.1. Общая информация и структура81                                       |
| 8.1.2. Авторизация в среде сборки81                                         |
| 8.2. Сборка установочных пакетов81                                          |
| 8.2.1. Локальная сборка пакетов82                                           |
| 8.2.2. Установка недостающих зависимостей82                                 |
| 8.2.3. Форматы пакетной сборки83                                            |
| 8.2.4. Создание журнала изменений84                                         |
| Перечень терминов и сокращений                                              |

### 1. ЗАПУСК ПРОЕКТА

Приложения для операционной системы (OC) Аврора пишутся на C++/Qt с использованием QML для описания интерфейса пользователя. Создание приложения осуществляется в IDE, основанной на Qt Creator (<u>https://www.qt.io/product/developme</u><u>nt-tools</u>), и практически совпадает с процессами создания приложений для множества настольных и мобильных платформ. Отличия связаны с тем, что сборка происходит в среде сборки (подраздел 8.1), а запуск — в эмуляторе или на внешнем устройстве с OC Аврора.

Для того чтобы получить приложение, работающее в эмуляторе или на устройстве, необходимо выполнить три последовательных шага:

- 1) Создать или открыть проект (подраздел 1.1);
- 2) Собрать проект (подраздел 1.2);
- 3) Запустить приложение (подраздел 1.3).

Для сертифицированной версии ОС сборка и запуск требует дополнительных настроек.

#### 1.1. Создание или открытие проекта

Приступить к работе над проектом можно одним из следующих способов:

- создать новый проект из шаблона (п. 1.1.1);
- создать новый проект из примера (п. 1.1.2);
- открыть существующий проект (п. 1.1.3).

#### 1.1.1. Создание нового проекта из шаблона

Данный способ позволяет получить простое приложение с графическим интерфейсом с помощью мастера.

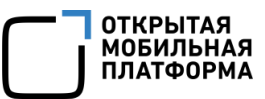

Для создания нового проекта из шаблона необходимо выполнить следующие действия:

1) Запустить Аврора IDE;

2) В основном окне Аврора IDE выбрать пункт меню «Файл» → «Создать файл

или проект...» (Рисунок 1);

| Файл Правка Вид <u>С</u> борка О <u>т</u> ладка <u>А</u> нализ <u>И</u> нструменть | и <u>О</u> кно Справ <u>к</u> а | a                                                                                   |
|------------------------------------------------------------------------------------|---------------------------------|-------------------------------------------------------------------------------------|
| 📔 Создать файл или проект                                                          | Ctrl+N                          |                                                                                     |
| 🖻 <u>О</u> ткрыть файл или проект                                                  | Ctrl+0                          |                                                                                     |
| Открыть файл с помощью                                                             |                                 |                                                                                     |
| Недавние фа <u>й</u> лы                                                            | •                               |                                                                                     |
| Недавние проекты                                                                   | ►                               | 1 🗖 ru.auroraos.PushReceiver                                                        |
| Сессии                                                                             | Þ                               | ~/Workplace/PushClient/ru.auroraos.PushReceiver.pro                                 |
| Закрыть про <u>е</u> кт «ru.auroraos.PushReceiver»                                 |                                 |                                                                                     |
| Закрыть все файлы проекта «ru.auroraos.PushReceiver»                               |                                 |                                                                                     |
| Закрыть все документы и проекты                                                    |                                 |                                                                                     |
| 🔤 <u>С</u> охранить                                                                | Ctrl+S                          |                                                                                     |
| Сохранить <u>к</u> ак                                                              |                                 |                                                                                     |
| Сохранить <u>в</u> сё                                                              | Ctrl+Shift+S                    |                                                                                     |
| Вернуть к сохранённому                                                             |                                 |                                                                                     |
| Закрыть                                                                            | Ctrl+W                          |                                                                                     |
| Закрыть всё                                                                        | Ctrl+Shift+W                    |                                                                                     |
| Закрыть другие                                                                     |                                 |                                                                                     |
| Закрыть все, кроме видимых                                                         |                                 |                                                                                     |
| Печать                                                                             | Ctrl+P                          |                                                                                     |
| Выход                                                                              | Ctrl+Q                          |                                                                                     |
| Отладка 💄 Учётная запись Qt                                                        |                                 |                                                                                     |
|                                                                                    |                                 |                                                                                     |
| Онлайн сообщество                                                                  |                                 |                                                                                     |
| Блоги                                                                              |                                 |                                                                                     |
| Справка                                                                            |                                 |                                                                                     |
|                                                                                    |                                 |                                                                                     |
|                                                                                    |                                 |                                                                                     |
| и проолемы 21                                                                      | езультат 3 Е                    | ызвод при… ч вывод соо… 5 консоль о… 6 основные … 8 гезультат… 9 гоз∩ Notili… ⊋ 📼 🗌 |

Рисунок 1

3) В открывшемся окне «Новый файл или проект» выбрать вкладку «Проекты» → «Приложение» и отметить «Приложение Qt Quick для OC Аврора», после чего нажать кнопку «Выбрать…» (Рисунок 2);

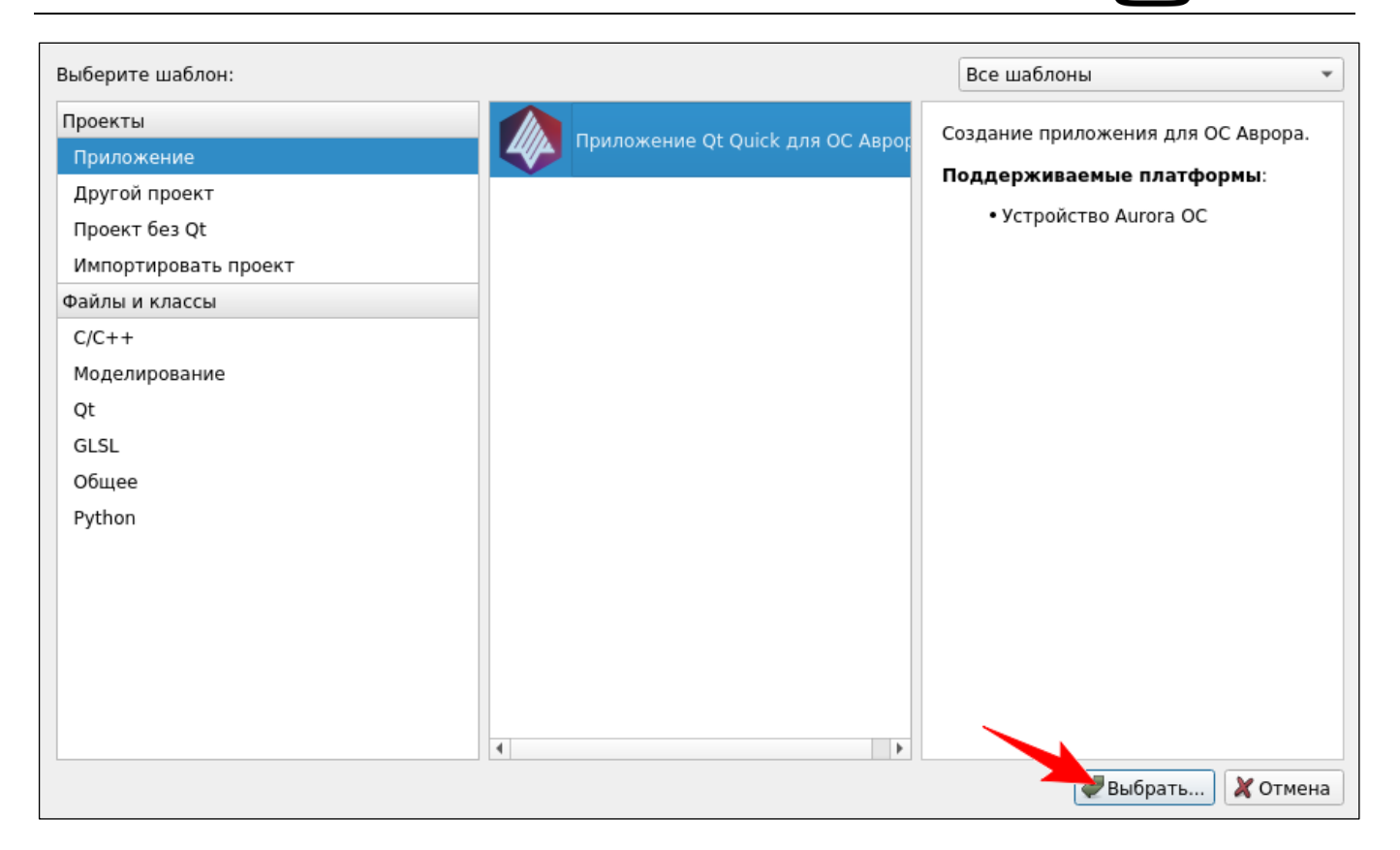

#### Рисунок 2

4) В появившемся окне «Размещение проекта» в левой части окна перечислены шаги, которые следует пройти для указания параметров проекта. В правой части окна следует указать название проекта, директорию и нажать кнопку «Далее» (Рисунок 3).

ВНИМАНИЕ! Проект должен находиться или в домашней директории пользователя, или в альтернативной директории, указанной при установке Аврора SDK.

Если отметить пункт «Размещение проекта по умолчанию», то указанная директория будет использоваться для следующих создаваемых проектов;

ОТКРЫТАЯ

| rasheajenne               |                                           |          |
|---------------------------|-------------------------------------------|----------|
| Подробнее                 | Creates a Aurora OS Qt Quick Application. |          |
|                           |                                           |          |
| Разрешения для АРІ        |                                           |          |
| Разрешения для директорий |                                           |          |
| Система сборки            |                                           |          |
| Комплекты                 |                                           |          |
| Итог                      |                                           |          |
|                           |                                           |          |
|                           |                                           |          |
|                           |                                           |          |
|                           |                                           |          |
|                           |                                           |          |
|                           | Название: DemoApplication                 |          |
|                           |                                           |          |
|                           | Cosnath B: /home/user/Workspace           | Обзор    |
|                           | cosdarb bi (monic)asci/monispace          | - oosop. |
|                           | Размещение проекта по умолчанию           |          |
|                           |                                           |          |
|                           |                                           |          |

#### Рисунок 3

5) На следующем шаге «Описание приложения» указать название организации, название приложения латинскими буквами и на русском языке, краткое описание, версию, подробное описание и нажать кнопку «Далее» (Рисунок 4). Параметр «Название приложения» определяет название директории, в которой будет расположен проект;

| Размещение                                                                                     | Описание приложения                                                                                        |                                                                                                    |
|------------------------------------------------------------------------------------------------|----------------------------------------------------------------------------------------------------|----------------------------------------------------------------------------------------------------|
| 🔷 Подробнее                                                                                    | Название организации:                                                                                      | ru.auroraos                                                                                        |
| Icon<br>Разрешения для API<br>Разрешения для директорий<br>Система сборки<br>Комплекты<br>Итог | Название приложения:<br>Название приложения на русском языке:<br>Краткое описание:<br>Версия:<br>Описание: | Тетрlate<br>Шаблон<br>ДемоПриложение<br>0.1<br>Короткое описание моего<br>приложения для ОС Аврора |
|                                                                                                |                                                                                                    | < Назад Далее > Отмена                                                                             |

#### Рисунок 4

6) На следующем шаге «Иконка приложения» есть возможность выбрать основной и дополнительный цвет для иконки будущего приложения (Рисунок 5);

ОТКРЫТАЯ МОБИЛЬНИ

ΠΛΑΤΦΟΡ

| Paanouloumo               | Application Icor | 1                              |
|---------------------------|------------------|--------------------------------|
| Полробнее                 | 12               |                                |
| lcon                      | Co               | здание иконки из двух цветов 👻 |
| Разрешения для API        | 📌 Гла            | авный цвет:                    |
| Разрешения для директорий | До               | полнительный цвет:             |
| Система сборки            |                  |                                |
|                           |                  |                                |
|                           |                  |                                |
|                           |                  |                                |
|                           |                  |                                |
|                           |                  |                                |
|                           |                  |                                |
|                           |                  |                                |
|                           |                  |                                |
|                           |                  |                                |
|                           |                  |                                |

Рисунок 5

7) На следующем шаге «Разрешения для АРІ» следует выбрать разрешения,

которые потребуются приложению при работе, и нажать кнопку «Далее» (Рисунок 6).

Позже набор требуемых разрешений можно изменить в настройках проекта;

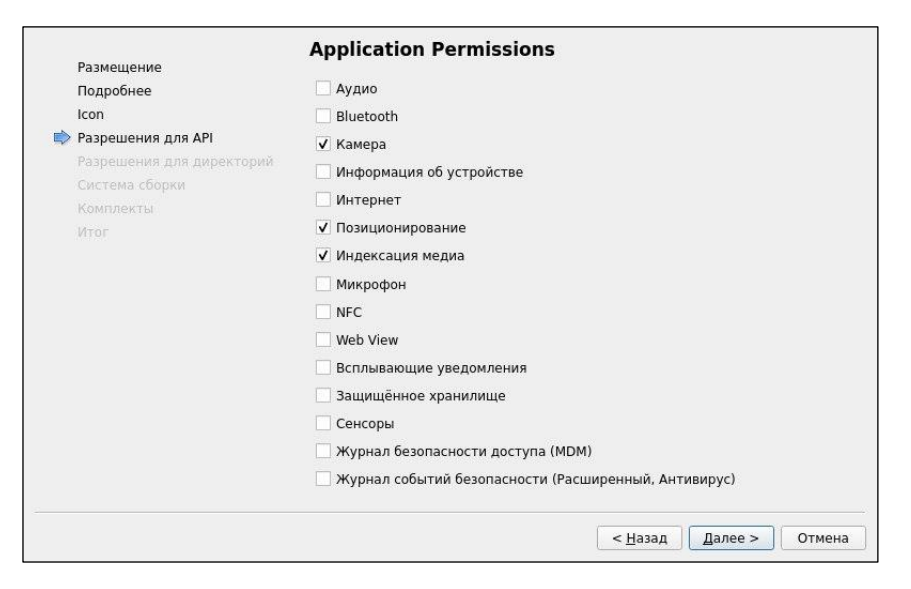

#### Рисунок 6

8) На следующем шаге «Разрешения для директорий» следует выбрать директории, к которым необходим доступ, и нажать кнопку «Далее» (Рисунок 7). Позже набор требуемых разрешений можно изменить в настройках проекта;

ОТКРЫТАЯ

| Размешение                                                                                     | Application Permissions                                                                           |
|------------------------------------------------------------------------------------------------|---------------------------------------------------------------------------------------------------|
| Подробнее                                                                                      | Директории пользователя                                                                           |
| Icon<br>Разрешения для АРІ<br>Разрешения для директорий<br>Система сборки<br>Комплекты<br>Итог | Документы<br>Загрузки<br>У Музыка<br>Изображения<br>Общая директория<br>Видео<br>Съёмные носители |
|                                                                                                | < <u>Н</u> азад Далее > Отмена                                                                    |

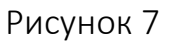

9) На следующем шаге «Система сборки» нужно указать систему сборки проекта: qmake или Cmake, и нажать кнопку «Далее» (Рисунок 8). Можно оставить вариант по умолчанию — qmake. Сборка проекта с Cmake аналогична системе сборки qmake;

| Размощение                | Выбор сист      | емы сборки |                                |
|---------------------------|-----------------|------------|--------------------------------|
| Подробнее                 | Система сборки: | qmake      | •                              |
| Icon                      |                 |            |                                |
| Разрешения для АРІ        |                 |            |                                |
| Разрешения для директорий |                 |            |                                |
| Система сборки            |                 |            |                                |
| Комплекты                 |                 |            |                                |
| Итог                      |                 |            |                                |
|                           |                 |            |                                |
|                           |                 |            |                                |
|                           |                 |            |                                |
|                           |                 |            |                                |
|                           |                 |            |                                |
|                           |                 |            |                                |
|                           |                 |            |                                |
|                           |                 |            |                                |
|                           |                 |            |                                |
|                           |                 |            |                                |
|                           |                 |            |                                |
|                           |                 |            | < <u>Н</u> азад Далее > Отмена |

#### Рисунок 8

10) На следующем шаге «Выбор комплекта» выбрать необходимые комплекты для сборки и нажать кнопку «Далее» (Рисунок 9). Комплект arm7hl используется для мобильных устройств (МУ), i486 — для эмулятора. Позже набор комплектов можно изменить в настройках проекта;

ОТКРЫТА

мобильн

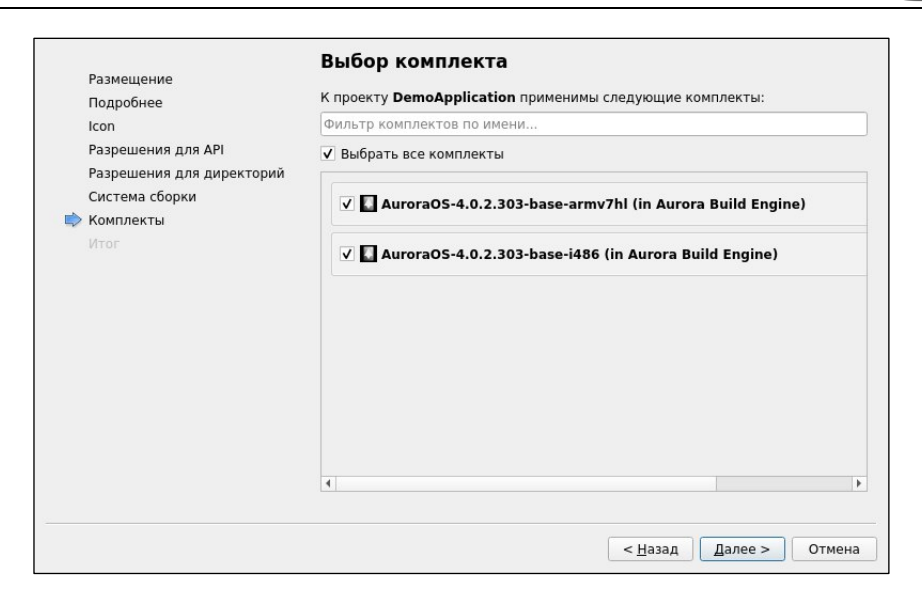

#### Рисунок 9

11) На последнем шаге «Итог» можно настроить взаимное положение проекта относительно других и подключить одну из систем контроля версий, доступных в ОС. После всех действий по начальной настройке проекта следует нажать кнопку «Завершить» (Рисунок 10);

| Размешение                                                                                     | эправление проектом                                                                                                    |                                                                                                    |              |
|------------------------------------------------------------------------------------------------|----------------------------------------------------------------------------------------------------|----------------------------------------------------------------------------------------------------|--------------|
| Подробнее                                                                                      | Добавить как подпроект в проект:                                                                                                    | <het></het>                                                                                                    |              |
| Icon<br>Разрешения для АРІ<br>Разрешения для директорий<br>Система сборки<br>Комплекты<br>Мтог | Добавить под контроль <u>в</u> ерсий:<br>Добавляемые файлы<br>/home/user/Workspace/DemoAppli<br>icons/108x108/ru.auroraos.Demo<br>icons/122x128/ru.auroraos.Demo<br>icons/172x172/ru.auroraos.Demo<br>icons/6x86/ru.auroraos.DemoAplicatio<br>qml/pages/AboutPage.qml<br>qml/pages/AboutPage.qml<br>qml/pages/AboutPage.qml<br>qml/pages/AboutPage.qml<br>qml/pages/AboutPage.qml<br>qml/pages/AboutPage.qml<br>qml/pages/AboutPage.qml<br>qml/pages/AboutPage.qml<br>qml/pages/AboutPage.qml<br>rpm/ru.auroraos.DemoApplicatic<br>rpm/ru.auroraos.DemoApplicatic<br>rpm/ru.auroraos.DemoApplicatic<br>src/mai.cpp<br>translations/ru.auroraos.DemoA<br>AUTHORS.md<br>CONTRIBUTING.md | <her> Application.png Application.png Application.png plication.png n.changes.in n.changes.run.in n.spec pplication-ru.ts pplication.ts</her> | • Настроить. |

Рисунок 10

12) В открывшемся редакторе исходного кода можно приступить к работе над проектом (Рисунок 11).

ОТКРЫТАЯ

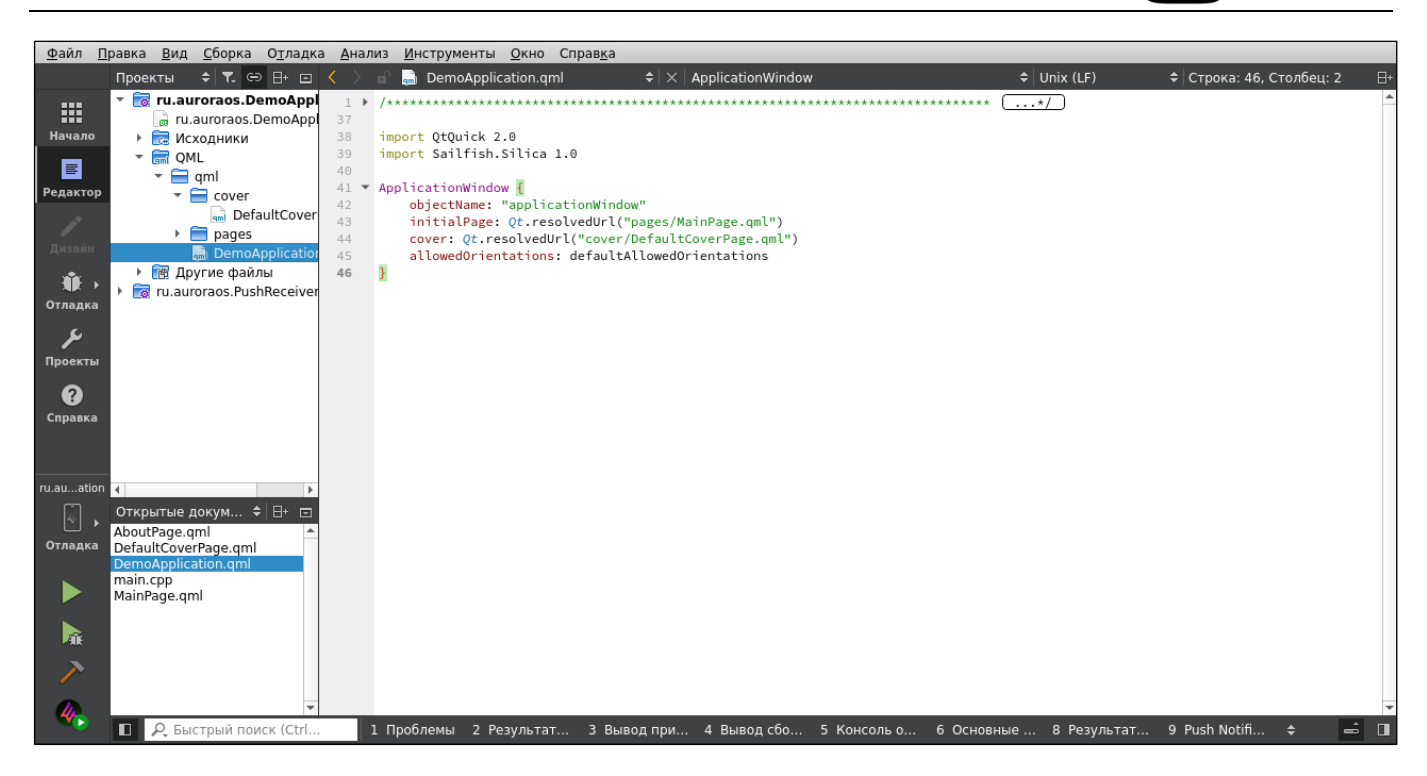

Рисунок 11

#### 1.1.2. Создание нового проекта из примера

Данный способ позволяет создать приложение на базе существующего в Аврора SDK примера. Такой подход удобен для изучения на примерах способов реализации функций, связанных с особенностями разработки под ОС Аврора.

Для создания нового проекта из примера необходимо выполнить следующие действия:

1) Запустить Аврора IDE;

2) В основном окне Аврора IDE выбрать пункт «Начало» и нажать кнопку «Примеры»;

3) В открывшемся окне выбрать из выпадающего списка «Aurora OC». Далее в галерее доступных примеров приложений выбрать интересующий пример двойным кликом мыши. При наведении курсором мыши на миниатюру примера будет показано его описание (Рисунок 12);

ОТКРЫТАЯ

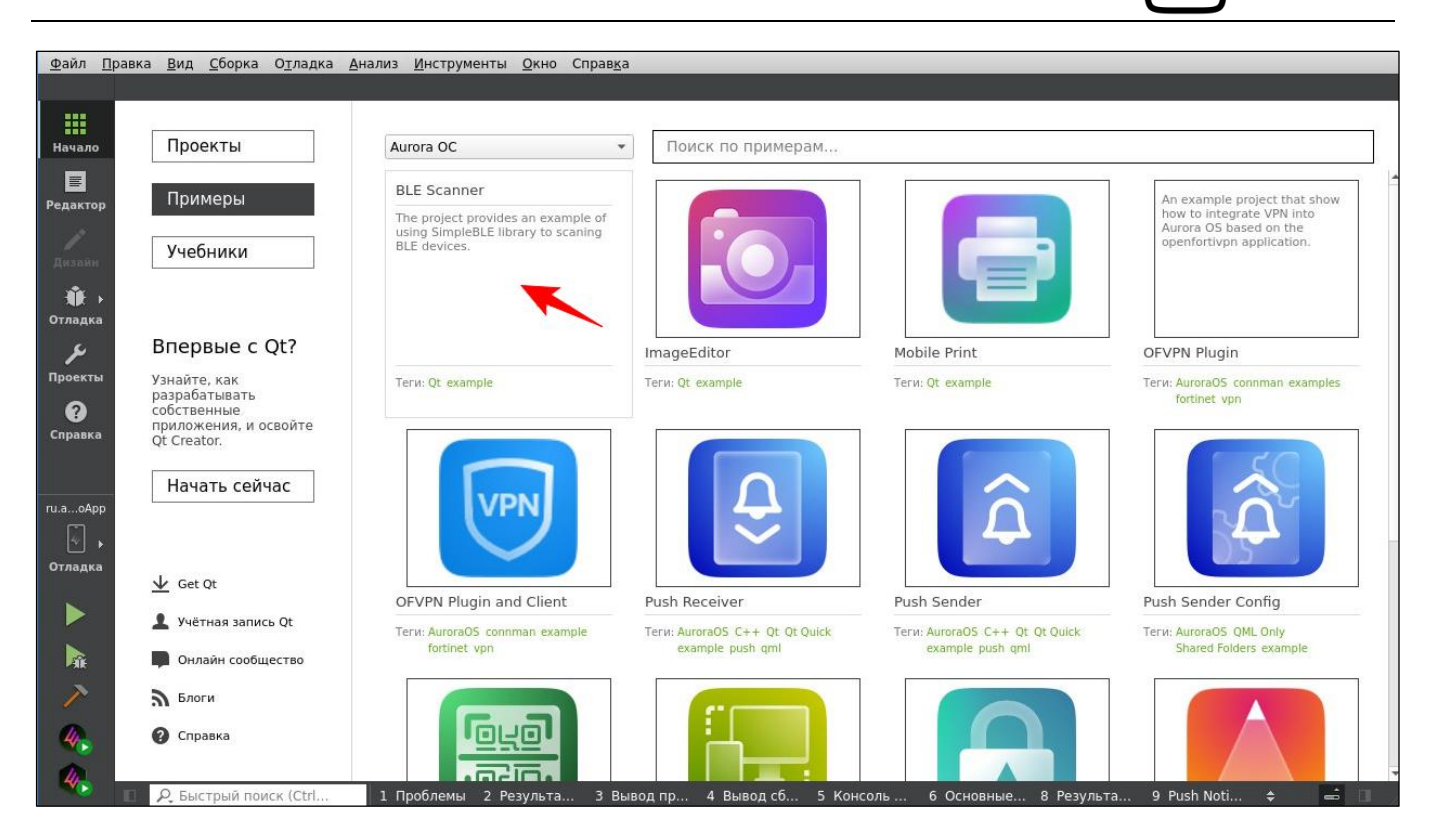

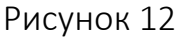

4) Во всплывающем окне «Copy Project to writable Location» указать директорию для проекта и нажать кнопку «ОК» (Рисунок 13).

ВНИМАНИЕ! Проект должен находиться или в домашней директории пользователя, или в альтернативной директории, указанной при установке Аврора SDK.

В данную директорию будет скопирована папка с файлами примера, которую можно будет модифицировать;

| The project you are about to open is located  | in the write-protected location: |
|-----------------------------------------------|----------------------------------|
| /home/user/.local/share/AuroraOS-SDK/QtCre    | ator/AuroraOC/BleScanner         |
| Please select a writable location to copy and | open the files.                  |
| /home/user/Workspace                          | Обзор                            |
|                                               |                                  |

Рисунок 13

ОТКРЫТАЯ

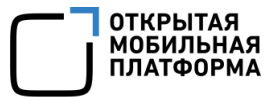

5) В следующем окне «Настройки сборки» (Рисунок 14) можно выбрать необходимые параметры для сборки. Комплект arm7hl используется для МУ, i486 — для эмулятора. Позже набор комплектов можно изменить в настройках проекта;

| Управление                            |      | астроики соорки                              |                            |                                 |                            |                     |             |
|---------------------------------------|------|----------------------------------------------|----------------------------|---------------------------------|----------------------------|---------------------|-------------|
|                                       | 🖉 Из | менить конфигурацию сборки: Отла             | адка 👻                     | Добавить *                      | Удалить                    | Переименовать       | Скопировать |
| Текущий проект                        | 0    | сновное                                      |                            |                                 |                            |                     |             |
| ru.auroraos.BleScanner.subdirs 👻      |      |                                              |                            |                                 |                            |                     |             |
| Импорт сборки                         | т    | еневая сборка:                               | <b>v</b>                   |                                 |                            |                     |             |
| Сборка и запуск                       | к    | аталог сборки:<br>coltin in target selector: | dirs-AuroraOS_4_           | 0_2_249_base_i                  | 486_in_Auror               | a_Build_Engine-Debu | g Обзор     |
| AuroraOS-4.0.2.249-base-armv7         | C    | тделять отладочную информацию:               | Оставить по ум             | олчанию                         |                            |                     | *           |
| AuroraOS-4.0.2.249-base-i4            | c    | тладка и профилирование QML:                 | Включить                   |                                 |                            |                     | •           |
| > Запуск                              |      |                                              | Может сдела<br>Используйте | ть приложение<br>только в безоп | е уязвимым.<br>асной среде | 2.                  |             |
| Настройки проекта                     | q    | make system() behavior when parsing:         | Ignore                     |                                 |                            |                     | *           |
| Редактор<br>Стиль кода<br>Зависимости | CE   | оорка, этапы                                 |                            |                                 |                            |                     |             |
| Среда<br>Модель кода Clang            | з    | апустить Build Engine: При необхо,           | димости запуска            | ет виртуальнук                  | о машину.                  |                     |             |
| Quick Fixes<br>Инструменты Clang      | q    | make: qmake ru.auroraos.BleScanner.          | subdirs.pro                |                                 |                            |                     | Подробнее 👻 |
| Тестирование                          | c    | борка: make in /home/user/Workspac           | e/build-ru.aurorao         | s.BleScanner.su                 | bdirs-Aurora               | DS_4                | Подробнее 👻 |
|                                       | C    | оорка, добавить этап *                       |                            |                                 |                            |                     |             |
|                                       | 0    | истка, этапы                                 |                            |                                 |                            |                     |             |
|                                       | 6.5  |                                              |                            |                                 |                            |                     | -           |

#### Рисунок 14

6) Далее, используя меню слева, переключиться в «Редактор» (Рисунок 15) и

приступить к работе над проектом.

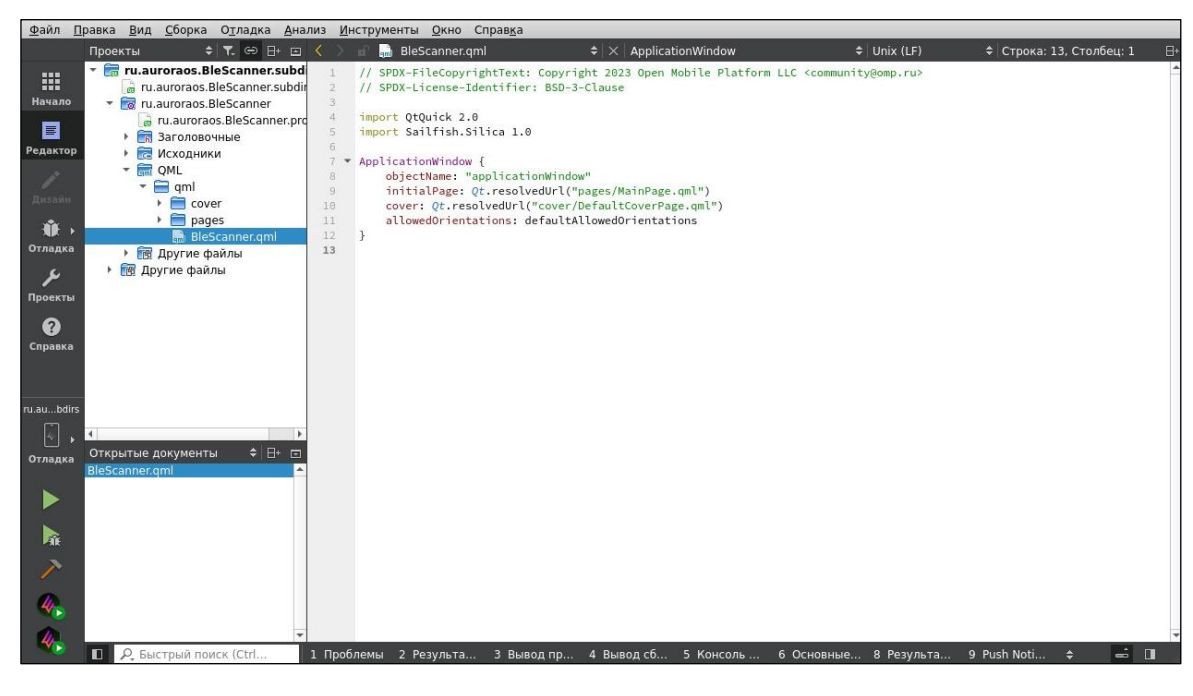

Рисунок 15

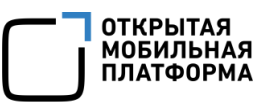

Для загрузки дополнительных примеров или обновления текущего списка нужно выполнить следующие шаги:

1) В меню «Инструменты» перейти в раздел «Параметры...» (Рисунок 16);

| Фильтр             | Комплект              | ы                               |               |               |                 |
|--------------------|-----------------------|---------------------------------|---------------|---------------|-----------------|
| 🔛 Комплекты        | Комплекты             | Профили Qt                      | Компиляторы   | Отладчики     | CMake           |
| 🖵 Среда            | Название              |                                 |               | До            | бавить          |
| Текстовый редактор | ✓ Auto-dete Auto-dete | cted<br><i>roraOS-4.0.2.249</i> | -base-armv7   | Скоп          | ировать         |
| K FakeVim          | Manual                | roraOS-4.0.2.249                | -base-i486 (i | Уд            | алить           |
| О Справка          |                       |                                 |               | Сделать г     | ю умолчанию     |
|                    |                       |                                 |               | Фильтр        | настроек        |
|                    |                       |                                 |               | Фильтр настро | ек по умолчанию |
|                    | -                     |                                 |               |               |                 |
| Соорка и запуск    |                       |                                 |               |               |                 |
| 🗰 Отладчик         |                       |                                 |               |               |                 |
| Python             |                       |                                 |               |               |                 |
|                    |                       |                                 |               |               |                 |
| 🔳 Анализатор       |                       |                                 |               |               |                 |

Рисунок 16

2) В окне «Параметры» перейти в раздел «Справка» (см. Рисунок 16) закладка

«Aurora ОС примеры» (Рисунок 17);

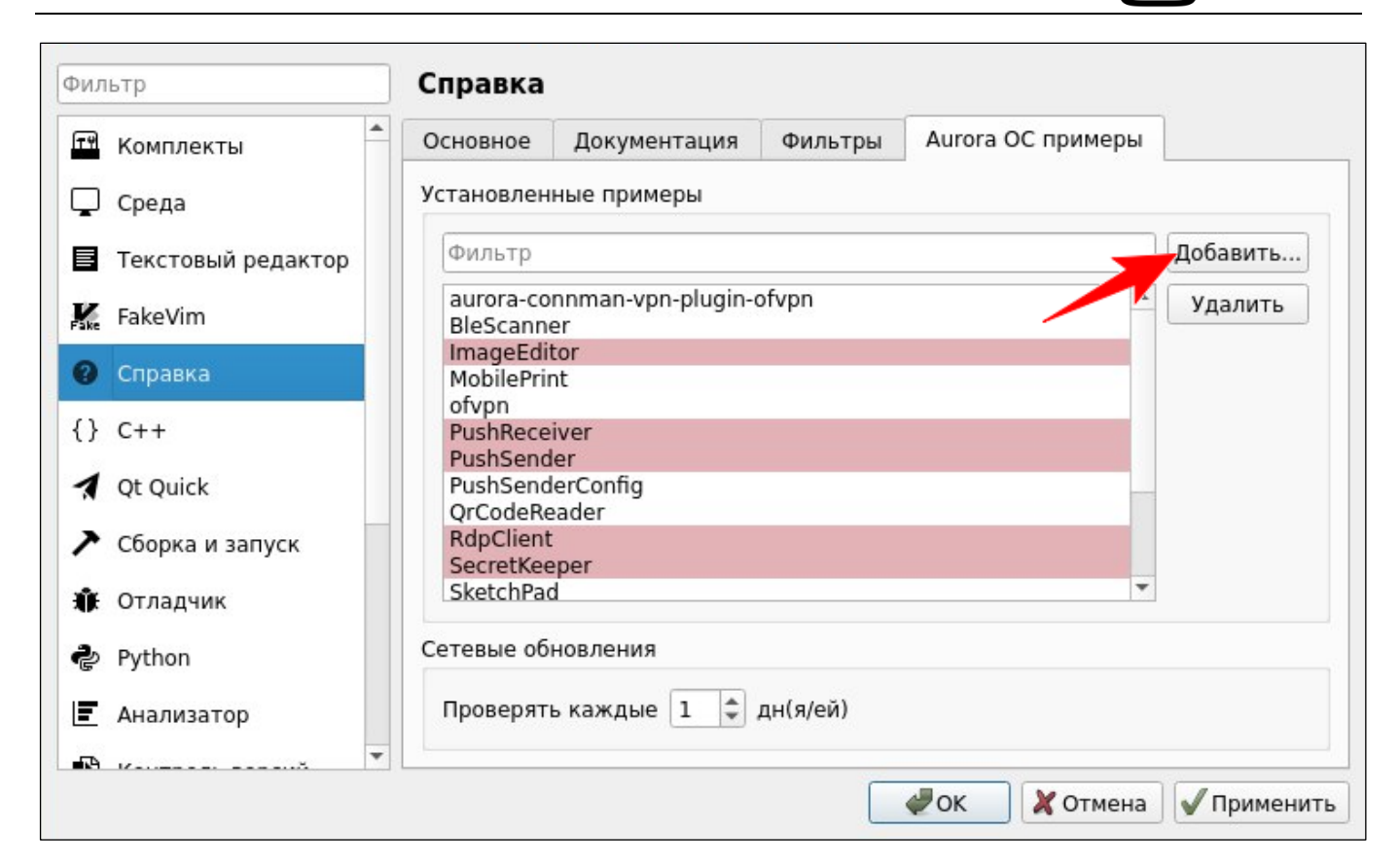

Рисунок 17

3) Нажать кнопку «Добавить» (см. Рисунок 17), чтобы загрузить в систему

новые примеры проектов (Рисунок 18).

| aurora-connman-vpn-plugin-ofvpn |   |  |
|---------------------------------|---|--|
| BleScanner                      |   |  |
| DocumentScanner                 |   |  |
| mageEditor                      |   |  |
| AobilePrint                     |   |  |
| otvpn                           |   |  |
| lushReceiver                    |   |  |
| ushSender                       |   |  |
| usnSenderConfig                 |   |  |
| QrCodeReader                    |   |  |
| Capatella                       |   |  |
| RetchPad                        |   |  |
| SystemInfo                      |   |  |
| línvBrowser                     |   |  |
| TinvPdfViewer                   |   |  |
| VebDavClient                    |   |  |
|                                 |   |  |
|                                 |   |  |
|                                 |   |  |
|                                 |   |  |
|                                 |   |  |
|                                 |   |  |
|                                 |   |  |
|                                 | ~ |  |
|                                 |   |  |

Рисунок 18

ОТКРЫТАЯ МОБИЛЬНАЯ ПЛАТФОРМА

### 1.1.3. Открытие существующего проекта

Для проектов приложений, использующих систему сборки qmake, структура проектов для ОС Аврора определяется файлом \*.pro. Для открытия существующего проекта необходимо указывать файл с данным расширением.

ВНИМАНИЕ! Проект должен находиться или в домашней директории пользователя, или в альтернативной директории, указанной при установке Аврора SDK.

Если проект используется не впервые, то в той же директории, в которой находится файл с расширением \*.pro, будет располагаться файл с расширением \*.user с настройками Аврора SDK для проекта.

Для открытия существующего проекта необходимо выполнить следующие действия:

1) Запустить Аврора IDE;

2) В основном окне Аврора IDE выбрать пункт меню «Файл» → «Открыть файл или проект...»;

3) В появившемся окне выбрать файл с расширением .pro и нажать кнопку «Открыть» (Рисунок 19);

| Wine Komnьют | ИМЯ                                                                                                    | 🔻 Размер | Тип        | Дата изменения |
|--------------|----------------------------------------------------------------------------------------------------|----------|------------|----------------|
|              | icons                                                                                                    |          | Папка      | 25.10.23 15:49 |
|              | 📄 qml                                                                                                    |          | Папка      | 25.10.23 15:49 |
|              | 🛅 rpm                                                                                                    |          | Папка      | 25.10.23 15:49 |
|              | 🛅 src                                                                                                    |          | Папка      | 25.10.23 15:49 |
|              | millions for the second second |          | Папка      | 25.10.23 15:49 |
|              | AUTHORS.md                                                                                                    | 95йть    | і Файл md  | 25.10.23 15:49 |
|              | CODE_OF_CONDUCT.md                                                                                                    | 3,33 KiE | 8 Файл md  | 25.10.23 15:49 |
|              | CONTRIBUTING.md                                                                                                    | 6,60 Ki  | 8 Файл md  | 25.10.23 15:49 |
|              | LICENSE.BSD-3-CLAUSE.md                                                                                                    | 1,47 Ki  | 8 Файл md  | 25.10.23 15:49 |
|              | README.md                                                                                                    | 1,58 Ki  | 8 Файл md  | 25.10.23 15:49 |
|              | ru.auroraos.DemoApp.desktop                                                                                                    | 28ть     | і Файtop   | 25.10.23 15:49 |
|              | 📄 ru.auroraos.DemoApp.pro                                                                                                    | 2,22 Kil | в Файл рго | 25.10.23 15:49 |
|              | ru.auroraos.DemoApp.pro.user                                                                                                    | 30,Ki    | 8 Файser   | 25.10.23 17:28 |
|              |                                                                                                    |          | -          |                |
| Ma doğu or   |                                                                                                    |          |            | Открыт         |

Рисунок 19

4) Если файл с расширением \*.user отсутствует, или он некорректен, в окне Аврора IDE перейти в режим «Проекты» и выбрать необходимые комплекты для сборки (Рисунок 20). Комплект arm7hl используется для МУ, i486 — для эмулятора. Позже набор комплектов можно изменить в настройках проекта;

| Управление                                            | X | Настройки сборки                               |                            |                                |                             |                      |             |
|-------------------------------------------------------|---|------------------------------------------------|----------------------------|--------------------------------|-----------------------------|----------------------|-------------|
| 0                                                     | < | Изменить конфигурацию сборки: От               | ладка 👻                    | Добавить *                     | Удалить                     | Переименовать        | Скопировать |
| текущий проект                                        |   | Основное                                       |                            |                                |                             |                      |             |
| ru.auroraos.DemoApp 🔹                                 |   |                                                |                            |                                |                             |                      |             |
| Импорт сборки                                         | ) | Теневая сборка:                                | V                          |                                |                             |                      |             |
| <sub>дка</sub> Сборка и запуск                        |   | Каталог сборки:<br>Tooltip in target selector: | App-AuroraOS_4             | 0_2_249_base_                  | i486_in_Auroi               | ra_Build_Engine-Debu | ig Обзор    |
| Aurora05-4.0.2.249-base-armv7                         |   | Отделять отладочную информацию:                | Оставить по ум             | юлчанию                        |                             |                      | *           |
| AuroraOS-4.0.2.249-base-i4                            |   | Отладка и профилирование QML:                  | Включить                   |                                |                             |                      | •           |
| Э Запуск                                              |   |                                                | Может сдела<br>Используйте | ть приложени<br>только в безог | е уязвимым.<br>тасной среде | e.                   |             |
| на Настройки проекта                                  |   | qmake system() behavior when parsin            | g: Ignore                  |                                | 1.000                       |                      | •           |
| Редактор<br><sub>оАрр</sub> Стиль кода<br>Зависимости |   | Сборка, этапы                                  |                            |                                |                             |                      |             |
| ▶ Среда<br>цка Модель кода Clang                      |   | Запустить Build Engine: При необх              | одимости запуска           | ет виртуальную                 | о машину.                   |                      |             |
| Quick Fixes<br>Инструменты Clang                      |   | qmake: qmake ru.auroraos.DemoApp               | pro                        |                                |                             |                      | Подробнее 👻 |
| Тестирование                                          |   | Сборка: make in /home/user/Workspa             | ce/build-ru.aurorao        | s.DemoApp-Aur                  | oraOS_4_0_2                 | _249                 | Подробнее 👻 |
| Î.                                                    |   | Сборка, добавить этап *                        |                            |                                |                             |                      |             |
|                                                       |   | Очистка, этапы                                 |                            |                                |                             |                      |             |
|                                                       |   |                                                |                            |                                |                             |                      |             |

Рисунок 20

5) В окне Аврора IDE в режиме «Редактор» (Рисунок 21) можно приступить к работе над проектом.

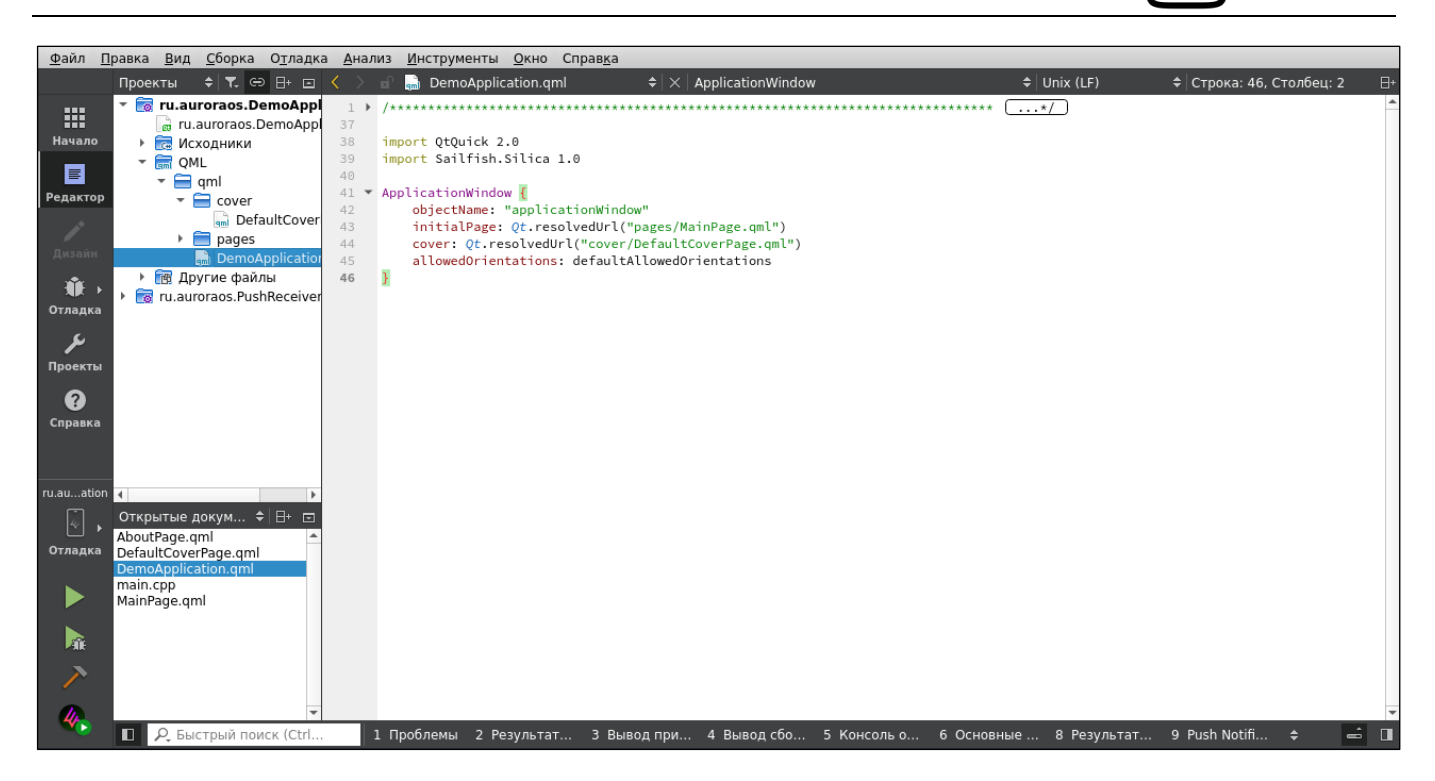

Рисунок 21

### 1.2. Сборка проекта

На этапе сборки предполагается, что в Аврора IDE существует открытый проект. Для сборки проекта используется среда сборки (подраздел 8.1), поэтому независимо от ОС процесс сборки приложения происходит одинаковым образом. В среде сборки настроено несколько общих папок для обмена файлами с домашней ОС. Поэтому важно расположить проект по одному из соответствующих им путей, чтобы он был доступен для сборки. По умолчанию для размещения проектов допустимы домашняя директория пользователя и альтернативная директория, указанная при установке Аврора SDK, а также все вложенные в них директории.

Для сборки проекта необходимо выполнить следующие действия:

1) Запустить среду сборки. Запуск, если требуется, происходит автоматически при начале сборки. Для управления виртуальной машиной в ручном режиме необходимо выполнить следующие действия:

ОТКРЫТАЯ

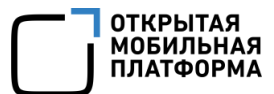

– для запуска на панели слева нажать кнопку 🥙 и дождаться, пока она не

примет вид 🧠

– для остановки нажать кнопку 🧠;

2) На панели слева нажать кнопку 🖗 и выбрать комплекты и способы сборки.

Для эмулятора необходимо выбрать AuroraOS-i486, для МУ — AuroraOS-armv7hl.

Здесь же можно выбрать способ сборки:

\* «Выпуск» — сборка пакетов для выпуска;

– \* «Отладка» — в сборку пакетов будет добавлена информация для отладки

приложения (пошаговое исполнение, наблюдение значений переменных и т.п.);

 – \* «Профилирование» — в сборку пакетов будет добавлена информация для профилирования и оптимизации быстродействия работы приложения (вычисление временных затрат на работу отдельных подпрограмм);

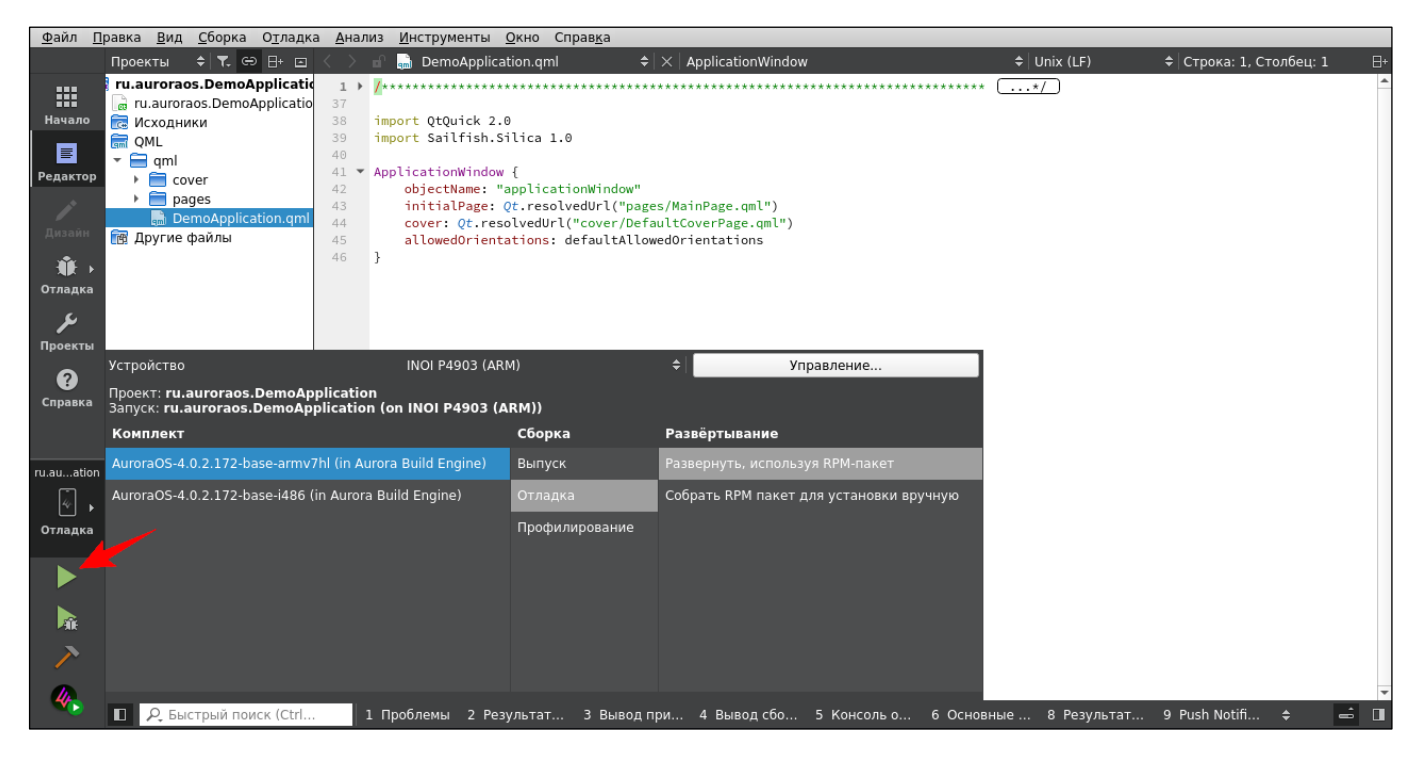

Рисунок 22

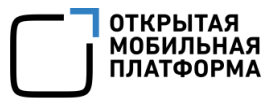

Для того, чтобы отладка и профилирование проекта были доступны, необходимо у настройки «Проекты» → «Сборка» → «Отладка и профилирование QML» установить значение «Включить» (Рисунок 23).

| >> | Настройки сборки              |                                                                              |  |  |  |  |  |
|----|-------------------------------|------------------------------------------------------------------------------|--|--|--|--|--|
|    | Изменить конфигурацию сборки: | Отладка • Добавить • Удалить Переименовать Скопировать                       |  |  |  |  |  |
|    | Основное                      |                                                                              |  |  |  |  |  |
|    | Теневая сборка:               | V                                                                            |  |  |  |  |  |
|    | Каталог сборки:               | ation-AuroraOS_4_0_2_175_base_i486_in_Aurora_Build_Engine-Debug O63op        |  |  |  |  |  |
|    | Tooltip in target selector:   |                                                                              |  |  |  |  |  |
|    | Отделять отладочную информац  | ию: Оставить по умолчанию 🔹                                                  |  |  |  |  |  |
|    | Отладка и профилирование QML  | Включить                                                                     |  |  |  |  |  |
|    |                               | Может сделать приложение уязвимым.<br>Используйте только в безопасной среде. |  |  |  |  |  |

Рисунок 23

#### 1.2.1. Корректное подключение пространств имен Aurora и PushNotifications

Для того, чтобы в проект в Аврора IDE подключить пространства имен Aurora и PushNotifications, следует корректно указать заголовочные файлы библиотеки, и настроить параметры сборки.

Подключение заголовочных файлов pushclient происходит стандартным образом, например:

#include <push client.h>

Для настройки параметров сборки следует выполнить действия:

1) В pro-файле проекта добавить pushclient в переменную PKGCONFIG:

PKGCONFIG += pushclient

2) В разделе «Проекты» → «Сборка и запуск» открыть вкладку «Настройки» сборки для таргета, с которым в данный момент идет работа (Рисунок 24);

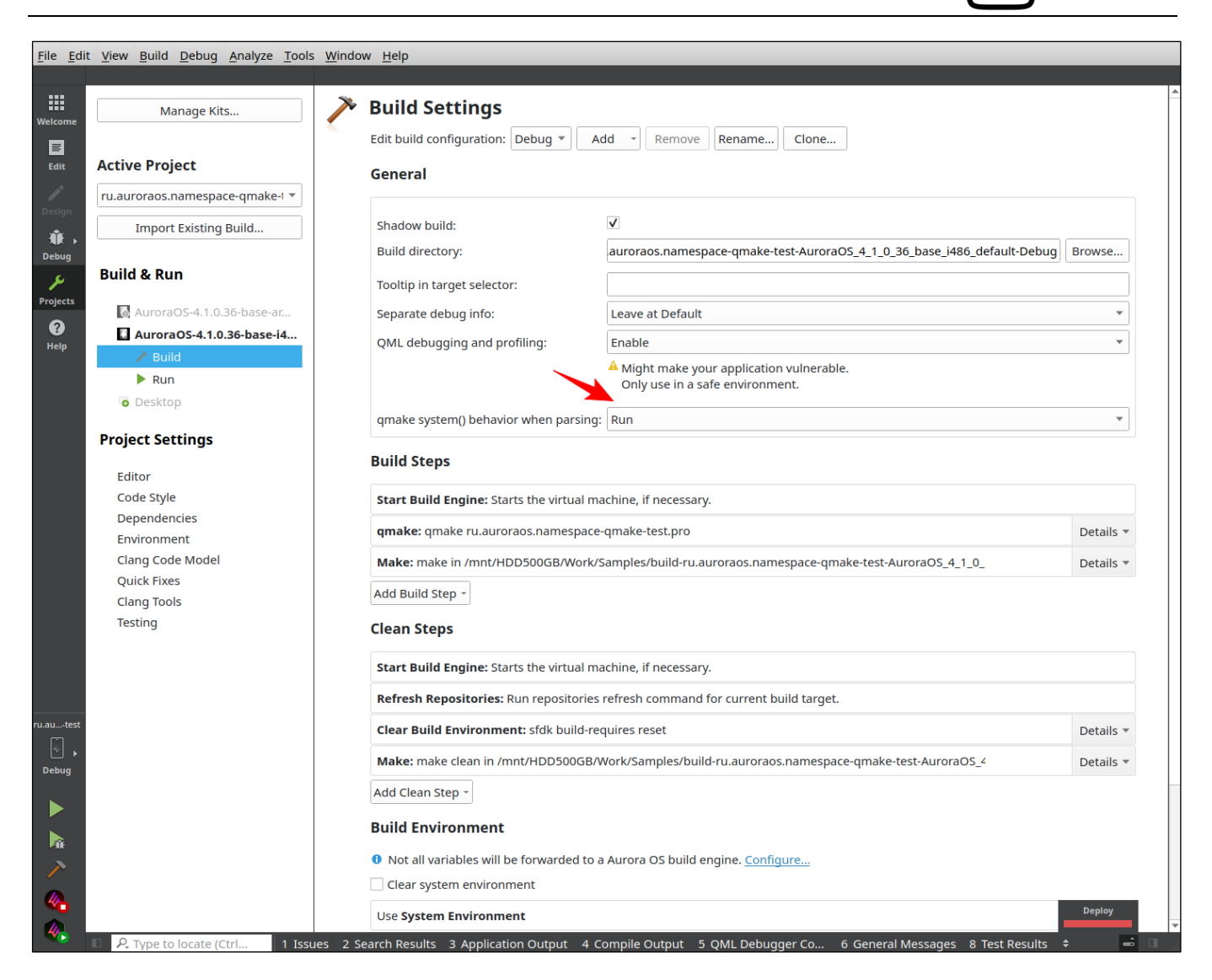

#### Рисунок 24

3) Изменить значение настройки «qmake system() behavior when parsing» с «Ignore» на «Run». После этого и перезапуска IDE, синтаксис пространств имен Aurora и PushNotifications должен подсвечиваться корректно.

Действия 2-3 следует повторить для всех таргетов, с которыми идет работа.

#### 1.3. Запуск приложения

Приложение может быть запущено как на внешнем устройстве, работающем под управлением ОС Аврора, так и в эмуляторе, который устанавливается при инсталляции Аврора SDK.

ОТКРЫТАЯ

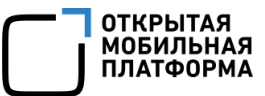

Для запуска приложения на эмуляторе необходимо выполнить следующие действия:

1) На панели слева нажать кнопку 🔄 и выбрать комплект AuroraOS-i486;

2) Запустить эмулятор нажатием кнопки 🥵 и дождаться, пока она не примет

вид 🧠. Откроется новое окно VirtualBox, и загрузится эмулятор. Если нажать кнопку

🤲, эмулятор остановится, и окно VirtualBox закроется;

3) Для запуска приложения нажать кнопку 🕨 , для отладки — кнопку 属 .

**ПРИМЕЧАНИЕ.** Чтобы кнопки стали активны, необходимо выбрать «Deploy As RPM Package» или «Deploy by Copying Binaries» в панели выбора комплектов и способов сборки.

| componentgallery<br>Componentgallery example<br>Version 0.4 |  |
|-------------------------------------------------------------|--|
|                                                             |  |
|                                                             |  |

На экране эмулятора появится диалог подтверждения установки приложения (Рисунок 25);

Рисунок 25

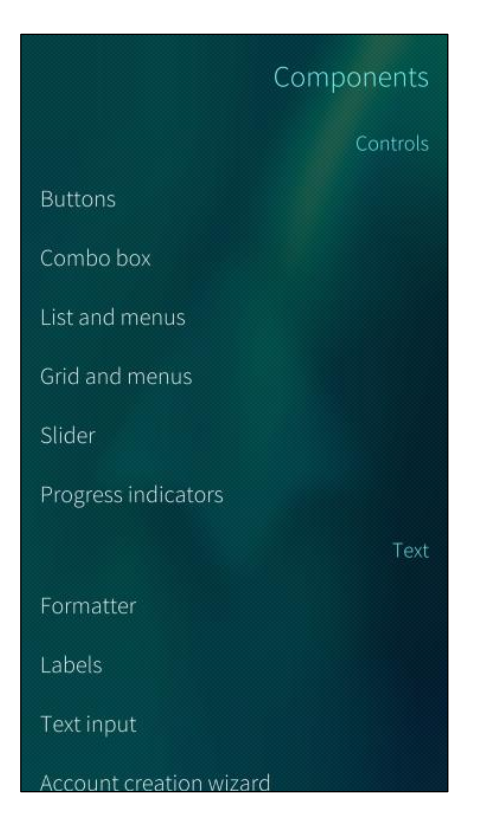

4) Для установки приложения коснуться значка «Install» на экране эмулятора. Приложение установится, и откроется его стартовая страница (Рисунок 26);

ОТКРЫТАЯ

МОБИЛЬНАЯ ПЛАТФОРМА

#### Рисунок 26

Запуск приложения на устройстве происходит аналогичным образом, но дополнительно требуется:

1) В основном окне Аврора IDE выбрать пункт меню «Инструменты» → «Параметры»;

2) Перейти на вкладку «Устройства» и подключить устройство;

3) Настроить подписание установочного пакета

(https://developer.auroraos.ru/doc/software\_development/guides/package\_signing)

(Рисунок 27). По умолчанию этап «RPM Sign» может быть отключен, для его включения следует убрать пиктограмму «Отключить».

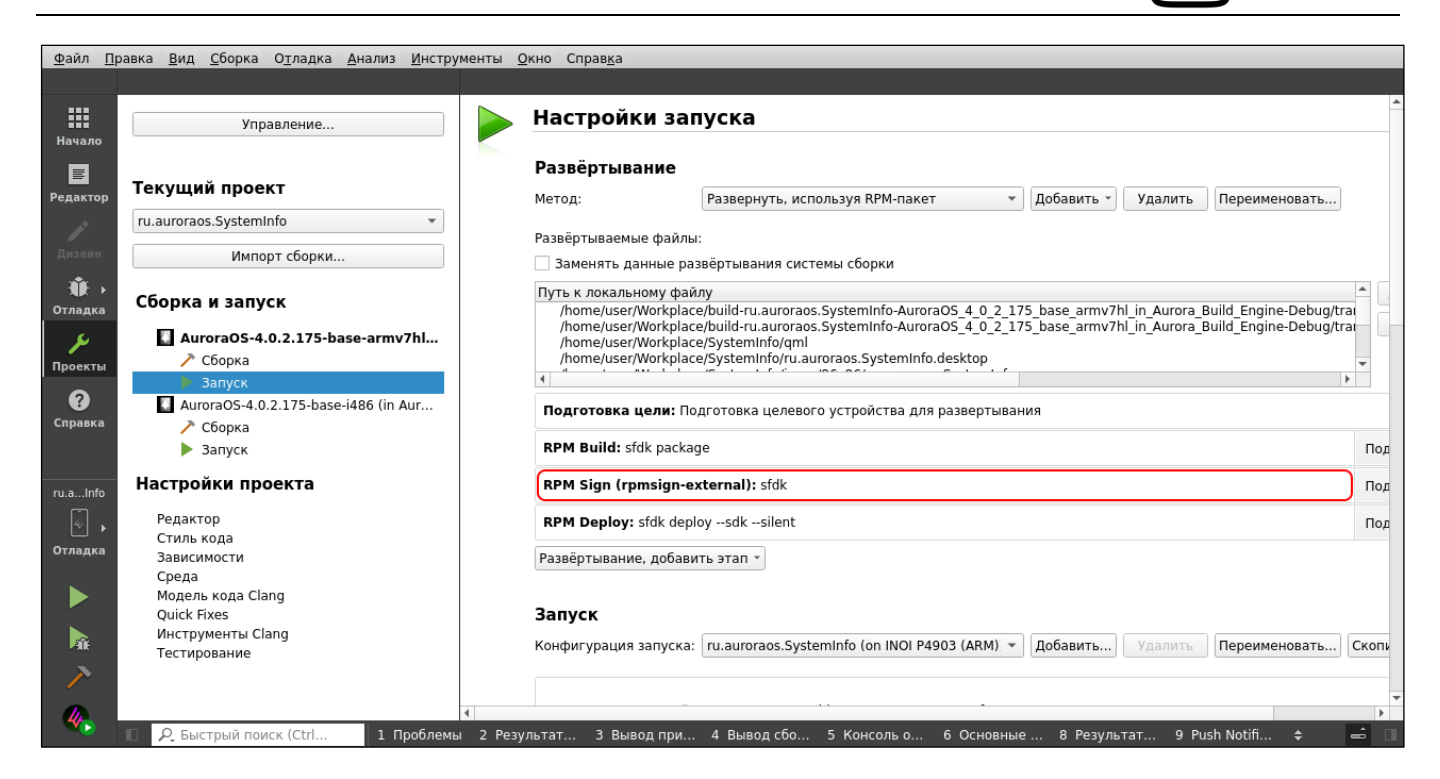

Рисунок 27

По умолчанию для МУ в поле «RPM Deploy» добавлен параметр --silent (тихая установка) (Рисунок 28). При необходимости данный параметр можно убрать вручную.

| <u>Ф</u> айл <u>П</u> р              | авка <u>В</u> ид <u>С</u> борка О <u>т</u> ладка <u>А</u> нализ <u>И</u> нстру | менты <u>О</u> кно Справ <u>и</u> | <u>k</u> a                                                                                                    |    |
|--------------------------------------|--------------------------------------------------------------------------------|-----------------------------------|----------------------------------------------------------------------------------------------------|----|
|                                      |                                                                                |                                   |                                                                                                    |    |
| Начало                               | Управление                                                                     | ┝ Настро                          | эйки запуска                                                                                                    | -  |
| Редактор                             | Текущий проект                                                                 | Развёрті<br>Метод:                | ывание<br>Развернуть, используя RPM-пакет • Добавить • Удалить Переименовать                                                                                                    |    |
| /                                    | ru.auroraos.SystemInfo 🔹                                                       | Развёртыва                        | земые файлы:                                                                                                    |    |
| дизаин                               | Импорт сборки                                                                  | Заменят                           | гь данные развёртывания системы сборки                                                                                                    |    |
| •••••••••••••••••••••••••••••••••••• | Сборка и запуск                                                                | Путь к лока<br>/home/u            | альному файлу<br>user/Workplace/build-ru.auroraos.SystemInfo-AuroraOS_4_0_2_175_base_armv7hl_in_Aurora_Build_Engine-Debug/tra                                                                             |    |
| <b>у</b><br>Проекты                  | AuroraOS-4.0.2.175-base-armv7hl                                                | /home/u<br>/home/u<br>/home/u     | iser/Workplace/build-ru.auroraos.SystemInfo-AuroraOS_4_0_2_175_base_armv7hl_in_Aurora_Build_Engine-Debug/tra<br>iser/Workplace/SystemInfo/qml<br>iser/Workplace/SystemInfo/ru.auroraos.SystemInfo.desktop |    |
| проекты                              | 🕨 Запуск                                                                       | 4                                 |                                                                                                    |    |
| ?                                    | AuroraOS-4.0.2.175-base-i486 (in Aur                                           | Подготов                          | зка цели: Подготовка целевого устройства для развертывания                                                                                                    |    |
| Справка                              | 🥕 Сборка                                                                       |                                   |                                                                                                    |    |
|                                      | ▶ Запуск                                                                       | RPM Build                         | d: sfdk package No                                                                                                    | од |
| ru.aInfo                             | Настройки проекта                                                              | RPM Sign                          | (rpmsign-external): sfdk                                                                                                    | од |
| 4                                    | Редактор                                                                       | RPM Depl                          | loy: sfdk deploysdksilent                                                                                                    | од |
| Отладка                              | Стиль кода<br>Зависимости                                                      |                                   |                                                                                                    | =  |
|                                      | Среда                                                                          | Аргументь                         | a:sakslient                                                                                                    | -  |
|                                      | Модель кода Clang                                                              | Развёртыв                         | ание, добавить этап *                                                                                                    |    |
|                                      | Quick Fixes                                                                    |                                   |                                                                                                    |    |
| - AL                                 | Тестирование                                                                   | Запуск                            |                                                                                                    |    |
| ~                                    |                                                                                | Kouthursuppu                      |                                                                                                    | -  |
|                                      |                                                                                | конфиі ура                        | ция запуска. Поланогаоз. Зузсенино (он ног РАЗОЗ (АКМ), * Дооавить                                                                                                    |    |
| <b>*</b>                             | 2 Быстрый поиск (Ctrl 1. Проблемы)                                             | и 2 Результат З                   | Вывол при 🛛 4. Вывол сбо. – 5. Консоль о. – 6. Основные — 8. Результат – 9. Push Notifi 🚖 📑                                                                                                    | í. |
|                                      | · · · · · · · · · · · · · · · · · · ·                                          |                                   |                                                                                                    |    |

Рисунок 28

ОТКРЫТАЯ

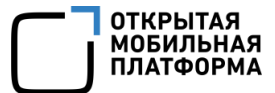

#### 1.4. Тихая установка приложений

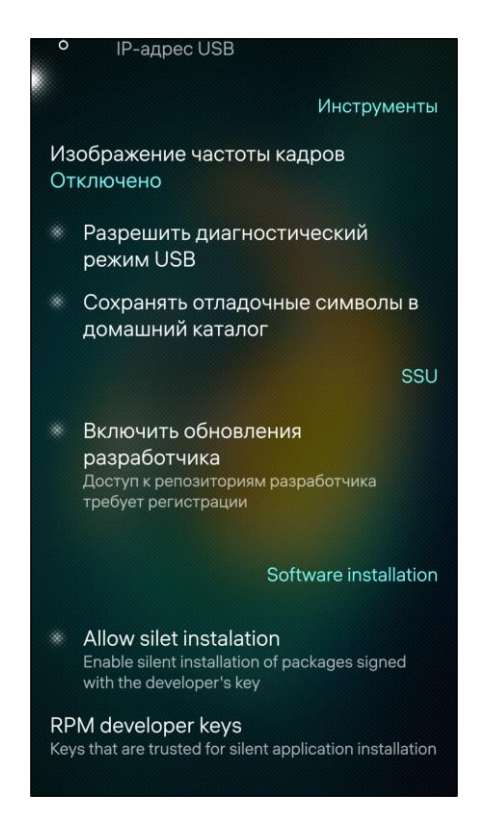

#### Рисунок 29

По умолчанию каждый раз при установке новой версии приложения требуется подтверждение. Режим тихой установки предоставляет Аврора SDK пользователю возможность устанавливать приложение на устройство или эмулятор во время разработки без подтверждения.

На устройстве в настройках разработчика необходимо разрешить тихую установку приложений. В приложении «Настройки» нужно включить режим разработчика. В разделе, посвященном этому режиму, имеется переключатель «Allow silent installation» для включения/выключения режима тихой установки (см. Рисунок 29).

## 2. ОТЛАДКА ПРОЕКТА

### 2.1. Отладка приложений с изоляцией

Отладчик gdb (<u>https://sourceware.org/gdb/current/onlinedocs/gdb.html/</u>) можно подключить к приложению по номеру процесса, например, через консоль или переконфигурацию gdb из Аврора IDE и двустороннюю передачу данных между gdb и Аврора IDE.

При запуске приложений из Аврора IDE с конфигурацией по умолчанию отладчик gdb не будет работать, так как не будет запущена утилита sailjail, необходимая для отладки.

Для старта sailjail нужно запустить уже установленное приложение на устройстве или на эмуляторе через значок.

Отладку можно выполнить следующим образом:

- 1) Запустить приложение в песочнице, используя sailjail или firejail:
- Вариант 1: sailjail --dry-run РАТН;
- Вариант 2 (для отладки с++-кода): sailjail РАТН;
- Вариант 3 (для отладки qml): firejail с параметрами.

Изменить у приложения конфигурацию по умолчанию в разделе «Проекты» → «Запуск»:

— полю «Сменить программу на устройстве» задать значение /usr/bin/sailjail, предварительно поставив галочку в чекбоксек «Использовать эту команду» (Рисунок 30);

| йл <u>П</u> ра      | авка <u>В</u> ид <u>С</u> борка О <u>т</u> ла         | эдка <u>А</u> нализ <u>И</u> нструменты <u>О</u> кно Справ <u>к</u> а                                                    |
|---------------------|-------------------------------------------------------|----------------------------------------------------------------------------------------------------|
|                     |                                                       |                                                                                                    |
| ало                 | Управление                                            | Запуск<br>Конфигурация запуска: ru.auroraos.PushReceiver • Добавить Удалить Переименовать Скопировать                    |
| ктор                | Текущий проект                                        | Программа на устройстве: /usr/bin/ru.auroraos.PushReceiver                                                               |
|                     | ru.auroraos.PushRe 🔻                                  | Сменить программу на устройстве:                                                                                         |
| йн                  | Импорт сборки                                         | Программа на хосте: /home/user/Workplace/build-ru.auroraos.PushReceiveAurora_Build_Engine-Debug/ru.auroraos.PushReceiver |
| {                   | Сборка и запу                                         | Рабочий каталог: Обзор 🖸                                                                                                 |
| сты                 | ▲ AuroraOS-4 ≻ Сборка                                 | <ul> <li>Запускать в терминале</li> <li>Пробрасывать к локальному дисплею</li> </ul>                                     |
| )<br>ка             | AuroraOS-4.0                                          | Среда                                                                                                    |
|                     | Настройки пр                                          |                                                                                                    |
| -                   | Редактор                                              | Используется Системная среда Подробнее *                                                                                 |
| eiver<br>] ⊧<br>цка | Стиль кода<br>Зависимости<br>Среда<br>Модель кода Cla | Особые обработчики вывода                                                                                                |
|                     | Quick Fixes<br>Инструменты Cl                         | Особые обработчики не активны Подробнее 👻                                                                                |
|                     | тестирование                                          | Настройки отладчика                                                                                                    |
| •                   |                                                       | ✓ Включить С++                                                                                                    |
|                     |                                                       | ✓ Включить QML <u>Зачем нужно?</u>                                                                                       |
| >                   | Р Быстрый поиск (Сt)                                  | rl                                                                                                    |

Рисунок 30

– полю «Параметры командной строки» (Рисунок 31) задать значение -р

<имя приложения>.desktop /usr/bin/<имя приложения>.

the Xie - Dee

|                                                       | Запуск                                                                                                    |                                                                                                    |                                                                                                    |                                                                                                    |                                                                                                    |                                                                                                    |
|-------------------------------------------------------|----------------------------------------------------------------------------------------------------|----------------------------------------------------------------------------------------------------|----------------------------------------------------------------------------------------------------|----------------------------------------------------------------------------------------------------|----------------------------------------------------------------------------------------------------|----------------------------------------------------------------------------------------------------|
| Управление                                            | Конфигурация запуска: ru.auro                                                                                                    | raos.PushReceiver                                                                                                    | • Добавить                                                                                                    | . Удалить                                                                                                    | Переименовать                                                                                                    | Скопировать                                                                                                    |
| Текущий проект                                        | Программа на устройстве:                                                                                                    | /usr/bin/ru.auroraos.Pus                                                                                                    | hReceiver                                                                                                    |                                                                                                    |                                                                                                    |                                                                                                    |
| ru.auroraos.PushRe 💌                                  | Сменить программу на устрой                                                                                                    | тве: /usr/bin/sailjail                                                                                                    |                                                                                                    |                                                                                                    | ✓ Испо.                                                                                                    | льзовать эту команду                                                                                                    |
| Импорт сборки                                         | Программа на хосте:                                                                                                    | /home/user/Workplace/                                                                                                    | ouild-ru.auroraos.PushRee                                                                                                    | eiveAurora_B                                                                                                    | uild_Engine-Debug/ru                                                                                                    | auroraos.PushReceiver                                                                                                    |
|                                                       | Параметры командной строки:                                                                                                    | -p ru.auroraos.PushRec                                                                                                    | eiver.desktop /usr/bin/ru.                                                                                                    | auroraos.PushRe                                                                                                    | eceiver                                                                                                    | •                                                                                                    |
| Сборка и запу                                         | Рабочий каталог:                                                                                                    |                                                                                                    |                                                                                                    |                                                                                                    |                                                                                                    | Обзор 🖯                                                                                                    |
| 🚺 AuroraOS-4                                          |                                                                                                    | Запускать в терми                                                                                                    | але                                                                                                    |                                                                                                    |                                                                                                    |                                                                                                    |
| 🥕 Сборка                                              |                                                                                                    | :0                                                                                                    |                                                                                                    |                                                                                                    | 🗌 Пробрасывать к                                                                                                    | локальному дисплею                                                                                                    |
| AuroraOS-4.0                                          | Среда                                                                                                    |                                                                                                    |                                                                                                    |                                                                                                    |                                                                                                    |                                                                                                    |
| Настройки пр                                          |                                                                                                    |                                                                                                    |                                                                                                    |                                                                                                    |                                                                                                    |                                                                                                    |
| Редактор                                              | Используется Системная сред                                                                                                    | ца —                                                                                                    |                                                                                                    |                                                                                                    |                                                                                                    | Подробнее 👻                                                                                                    |
| Стиль кода<br>Зависимости<br>Среда<br>Модель кода Cla | Особые обработчики вы                                                                                                    | явода                                                                                                    |                                                                                                    |                                                                                                    |                                                                                                    |                                                                                                    |
| Quick Fixes<br>Инструменты Cl                         | Особые обработчики не активн                                                                                                    | ы                                                                                                    |                                                                                                    |                                                                                                    |                                                                                                    | Подробнее 👻                                                                                                    |
| тестирование                                          | Настройки отладчика                                                                                                    |                                                                                                    |                                                                                                    |                                                                                                    |                                                                                                    |                                                                                                    |
|                                                       |                                                                                                    | ✓ Включить C++                                                                                                    |                                                                                                    |                                                                                                    |                                                                                                    |                                                                                                    |
|                                                       |                                                                                                    | ✓ Включить QML                                                                                                    |                                                                                                    | Зачем ну                                                                                                    | ужно?                                                                                                    |                                                                                                    |
| 9 Быстрый поиск (Ctrl)                                | 1 Проблемы 2 Результат                                                                                                    | 3 Вывол при 4 Вывол с                                                                                                    | бо 5 Консольо                                                                                                    | 5 Основные                                                                                                    | 8 Результат 9                                                                                                    | Push Notifi 🔺 📻                                                                                                    |
|                                                       | Управление<br>Управление<br>Текущий проект<br>ги.auroraos.PushRe •<br>Импорт сборка •<br>Сборка и запу<br>Сборка и запу<br>Сборка и запу<br>Сборка запуск<br>Запуск<br>Одель кода Сба<br>Редактор<br>Стиль кода<br>Зависимости<br>Среда<br>Модель кода Сба<br>Оціск Гіхез<br>Инструменты СІ<br>Тестирование | Управление       Запуск         Текущий проект       Пограмма на устройстве:         ги.аuroraos.PushRe       Пограмма на устройстве:         Импорт сборки       Программа на устройстве:         Сборка и запу       Сборка и запуска         АuroraOS-4       Рабочий каталог:         Сборка       Запуск         АuroraOS-4       Сборка         Запуск       Среда         ФлогаОS-4.0       Используется Системная сред         Фларавь кода       Зависимости         Среда       Особые обработчики не активн         Миструменты СІ       Тестирование         Особые обработчики не активн       Настройки отладчика | Управление       Запуск         Управление       Запуск         Текущий проект<br>ги.auroraos.PushRe •       Порграмма на устройстве:       /usr/bin/ru.auroraos.PushReceiver         Импорт сборки       Программа на устройстве:       /usr/bin/ru.auroraos.PushReceiver         Сборка и запу<br>• Сборка       Программа на устройстве:       /usr/bin/ru.auroraos.PushReceiver         • АнгогаОS-4<br>• Сборка       Эапуск       Pru.auroraos.PushReceiver         • АигогаОS-4<br>• Сборка       Эапуск       Pru.auroraos.PushReceiver         • АигогаОS-4.0       Фаголоб-4.0       Pagakrop         • АигогаОS-4.0       Среда       Лособые обработчики вывода         • Особые обработчики вывода       Особые обработчики не активны         • Стирование       Включить C++       Включить C++         • Включить QML       Расистройки отладчика | Управление       Запуск         Управление       Запуск         Текущий проект<br>ги.auroraos.PushRe ▼       Добавить.         Импорт сборки       Программа на устройстве:       /usr/bin/ru.auroraos.PushReceiver       Добавить.         Сборка и запу       Мипорт сборки       Программа на устройстве:       /usr/bin/ru.auroraos.PushReceiver         Сборка и запуск       Соврка       Запуск       /home/user/Workplace/build-ru.auroraos.PushReceiver.         Сборка и запуск       РаситогаоS-4       /home/user/Workplace/build-ru.auroraos.PushReceiver.         Сборка       Запуск       /home/user/Workplace/build-ru.auroraos.PushReceiver.         Сборка       Запуск       /home/user/Workplace/build-ru.auroraos.PushReceiver.         Особыа       Запуск       /home/user/Workplace/build-ru.auroraos.PushReceiver.         Рабочий каталог:       □       Запускать в терминале         ©       Запуск       //////////////////////////////////// | Управление       Запуск         Управление       Запуск         Текущий проект       Программа на устройстве:       /usr/bin/ru.auroraos.PushReceiver         Ги.аuroraos.PushRe ▼       Программа на устройстве:       /usr/bin/ru.auroraos.PushReceiver         Импорт сборки       Программа на устройстве:       /usr/bin/ru.auroraos.PushReceiver         Сборка и запуск       Программа на хосте:       /home/user/Workplace/build-ru.auroraos.PushReceiveAurora_B         Параметры командной строки:       -p ru.auroraos.PushReceiver.desktop /usr/bin/ru.auroraos.PushReceiveAurora_B         АигогаОS-4       Сборка         Запуск       -p ru.auroraos.PushReceiver.desktop /usr/bin/ru.auroraos.PushReceiveAurora_B         Программа на хосте:       -p ru.auroraos.PushReceiver.desktop /usr/bin/ru.auroraos.PushReceiveAurora_B         Дабчий каталог:       -p ru.auroraos.PushReceiver.desktop /usr/bin/ru.auroraos.PushReceiveAurora_B         Используется Системная среда       Среда         Используется Системная среда       Особые обработчики вывода         Особые обработчики не активны       -         Настройки отладчика       Включить C++         Включить C++       Включить C++         Включить CML       Зачем не | Управление       Запуск         Управление       Запуск         Текущий проект       Ги.аигогаоs.PushReceiver ↓ Добавить, Удалить Переименовать         Гиаигогаоs.PushRe ↓       Программа на устройстве:       /usr/bin/saijail         Импорт сборки       Программа на устройстве:       /usr/bin/saijail       Impression         Импорт сборки       Сборка и запуск       Программа на устройстве:       /usr/bin/saijail       Impression         ВилогаоS-4       Сборка и запуск       Imprepamma на устройстве:       /usr/bin/saijail       Impression       Impression         ВилогаоS-4       Сборка       Запуск       Impression       Impression |

### Рисунок 31

Данный способ ориентирован на физическое устройство, sailjail не применяется на эмуляторе.

ОТКРЫТАЯ МОБИЛЬНАЯ ПЛАТФОРМА

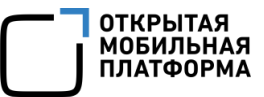

Для отладки qml-кода нужно указать firejail вместо sailjail (Рисунок 32);

| Управление                                                                                                    |                                                                                                    |                                    |                   |              |                       | -                         |       |
|----------------------------------------------------------------------------------------------------|----------------------------------------------------------------------------------------------------|------------------------------------|-------------------|--------------|-----------------------|---------------------------|-------|
| •                                                                                                    | Конфигурация запуска: ru.auroraos.                                                                                        | PushReceiver                       | Добавить          |              | Переименовать         | Скопировать               |       |
| текущий проект                                                                                                    | Программа на устройстве:                                                                                                  | /usr/bin/ru.auroraos.PushReceiver  |                   |              |                       |                           |       |
| ru.auroraos.PushRe 🔻                                                                                                    | Сменить программу на устройстве:                                                                                          | /usr/bin/firejail                  |                   |              | ✓ Испол               | льзовать эту кома         | анду  |
| Импорт сборки                                                                                                    | Программа на хосте:                                                                                                    | /home/user/Workplace/build-ru.auro | raos.PushReceiv   | eAurora_Bu   | uild_Engine-Debug/ru. | auroraos.PushRece         | eiver |
|                                                                                                    | Параметры командной строки:                                                                                               | -p ru.auroraos.PushReceiver.deskto | p /usr/bin/ru.aur | oraos.PushRe | ceiver                |                           | -     |
| ка Сборка и запу                                                                                                    | Рабочий каталог:                                                                                                    |                                    |                   |              |                       | Обзор                     | 0     |
| 🚺 AuroraOS-4                                                                                                    |                                                                                                    | Запускать в терминале              |                   |              |                       |                           |       |
| гы 🥕 Сборка                                                                                                    |                                                                                                    | -0                                 |                   |              |                       | локальному лисп           |       |
|                                                                                                    |                                                                                                    |                                    |                   |              | I DOODACDIDA I D K    | TORGED TO TO A TO TO      | new   |
| 🕨 Запуск                                                                                                    |                                                                                                    | 10                                 |                   |              |                       | локалоному длен           | лею   |
| Запуск<br>⊙ AuroraOS-4.0<br>ка                                                                                                    | Среда                                                                                                    |                                    |                   |              | _ проорасывать к      | notanony green            | пею   |
| <ul> <li>Запуск</li> <li>АuroraOS-4.0</li> <li>Настройки пр</li> </ul>                                                                                       | Среда                                                                                                    | \                                  |                   |              |                       | Jona Jona Jona Jona Jacob | лею   |
| <ul> <li>Запуск</li> <li>АигогаО5-4.0</li> <li>Настройки пр</li> <li>Редактор</li> </ul>                                                                     | Среда<br>Используется Системная среда                                                                                     | <u>μ</u>                           |                   |              |                       | Подробн                   | iee - |
| <ul> <li>Запуск</li> <li>АигогаОS-4.0</li> <li>Настройки пр</li> <li>Редактор</li> <li>Стиль кода</li> <li>Зависимости</li> </ul>                            | Среда<br>Используется Системная среда                                                                                     | <u></u>                            |                   |              |                       | Подробн                   | iee * |
| ка<br>Редактор<br>Стиль кода<br>Зависимости<br>Среда<br>ка<br>Модель кода Clа                                                                                | Среда<br>Используется Системная среда<br>Особые обработчики выво,                                                         | qa                                 |                   |              |                       | Подробн                   | iee * |
| ка<br>МитогаОS-4.0<br>Настройки пр<br>Редактор<br>Стиль кода<br>Зависимости<br>Среда<br>Модель кода Сlа<br>Quick Fixes<br>Инструменты Cl<br>Тестиоразию      | Среда<br>Используется Системная среда<br>Особые обработчики выво,<br>Особые обработчики не активны                        | qa                                 |                   |              |                       | Подробн<br>Подробн        | iee * |
| Ка<br>МигогаОS-4.0<br>Настройки пр<br>Редактор<br>Стиль кода<br>Зависимости<br>Среда<br>Модель кода Clа<br>Quick Fixes<br>Инструменты Cl<br>Тестирование     | Среда<br>Используется Системная среда<br>Особые обработчики выво,<br>Особые обработчики не активны<br>Настройки отладчика | ца                                 |                   |              |                       | Подробн<br>Подробн        | -ee * |
| Запуск<br>АнгогаО5-4.0<br>Настройки пр<br>Редактор<br>Стиль кода<br>Зависимости<br>Среда<br>Модель кода Clа<br>Quick Fixes<br>Инструменты Cl<br>Тестирование | Среда<br>Используется Системная среда<br>Особые обработчики выво,<br>Особые обработчики не активны<br>Настройки отладчика | <b>ца</b><br>У Включить C++        |                   |              |                       | Подробн<br>Подробн        | 1ee * |

Рисунок 32

2) Получить pid приложения:

```
pidof <имя приложения>
```

И подключить gdb к процессу, используя pid:

gdb <имя приложения> -p <pid приложения>

Ограничения данного способа отладки:

– поскольку gdb не запускает процесс, а подключается к нему, то нет

возможности отлаживать ошибки запуска программы;

– при подключении gdb к процессу, сообщения, которые выводит процесс в консоль методами qDebug и аналогичными, не передаются в окно Аврора IDE;

– при запуске приложения в песочнице не работает горячая перезагрузка

QML - страниц через QmlLiveBench (<u>https://developer.auroraos.ru/doc/software\_devel</u> opment/sdk/qmllive);

– невозможно отладить инициализацию свободных статических переменных.

**ВНИМАНИЕ!** Крайне не рекомендуется использовать в программе большое количество свободных статических переменных.

Для отладки процесса запуска программы можно добавить в код вызов метода QThread::sleep(число\_секунд). Параметр число\_секунд можно подобрать в зависимости от быстродействия компьютера разработчика: чем медленнее компьютер — тем больше стоит выбрать число.

Пример:

```
int main(int argc, char *argv[])
{
    QThread::sleep(2);
    QScopedPointer<QGuiApplication> app(SailfishApp::application(argc,
argv));
    ...
}
```

В этом случае gdb сможет гарантированно остановиться на строке, следующей после QThread::sleep(2), что позволит отлаживать процесс запуска программы.

#### 2.2. Пересборка приложения с измененными зависимостями

Если у приложения, которое уже собиралось ранее, изменился набор зависимостей, то при установке новой версии необходимо обновить снимок файловой системы. Для этого нужно выполнить пересборку проекта: «Сборка» → «Пересобрать проект...». В процессе пересборки сначала будут обновлены репозитории цели, и далее снимок файловой системы синхронизируется с таргетом.

Репозитории таргета можно обновить через Аврора IDE: «Инструменты»  $\rightarrow$ «Параметры»  $\rightarrow$  «Аврора OC»  $\rightarrow$  «Build Engine»  $\rightarrow$  «Manage Build Targets»  $\rightarrow$  «Refresh». При этом снимок файловой системы синхронизирован не будет.

### 3. ПОДПИСЬ ПАКЕТА

Установочные пакеты приложений для ОС Аврора должны быть подписаны (<u>https://developer.auroraos.ru/doc/software\_development/guides/package\_signing</u>) сертификатами, позволяющими идентифицировать поставщиков ПО и избежать попадания на МУ нежелательных приложений.

Один из способов подписи пакета через Аврора IDE — работа с соответствующим диалогом.

Все действия диалога валидации происходят в среде сборки. Для передачи параметров используется каталог, разделяемый с компьютером разработчика. Работа утилит валидации может происходить с задержкой.

Для того, чтобы подписать пакет с помощью диалога, нужно выполнить следующие действия:

 В Аврора IDE выбрать «Инструменты» → «Аврора ОС» → «Подпись пакетов» (Рисунок 33);

| Цель сборки | AuroraOS-4.0.2 | 2.249-base-armv7hl          | *               |
|-------------|----------------|-----------------------------|-----------------|
| RPM-пакет   | Выберите RPM   | Пакет                       |                 |
|             |                |                             | Удалить подпись |
| Подпись     | Проверить      | Выпуск сертификата          |                 |
| Ключ разра  | ботчика        | Выберите файл ключа (*.pem) |                 |
| Сертифика   | т разработчика | Выберите сертификат (*.pem) |                 |
| Ключ клиен  | та             | Выберите файл ключа (*.pem) |                 |
| Сертифика   | т клиента      | Выберите сертификат (*.pem) |                 |
|             |                |                             |                 |
|             |                |                             |                 |

#### Рисунок 33

2) Убедиться, что в поле «Таргет» указана необходимая версия ОС Аврора. Если поле пустое и в выпадающем списке отсутствуют элементы, то необходимо запустить или перезапустить среду сборки и подождать загрузки виртуальной машины;

3) Выбрать необходимый RPM-пакет, нажав на кнопку «Обзор». RPM-пакет должен находиться в домашнем каталоге пользователя, так как среда сборки разделяет каталог с хостовой системой именно в нем. После выбора RPM-пакета автоматически запустится команда по дампу подписи (сбору информации о подписи пакета). Информация о подписи будет выведена в панели с основными сообщениями и на вкладке «Проверить»;

4) Кнопка «Удалить» подпись позволяет удалить всю подписанную часть RPMпакета. Это действие не требует ключей или сертификатов;

ОТКРЫТА

МОБИЛЬН/

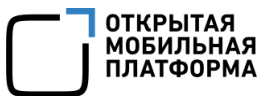

5) На вкладке «Подпись» можно указать ключ и/или сертификат и нажать кнопку «Добавить подпись», чтобы подписать выбранный RPM-пакет. Подробнее о ключах и сертификатах описано в основной статье о подписи пакетов на Портале разработчиков (<u>https://developer.auroraos.ru/doc/software\_development/guides/pack</u> <u>age\_signing</u>);

6) На вкладке «Проверить подпись» (Рисунок 34) можно верифицировать подпись. Для этого нужно передать в поле «Сертификат УЦ» необходимый корневой сертификат, в противном случае будет произведена верификация корневым сертификатом на устройстве. Обычно эти действия не требуются, достаточно только выбрать RPM-пакет, и проверка произойдет автоматически;

| Цель сборки | AuroraOS-4.0 | .2.249-base-arm | v7hl    |                   |
|-------------|--------------|-----------------|---------|-------------------|
| RPM-пакет   | Выберите RP  | М пакет         |         |                   |
|             |              |                 |         | Удалить подпись   |
| Подпись     | Проверить    | Выпуск серти    | фиката  |                   |
| Сертифика   | т уц Выберит | ге корневой сер | тификат |                   |
|             |              |                 |         | Проверить подпись |
|             |              |                 |         |                   |
|             |              |                 |         | Дамп подписи      |
|             |              |                 |         |                   |
|             |              |                 |         |                   |
|             |              |                 |         |                   |
|             |              |                 |         |                   |
|             |              |                 |         |                   |
|             |              |                 |         |                   |
|             |              |                 |         |                   |
|             |              |                 |         |                   |
|             |              |                 |         |                   |
|             |              |                 |         |                   |

#### Рисунок 34

7) Кнопка «Дамп подписи» позволяет собрать информацию о подписи и сертификатах, которыми подписан пакет;

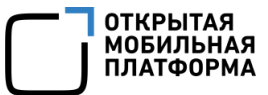

8) На вкладке «Выпуск сертификата» можно сгенерировать сертификат, указав каталоги и файлы для сохранения ключа и запроса, алгоритм шифрования RSA или ГОСТ, имя компании и поставив при необходимости галочку в чекбоксе «Зашифровать» (Рисунок 35).

| Цель сборки | AuroraOS-4.0 | .2.249-base-armv7hl                   | •                            |
|-------------|--------------|---------------------------------------|------------------------------|
| RPM-пакет   | Выберите RP  | М пакет                               |                              |
|             |              |                                       | Удалить подпись              |
| Подпись     | Проверить    | Выпуск сертификата                    |                              |
| Ключ        | Выберит      | е место сохранения файла ключа или су | ществу                       |
|             | RSA (204     | 8)                                    | *                            |
| Запрос      | Выберит      | е место сохранения файла запроса      |                              |
| Имя компан  | нии          |                                       |                              |
|             |              |                                       | Зашифровать<br>Сгенерировать |
|             |              |                                       |                              |

### Рисунок 35

Файл сертификата (но не ключа) необходимо отправить письмом на <u>dev-</u> <u>support@omp.ru</u>. В ответ будет прислан сгенерированный файл {cert}.pem.

## 4. ПРОЦЕСС ВАЛИДАЦИИ ПАКЕТА

Для корректной установки и работы приложения для ОС Аврора, необходимо, чтобы RPM - пакет соответствовал требованиям (<u>https://developer.auroraos.ru/doc/sof</u> <u>tware\_development/guidelines/rpm\_requirements</u>). Пакеты, не прошедшие валидацию, не могут быть установлены.

Самостоятельно проверить установочный пакет можно с помощью диалога в Аврора IDE, описанного ниже, или валидатора RPM-пакетов (<u>https://developer.auroraos.ru/doc/tools/rpm-validator</u>).

Все действия с диалогом валидации происходят в среде сборки. Для передачи параметров используется каталог, разделяемый с компьютером разработчика. Работа утилит валидации может происходить с задержкой.

Для того, чтобы валидировать пакет с помощью диалога, нужно выполнить следующие действия:

 В Аврора IDE выбрать «Инструменты» → «Аврора ОС» → «Валидация RPM» (Рисунок 36);

| AuroraOS-4.0.2.249-base-ar | nv7hl.default | *        |
|----------------------------|---------------|----------|
| Выберите RPM пакет:        |               |          |
|                            |               | Обзор    |
| Профиль:                   | regular       | •        |
| Сохранить лог в файл       |               |          |
|                            |               | V Paurum |

Рисунок 36

2) Убедиться, что в поле «Таргет» указана необходимая версия ОС Аврора. Если поле пустое и в выпадающем списке отсутствуют элементы, то необходимо запустить Build Engine (или перезапустить) и подождать загрузки виртуальной машины;

3) Выбрать необходимый RPM-пакет, нажав на кнопку «Обзор». RPM-пакет должен находиться в домашнем каталоге пользователя, так как среда сборки разделяет каталог с хостовой системой именно в нем;

4) Выбрать профиль валидации из выпадающего списка. По умолчанию установлен regular;

5) Опционально можно выбрать пункт «Сохранить лог в файл» и в открывшемся поле указать путь к текстовому файлу, в который нужно записать лог;

6) Нажать кнопку «Запустить валидацию» (Рисунок 37). Результат будет выведен как сообщение в теле диалога. Более подробная информация появится в панели с основными сообщениями.

| AuroraOS-4.0.2.249-base-i486.defa                            | ult     | *     |
|--------------------------------------------------------------|---------|-------|
| Выберите RPM пакет:                                          |         |       |
| a_Build_Engine-Debug/RPMS/ru.auroraos.DemoApp-0.1-1.i486.rpm |         | Обзор |
| Профиль:                                                     | regular | •     |
|                                                              |         |       |
| Сохранить лог в файл Валидация прошла УСПЕШНО!               | *       |       |

Рисунок 37

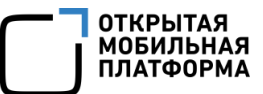

## 5. ПРИМЕРЫ ПРИЛОЖЕНИЙ В АВРОРА SDK

На главном экране Aurora IDE на вкладке «Примеры» доступны проекты приложений, которые демонстрируют подходы к разработке и работу с различными API в OC Аврора.

Подробнее с ними можно ознакомиться на Портале разработчиков в разделе проектов с открытым исходным кодом (<u>https://developer.auroraos.ru/doc/software\_de</u> velopment/guides/examples\_open\_source).

### 5.1. Открытие примера

Для того, чтобы открыть пример в IDE, нужно выполнить следующие действия:

1) Открыть вкладку «Примеры» на главном экране и выбрать пункт «Aurora OC», если он не указан по умолчанию (Рисунок 38);

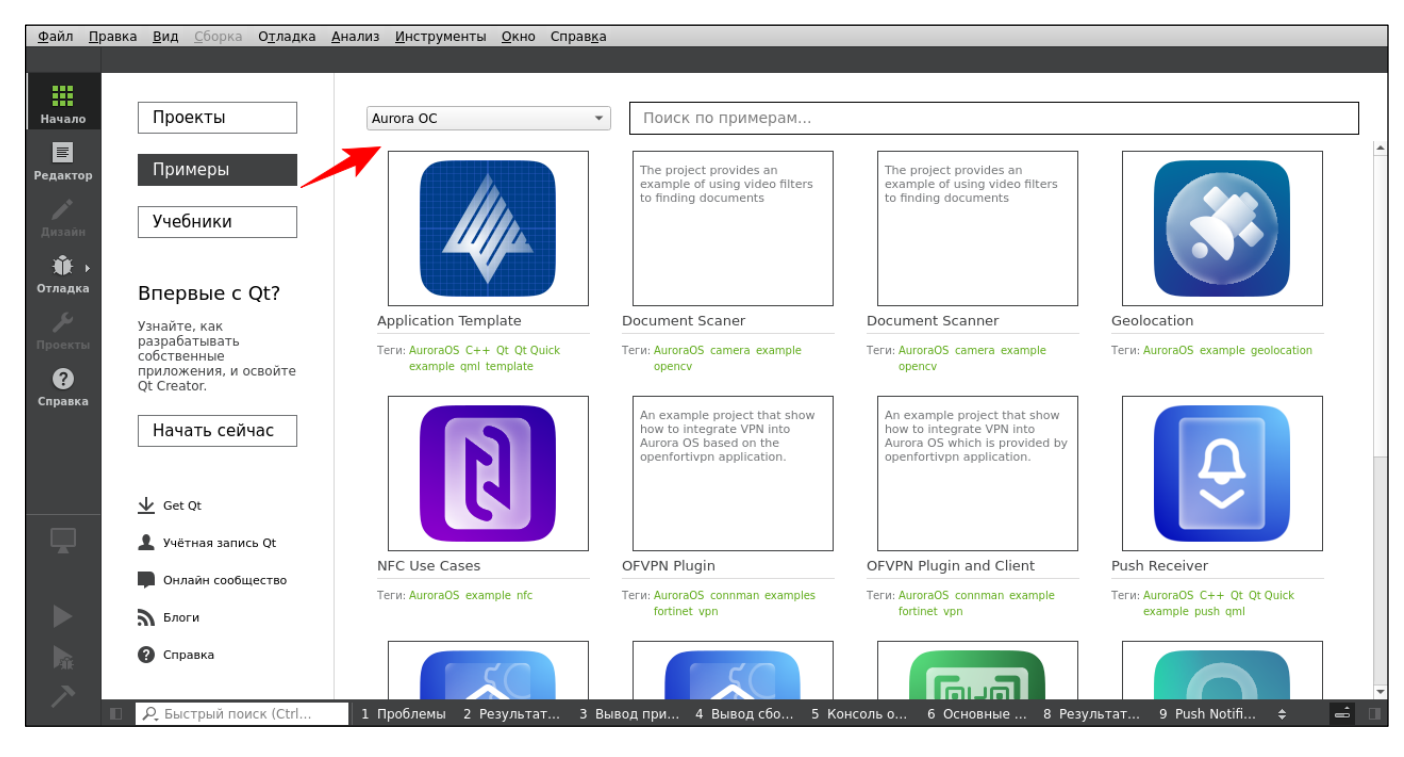

Рисунок 38

У каждого примера имеется описание, которое показывается вместо картинки, если навести на нее курсор (Рисунок 39).
| <u>Ф</u> айл <u>П</u> равка | а <u>В</u> ид <u>С</u> борка О <u>т</u> ладка <u>.</u>                               | <u>А</u> нализ <u>И</u> нструменты <u>О</u> кно Справ <u>к</u> а |                                                                                                    |                                                                                                    |                                                    |
|-----------------------------|--------------------------------------------------------------------------------------|------------------------------------------------------------------|----------------------------------------------------------------------------------------------------|----------------------------------------------------------------------------------------------------|----------------------------------------------------|
| Начало                      | Проекты                                                                              | Aurora OC 🔹                                                      | Поиск по примерам                                                                                                |                                                                                                    |                                                    |
| Редактор<br>Дизайн          | Примеры<br>Учебники                                                                  |                                                                  | The project provides an<br>example of using video filters<br>to finding documents                                | The project provides an<br>example of using video filters<br>to finding documents                                        |                                                    |
| Отладка                     | Впервые с Qt?                                                                        | Application Template                                             | Document Scaper                                                                                                  | Document Scapper                                                                                                    | Geolocation                                        |
| Проекты<br>Справка          | Узнаите, как<br>разрабатывать<br>собственные<br>приложения, и освойте<br>Qt Creator. | Теги: AuroraOS C++ Qt Qt Quick<br>example qml template           | Теги: AuroraOS camera example<br>opencv                                                                          | Teru: AuroraOS camera example<br>opencv                                                                                  | Теги: AuroraOS example geolocation                 |
| iewer                       | Начать сейчас                                                                        | The project provides an example of working with NFC stack        | An example project that show<br>how to integrate VPN into<br>Aurora OS based on the<br>openfortivpn application. | An example project that show<br>how to integrate VPN into<br>Aurora OS which is provided by<br>openfortivpn application. | Δ                                                  |
| Отладка                     | ₩ Get Qt                                                                             |                                                                  |                                                                                                    |                                                                                                    |                                                    |
|                             | 👤 Учётная запись Qt                                                                  |                                                                  | OFVPN Plugin                                                                                                    | OFVPN Plugin and Client                                                                                                  | Push Receiver                                      |
|                             | Онлайн сообщество Блоги                                                              | Теги: AuroraOS example nfc                                       | Теги: AuroraOS connman examples<br>fortinet vpn                                                                  | Теги: AuroraOS connman example<br>fortinet vpn                                                                           | Terи: AuroraOS C++ Qt Qt Quick<br>example push qml |
| 4                           | ? Справка                                                                            | 50                                                               |                                                                                                    |                                                                                                    |                                                    |
|                             | ₽ Быстрый поиск (Ctrl                                                                | 1 Проблемы 2 Результат 3 Вы                                      | ывод при 4 Вывод сбо 5 Ко                                                                                        | онсоль о 6 Основные 8 Резу                                                                                               | ильтат 9 Push Notifi 🗢 📼                           |

В строке поиска можно искать примеры по названию или тегам (Рисунок 40);

| <u>Ф</u> айл <u>П</u> | равка <u>В</u> ид <u>С</u> борка О <u>т</u> ладка | <u>Анализ Инструменты Окно Справк</u>                     | a                                                         |                               |
|-----------------------|---------------------------------------------------|-----------------------------------------------------------|-----------------------------------------------------------|-------------------------------|
|                       |                                                   |                                                           |                                                           |                               |
|                       |                                                   |                                                           |                                                           |                               |
| Нацало                | Проекты                                           | Aurora OC                                                 | cameral                                                   | 0                             |
| пачало                | проекты                                           | Autora oc                                                 | canicia                                                   | w.                            |
|                       |                                                   |                                                           |                                                           |                               |
| Редактор              | Примеры                                           | The project provides an<br>example of using video filters | The project provides an<br>example of using video filters |                               |
|                       |                                                   | to finding documents                                      | to finding documents                                      |                               |
| nun in                | Учебники                                          |                                                           |                                                           |                               |
| дизаин                |                                                   |                                                           |                                                           |                               |
| <b>₩</b> →            |                                                   |                                                           |                                                           |                               |
| Отладка               | Впервые с Ot?                                     |                                                           |                                                           |                               |
| ى                     |                                                   | Document Scaper                                           | Document Scanner                                          |                               |
| Проекты               | узнаите, как<br>разрабатывать                     |                                                           |                                                           |                               |
| -                     | собственные                                       | Terи: AuroraOS camera example<br>opency                   | Теги: AuroraOS camera example<br>opency                   |                               |
| •                     | Qt Creator.                                       |                                                           |                                                           |                               |
| Справка               |                                                   |                                                           |                                                           |                               |
| ru.auiewer            | Начать сейчас                                     |                                                           |                                                           |                               |
| Ē                     |                                                   |                                                           |                                                           |                               |
| ~~ ►                  |                                                   |                                                           |                                                           |                               |
| Отладка               | AL Cat Ot                                         |                                                           |                                                           |                               |
|                       | <u> </u>                                          |                                                           |                                                           |                               |
|                       | 💄 Учётная запись Qt                               |                                                           |                                                           |                               |
|                       | _                                                 |                                                           |                                                           |                               |
| -                     | Онлайн сообщество                                 |                                                           |                                                           |                               |
| >                     | Блоги                                             |                                                           |                                                           |                               |
| -                     |                                                   |                                                           |                                                           |                               |
| 4                     | 🕜 Справка                                         |                                                           |                                                           |                               |
|                       |                                                   |                                                           |                                                           |                               |
| <b>4</b>              | 9 Быстрый поиск (Ctrl)                            | 1 Проблемы 2 Результат 3                                  | Зывол при 4 Вывол сбо 5 Консоль о 6 Основные 8            | Результат 9 Push Notifi 🚖 🔜 🛋 |
|                       | С выстрый нойск (сп                               | 1 Hpoonemia 2 resynstation 5                              | зывод при ч вывод соо э Консоль о о основные о            |                               |

Рисунок 40

ОТКРЫТАЯ МОБИЛЬНАЯ ПЛАТФОРМА

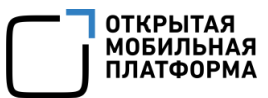

2) Выбрать пример и нажать на него. IDE предложит скопировать проект в каталог, из которого приложение можно будет запускать. По умолчанию это каталог проектов, указанный при установке IDE, но его можно изменить в диалоговом окне (Рисунок 41).

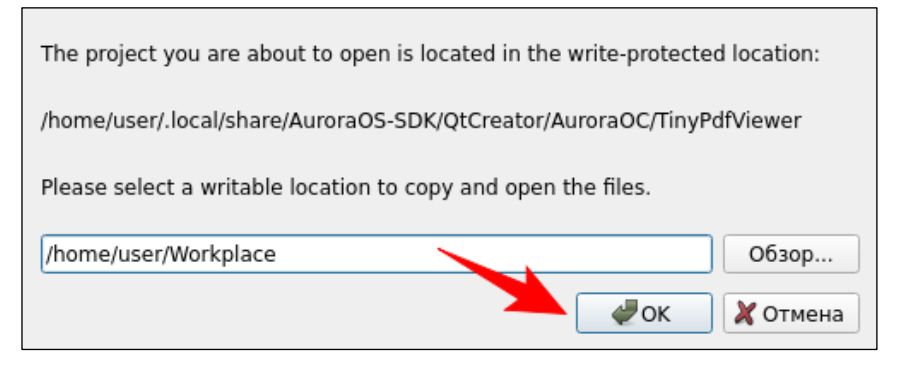

Рисунок 41

После выбора каталога следует нажать кнопку «ОК»;

3) Пример будет скопирован в выбранный каталог и открыт в IDE (Рисунок 42).

С примером можно работать так же, как и с обычным проектом: редактировать код,

настраивать параметры сборки и запускать (Рисунок 43).

| <u>Ф</u> айл <u>П</u> р | авка <u>В</u> ид <u>С</u> борка О <u>т</u> ладка <u>А</u> нализ <u>И</u> нструм         | енты <u>О</u> к                                                                             | кно Справ <u>к</u> а                                             |                                                   |                                  | _                        |                      |             |
|-------------------------|-----------------------------------------------------------------------------------------|---------------------------------------------------------------------------------------------|------------------------------------------------------------------|---------------------------------------------------|----------------------------------|--------------------------|----------------------|-------------|
|                         | Управление                                                                              | <b>&gt;</b>                                                                                 | Настройки сборки                                                 |                                                   |                                  |                          |                      |             |
| Начало                  | Текущий проект                                                                          | ×.                                                                                          | Изменить конфигурацию сборки: Отл<br>Основное                    | адка 👻                                            | Добавить 👻                       | Удалить                  | Переименовать        | Скопировать |
| Дизайн                  | ru.aurora.TinyPdfViewer 💌                                                               |                                                                                             | Теневая сборка:                                                  | V                                                 |                                  |                          |                      |             |
| ∰ )<br>Отладка          | Сборка и запуск                                                                         |                                                                                             | Каталог сборки:<br>Tooltip in target selector:                   | ewer-AuroraOS_4_                                  | 0_2_209_base_i                   | 486_in_Auro              | ra_Build_Engine-Debu | д Обзор     |
| у<br>Проекты            | <ul> <li>AuroraOS-4.0.2.209-base-armv7hl (in</li> <li>C6opka</li> <li>Запуск</li> </ul> |                                                                                             | Отделять отладочную информацию:<br>Отладка и профилирование QML: | ю: Оставить по умолчанию •<br>Включить •          |                                  |                          |                      |             |
| Справка<br>1.auiewer    | <ul> <li>AuroraOS-4.0.2.209-base-i486 (in</li> <li>Сборка</li> <li>Запуск</li> </ul>    |                                                                                             |                                                                  | Может сделать<br>Используйте то<br>Используйте то | ь приложение у<br>олько в безопа | уязвимым.<br>сной среде. |                      |             |
| 4/2 ↓ Отладка           | 🕼 AuroraOS-4.0.2.209-base-i486.default<br>Настройки проекта                             |                                                                                             | Сборка, этапы<br>Запустить Build Engine: При необхо              | димости запускае                                  | ет виртуальнук                   | о машину.                |                      |             |
|                         | Редактор<br>Стиль кода                                                                  |                                                                                             | qmake: qmake ru.aurora.TinyPdfViewe                              | r.pro                                             |                                  |                          |                      | Подробнее 👻 |
| <b>A</b>                | зависимости<br>Среда<br>Модель кода Clang                                               | Сборка: make in /home/user/Workplace/build-ru.aurora.TinyPdfViewer-AuroraOS_4_0_2_2(Подробн |                                                                  |                                                   |                                  | Подробнее 👻              |                      |             |
| /<br>                   | Quick Fixes<br>Инструменты Clang<br>Тестирование                                        |                                                                                             | Очистка, этапы                                                   |                                                   |                                  |                          |                      |             |
|                         | <ul> <li>Р. Быстрый поиск (Ctrl</li> <li>1 Проблемы</li> </ul>                          | 2 Резул                                                                                     | ьтат З Вывод при 4 Вывод сбо                                     | 5 Консоль о.                                      | 6 Основны                        | ie 8 Pes                 | ультат 9 Push N      | otifi 💠 😑   |

Рисунок 42

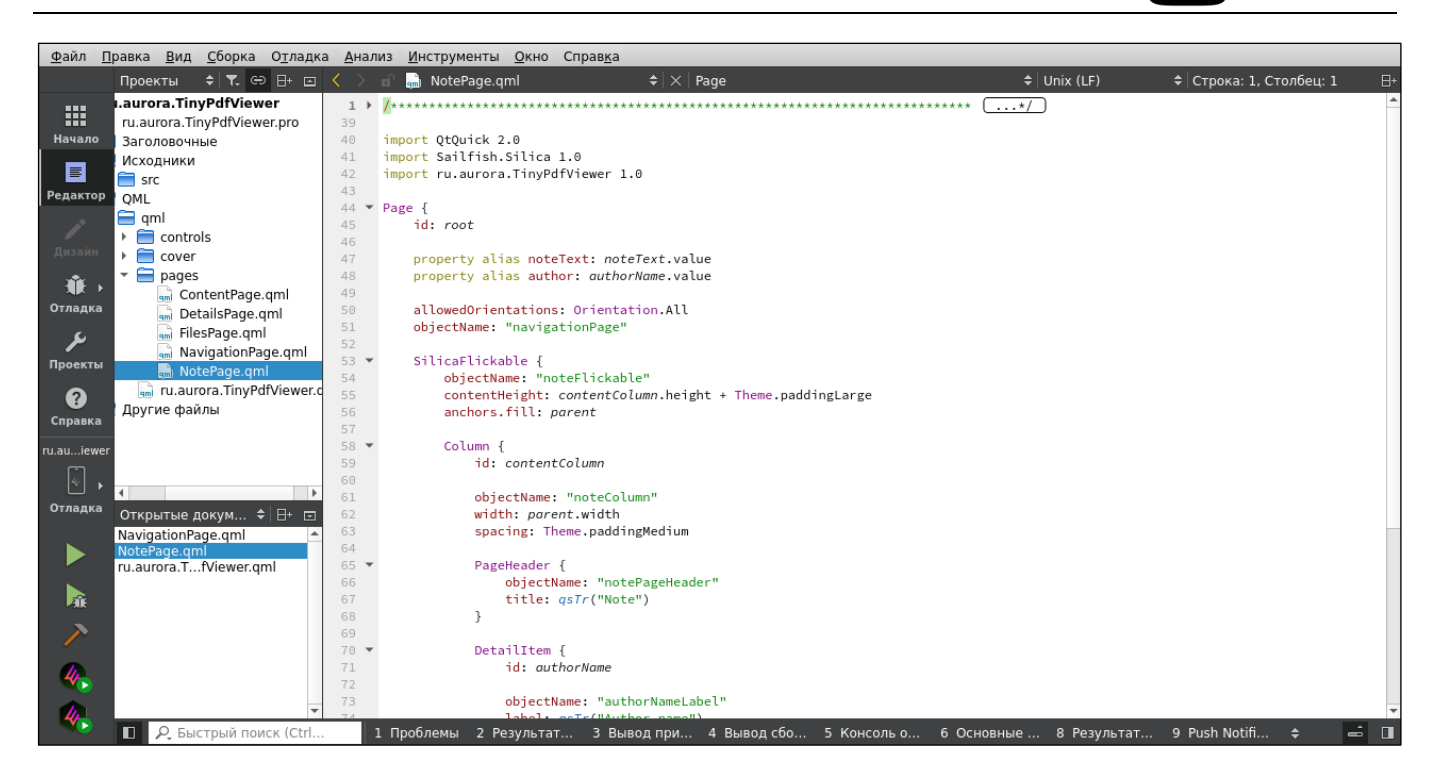

Рисунок 43

## 5.2. Обновление примеров

Добавить новые примеры, обновить или удалить пример можно с помощью плагина в IDE.

Чтобы открыть настройки плагина, следует выбрать: «Инструменты» → «Параметры» → «Справка» → «Aurora OC примеры» (Рисунок 44).

ОТКРЫТАЯ

МОБИЛЬНАЯ ПЛАТФОРМА

| пьтр               | Справка                |                                   |          |                   |           |
|--------------------|------------------------|-----------------------------------|----------|-------------------|-----------|
| Комплекты          | Основное               | Документация                      | Фильтры  | Aurora OC примеры |           |
| Среда              | Установле              | ные примеры                       |          |                   |           |
| Текстовый редактор | Фильтр                 |                                   |          |                   | Добавить. |
| FakeVim            | Applicati<br>aurora-co | onTemplate<br>onnman-vpn-plugin-( | ofvpn    |                   | 📤 Удалить |
| Справка            | Docume<br>Docume       | ntScaner<br>ntScanner             |          |                   |           |
| C++                | Geolocat               | ases                              |          |                   |           |
| Qt Quick           | PushRec                | eiver                             |          |                   |           |
| Сборка и запуск    | PushSen<br>OrCodeR     | der<br>derConfig<br>eader         |          |                   |           |
| Отладчик           | SecretKe               | eper                              |          |                   | •         |
| Python             | Сетевые об             | бновления                         |          |                   |           |
| Aug 8400 700       | Проверя                | гь кажлые 📋 🚖                     | лн(я/ей) |                   |           |

Дополнительную информацию о примере можно получить во всплывающей подсказке, если навести на его название курсор (Рисунок 45). Можно узнать статус его обновления и расположение на компьютере разработчика.

| Фильтр        |          | Справка                  |                                |                                |                   | _               |               |
|---------------|----------|--------------------------|--------------------------------|--------------------------------|-------------------|-----------------|---------------|
| 📆 Комплекты   | -        | Основное                 | Документация                   | Фильтры                        | Aurora OC примеры |                 |               |
| 🖵 Среда       |          | Установлени              | ные примеры                    |                                |                   |                 |               |
| Текстовый     | редактор | Фильтр                   |                                |                                |                   |                 | Добавить      |
| 👫 FakeVim     |          | Applicatio<br>aurora-cor | nTemplate<br>nnman-vpn-plugin- | ofvpn                          |                   | 4               | Удалить       |
| Оправка       |          | Document<br>Document     | Scaner<br>Scanner              | •                              |                   |                 |               |
| {} C++        |          | Geolocatio               | Расположение:                  | /home/user/.lo                 |                   |                 |               |
| 🖪 Qt Quick    |          | ofvpn<br>PushRecei       |                                | QtCreator/Auro<br>DocumentScar | praOC/            |                 |               |
| 🔎 Сборка и за | пуск     | PushSend                 | Обновление:                    | чт февр. 2 12:<br>2023         | 28:20             |                 |               |
| 🏶 Отладчик    |          | SecretKee                | Состояние:                     | Обновлено                      |                   | ٦               | -             |
| Python        |          | Сетевые обн              | ювления                        |                                |                   |                 |               |
| Анализатор    |          | Проверять                | каждые 1 🌲                     | дн(я/ей)                       |                   |                 |               |
| A             | •        |                          |                                |                                |                   |                 |               |
|               |          |                          |                                |                                |                   | 🥔 ОК 🛛 🎽 Отмена | а 🛛 🗸 Примени |

Рисунок 45

Пример, для которого доступно обновление, подсвечивается красным.

ОТКРЫТАЯ МОБИЛЬНА

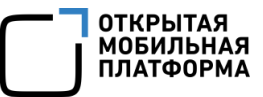

Каталог с примером на диске можно открыть, нажав правой кнопкой мыши по

примеру и выбрав пункт контекстного меню «Открыть расположение» (Рисунок 46).

| Фил | ьтр                | Справка                                                |           |
|-----|--------------------|--------------------------------------------------------|-----------|
| ۲Ÿ  | Комплекты          | Основное Документация Фильтры Aurora ОС примеры        |           |
| Ţ   | Среда              | Установленные примеры                                  |           |
| F   | Текстовый редактор | Фильтр                                                 | Добавить  |
| ake | FakeVim            | ApplicationTemplate<br>aurora-connman-vpn-plugin-ofvpn | Удалить   |
| 0   | Справка            | DocumentScaner<br>DocumentScaner                       |           |
| ()  | C++                | Geolocatio Orkpurb pacifolowenie                       |           |
| 1   | Qt Quick           | orvpn<br>PushReceiver                                  |           |
| 7   | Сборка и запуск    | PushSenderConfig<br>OrCodeReader                       |           |
| Û   | Отладчик           | SecretKeeper                                           |           |
| Ş   | Python             | Сетевые обновления                                     |           |
| =   | Анализатор         | Проверять каждые 1 🗘 дн(я/ей)                          |           |
| 54  | V                  |                                                        |           |
|     |                    | 🛷 ОК 🛛 💥 Отмена                                        | √ Примени |

#### Рисунок 46

Примеры обновляются автоматически из публичных репозиториев при наличии связи с ними. Репозитории примеров с подмодулями не поддерживаются. Задать частоту проверки обновлений примеров можно в настройке «Проверять каждые N дней», где N находится в диапазоне от 0 до 99, при этом 0 означает остановку автоматического обновления (Рисунок 47).

| рильт         | .b                | Справка                  |                                  |          |                   |         |          |
|---------------|-------------------|--------------------------|----------------------------------|----------|-------------------|---------|----------|
| T۳ K          | омплекты          | Основное                 | Документация                     | Фильтры  | Aurora OC примеры |         |          |
| <b>_</b> 0    | реда              | Установлен               | ные примеры                      |          |                   |         |          |
| Т             | екстовый редактор | Фильтр                   |                                  |          |                   |         | Добавить |
| <b>K</b> F    | akeVim            | Application<br>aurora-co | onTemplate<br>onnman-vpn-plugin- | ofvpn    |                   | <b></b> | Удалить  |
| 0             | правка            | Documer<br>Documer       | tScaner<br>tScanner              | -        |                   |         |          |
| {} c          | ++                | Geolocat<br>NfcUseCa     | on<br>ises                       |          |                   |         |          |
| 1 0           | t Quick           | PushRece                 | iver<br>lor                      |          |                   |         |          |
| <b>&gt;</b> c | борка и запуск    | PushSend                 | lerConfig<br>eader               |          |                   |         |          |
| ф с           | тладчик           | SecretKe                 | eper                             |          |                   | •       |          |
| è P           | ython             | Сетевые об               | новления                         |          |                   |         |          |
|               | нализатор         | Проверят                 | ь каждые 🚺 🌲                     | дн(я/ей) |                   |         |          |
|               |                   |                          |                                  |          |                   |         |          |

Добавить новые примеры (если они появились) можно, нажав кнопку «Добавить», выбрать нужные примеры в появившемся окне и нажать кнопку «Ок» (Рисунок 48).

| Фильтр<br>ApplicationTemplate<br>aurora-connman-vpn-plugin-ofvpn<br>DocumentScanner<br>Geolocation<br>NfcUseCases<br>ofvpn<br>PushReceiver<br>PushSender<br>PushSender<br>PushSender |
|----------------------------------------------------------------------------------------------------|
| ApplicationTemplate<br>aurora-connman-vpn-plugin-ofvpn<br>DocumentScanner<br>Geolocation<br>NfcUseCases<br>ofvpn<br>PushReceiver<br>PushSender<br>PushSender<br>PushSender           |
| aurora-connman-vpn-plugin-ofvpn<br>DocumentScanner<br>Geolocation<br>NfcUseCases<br>ofvpn<br>PushReceiver<br>PushSender<br>PushSender<br>PushSender                                  |
| Geolocation MfcUseCases ofvpn PushReceiver PushSender PushSenderConfig OrConfig                                                                                                    |
| NfcUseCases<br>ofvpn<br>PushReceiver<br>PushSender<br>PushSenderConfig                                                                                                    |
| ofvpn<br>PushReceiver<br>PushSender<br>PushSenderConfig                                                                                                    |
| PushReceiver<br>PushSender<br>PushSenderConfig<br>Orcodenador                                                                                                    |
| PushSender<br>PushSenderConfig<br>Orcodenador                                                                                                    |
| PushSenderConfig                                                                                                    |
|                                                                                                    |
| SecretKeeper                                                                                                    |
| SystemInfo                                                                                                    |
| TinyBrowser                                                                                                    |
| TinyPdfViewer                                                                                                    |
|                                                                                                    |
|                                                                                                    |
|                                                                                                    |
|                                                                                                    |
|                                                                                                    |
|                                                                                                    |
|                                                                                                    |
|                                                                                                    |
|                                                                                                    |
|                                                                                                    |
| 🖉 ОК 🛛 🗶 Отмена                                                                                                    |

Рисунок 48

ОТКРЫТАЯ МОБИЛЬНАЯ ПЛАТФОРМА

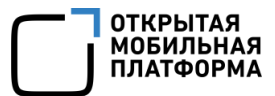

Также в окне добавления примеров можно посмотреть дополнительную информацию о примере во всплывающей подсказке (Рисунок 49) и открыть в браузере его репозиторий, нажав правой кнопкой мыши по примеру и выбрав пункт контекстного меню «Открыть расположение» (Рисунок 50).

| Applicat<br>aurora-c<br>Docume<br>Geoloca<br>NfcUse                                      | tionTemplate<br>connman-vpn-plu<br>entScanner<br>ition<br>Название: | gin-ofvpn<br>Geolocation                                                                                                    |   |      |    |
|------------------------------------------------------------------------------------------|---------------------------------------------------------------------|----------------------------------------------------------------------------------------------------|---|------|----|
| otvpn<br>PushRe<br>PushSe<br>PushSe<br>QrCode<br>Secretk<br>System<br>TinyBro<br>TinyPdf | Описание:<br>Обновление:<br>Расположение:                           | The project provides the<br>usage examples of the API<br>that allows to work with<br>geolocation: positioning,<br>satellites info, maps<br>пн дек. 5 14:18:16 2022<br>https://gitlab.com/<br>omprussia/examples/<br>Geolocation |   |      |    |
|                                                                                          |                                                                     |                                                                                                    |   |      |    |
|                                                                                          |                                                                     |                                                                                                    | ( | 4.0% | Ma |

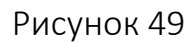

| Фильтр                                                                                                    |               |
|----------------------------------------------------------------------------------------------------|---------------|
| ApplicationTemplate<br>aurora-connman-vpn-plugin-ofvpn<br>DocumentScanner<br>Geolocatio<br>NfcUseCas<br>Oткрыть расположение<br>Ofvpn<br>PushReceiver<br>PushSender<br>PushSenderConfig<br>QrCodeReader<br>SecretKeeper<br>SystemInfo<br>TinyBrowser<br>TinyPdfViewer |               |
|                                                                                                    | 🦑 ОК 🔀 Отмена |

## Рисунок 50

После добавления примеров следует нажать кнопку «Применить», чтобы

обновить список на главном экране (Рисунок 51).

| Фил | ътр                | Справка                                              |                        |
|-----|--------------------|------------------------------------------------------|------------------------|
| Ŧ٩  | Комплекты          | Основное Документация Фильтры Aurora ОС примеры      |                        |
| Ţ   | Среда              | Установленные примеры                                |                        |
|     | Текстовый редактор | Фильтр                                               | Добавить               |
|     | FakeVim            | ApplicationTemplate  aurora-connman-vpn-plugin-ofvpn | Удалить                |
| 0   | Справка            | DocumentScaner<br>DocumentScanner                    |                        |
| ()  | C++                | Geolocation<br>NfcUseCases                           |                        |
| 1   | Qt Quick           | ofvpn<br>PushReceiver<br>BushSender                  |                        |
| >   | Сборка и запуск    | PushSenderConfig<br>OrCodeReader                     |                        |
| Û   | Отладчик           | SecretKeeper                                         |                        |
| ę   | Python             | Сетевые обновления                                   |                        |
| F   | Анализатор         | Проверять каждые 🔟 🌲 дн(я/ей)                        |                        |
| ΠA. | V                  | 🖉 ОК 🛛 💥 Отмена                                      | 🗸 Примени <sup>.</sup> |

Чтобы обновить устаревшие примеры, нужно сначала их выбрать и удалить,

нажав кнопку «Удалить» (Рисунок 52).

| Фил      | ьтр                | Справка              | 1                                 |          |                   |                 |             |
|----------|--------------------|----------------------|-----------------------------------|----------|-------------------|-----------------|-------------|
| ΓŸ       | Комплекты          | Основное             | Документация                      | Фильтры  | Aurora OC примеры |                 |             |
| Ģ        | Среда              | Установле            | нные примеры                      |          |                   |                 |             |
| E        | Текстовый редактор | Фильтр               |                                   |          |                   |                 | Добавить    |
| Fake     | FakeVim            | Applicat<br>aurora-c | onTemplate<br>onnman-vpn-plugin-( | ofvpn    |                   | <u>^</u>        | Удалить     |
| 0        | Справка            | Docume<br>Docume     | ntScaner<br>ntScanner             | -        |                   |                 | 7           |
| {}       | C++                | Geoloca              | tion<br>ases                      |          |                   |                 |             |
| 1        | Qt Quick           | PushRec              | eiver<br>dor                      |          |                   |                 |             |
| 7        | Сборка и запуск    | PushSen              | derConfig<br>leader               |          |                   |                 |             |
| ŵ        | Отладчик           | SecretKe             | eper                              |          |                   | •               |             |
| ę        | Python             | Сетевые о            | бновления                         |          |                   |                 |             |
| E        | Анализатор         | Проверя              | ть каждые 🚺 🌲                     | дн(я/ей) |                   |                 |             |
| <b>A</b> | V                  |                      |                                   |          |                   |                 |             |
|          |                    |                      |                                   |          |                   | 🦑 ОК 🛛 💥 Отмена | 🖌 Применить |

## Рисунок 52

После удаления примеров следует нажать кнопку «Применить». Затем примеры нужно добавить заново, как описано выше.

ОТКРЫТАЯ МОБИЛЬНАЯ ПЛАТФОРМА

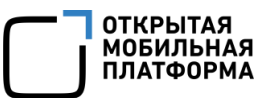

# 6. ИНСТРУКЦИЯ ПО ПОДКЛЮЧЕНИЮ МОБИЛЬНОГО УСТРОЙСТВА ДЛЯ ОТЛАДКИ

Для подключения МУ к среде разработки необходимо подключить его к персональному компьютеру разработчика по USB-проводу. Альтернативно можно подключить МУ к той же сети WLAN, что и компьютер.

Перед добавлением МУ необходимо настроить подключение по SSH. Для этого на МУ необходимо выполнить следующие действия:

1) Перейти в «Настройки» → «Средства разработчика» → пункт «Удаленное соединение»;

| • Ул                                                                      | аленное соединение                                                                                                  |                                                                                    |               |
|---------------------------------------------------------------------------|----------------------------------------------------------------------------------------------------|------------------------------------------------------------------------------------|---------------|
| Pas                                                                       | арешить вход через SSH с именем                                                                                     |                                                                                    |               |
| •••••                                                                     |                                                                                                    |                                                                                    | abc           |
|                                                                           |                                                                                                    |                                                                                    |               |
|                                                                           | Сгенерировать                                                                                                    | Очистить                                                                           |               |
|                                                                           |                                                                                                    | Сетевые подкли                                                                     | очения        |
| $\sim$                                                                    |                                                                                                    |                                                                                    |               |
| Ø                                                                         |                                                                                                    |                                                                                    |               |
|                                                                           | 102 168 2 15                                                                                                    |                                                                                    |               |
| .90                                                                       | 132,100,2,13                                                                                                    |                                                                                    |               |
| <del>4</del> 00                                                           | IP-agpec USB                                                                                                    |                                                                                    |               |
| <b>4</b> ℃0                                                               | IP-agpec USB                                                                                                    |                                                                                    | 550           |
| 4 <u>°</u> >0                                                             | IP-agpec USB                                                                                                    |                                                                                    |               |
| €<br>ВК<br>ДО                                                             | IP-адрес USB<br>ключить обновления разу                                                                             | работчика<br>ка требует регистрации                                                |               |
| <b>9</b><br>8<br>Вк<br>До                                                 | IP-адрес USB<br>IP-адрес USB<br>спочить обновления разр<br>ступ к репозиториям разработни                           | работчика<br>ка требует регистрации<br>Инстр                                       | SSU<br>менты  |
| <b>Р</b><br>Вк<br>До                                                      | IS2.1002.13<br>IP-адрес USB<br>иючить обновления раза                                                               | работчика<br>ка требует регистрации<br>Инстру                                      | SSU<br>ументы |
| <ul> <li>Вк</li> <li>Вк</li> <li>До</li> <li>Изобр</li> </ul>             | IS2.100.215<br>IP-адрес USB<br>окучить обновления разр<br>ступ к репозиториям разработни<br>ражение частоты кадров  | работчика<br>катребует регистрации<br>Инстр;<br>Выключено                          | SSU<br>ументы |
| <ul> <li>Вк</li> <li>Вк</li> <li>До</li> <li>Изобр</li> <li>От</li> </ul> | ПР-адрес USB<br>ПР-адрес USB<br>ступ к репозиториям резработни<br>ражение частоты кадров<br>гображать кнопку переза | работчика<br>катребует регастрации<br>Инстру<br>Выключено<br>грузки в верхнем меню | SSU<br>ументы |
| <ul> <li>Вк</li> <li>Вк</li> <li>До</li> <li>Изобр</li> <li>От</li> </ul> | IS2.100.215<br>IP-адрес USB<br>ступ к репозиторием разработчи<br>ражение частоты кадров<br>гображать кнопку переза  | работчика<br>катребует регистрации<br>Инстру<br>Выключено<br>грузки в верхнем меню | 55U<br>ументы |
| <ul> <li>Вк</li> <li>До</li> <li>Изобр</li> <li>От</li> </ul>             | IS2.100.215<br>IP-адрес USB<br>ступ к репозиторием разработчи<br>ражение частоты кадров<br>гображать кнопку переза  | аботчика<br>катребует регистрации<br>Инстру<br>Выключено<br>грузки в верхнем меню  | SSU<br>ументы |
| <ul> <li>Вк<br/>Д∞</li> <li>Изобр</li> <li>От</li> </ul>                  | IS2.100.215<br>IP-адрес USB<br>ступ к репозиториям разреботни<br>ражение частоты кадров<br>гображать кнопку переза  | аботчика<br>катребует регастрации<br>Инстру<br>Выключено<br>грузки в верхнем меню  | 55U<br>ументы |
| <ul> <li>Вк</li> <li>Вк</li> <li>До</li> <li>Изобр</li> <li>От</li> </ul> | IS2.1002.13<br>IP-адрес USB<br>ступ к репозиториям разработни<br>ражение частоты кадров<br>гображать кнопку переза  | работчика<br>катребует регистрации<br>Инстру<br>Выключено<br>грузки в верхнем меню | SSU<br>ументы |

2) Задать SSH-пароль и нажать кнопку «Сохранить» (Рисунок 53).

## Рисунок 53

Чтобы подключить МУ к Аврора IDE, необходимо выполнить следующие действия:

 В IDE открыть вкладку «Инструменты» → «Параметры» → «Устройства» (Рисунок 54, Рисунок 55);

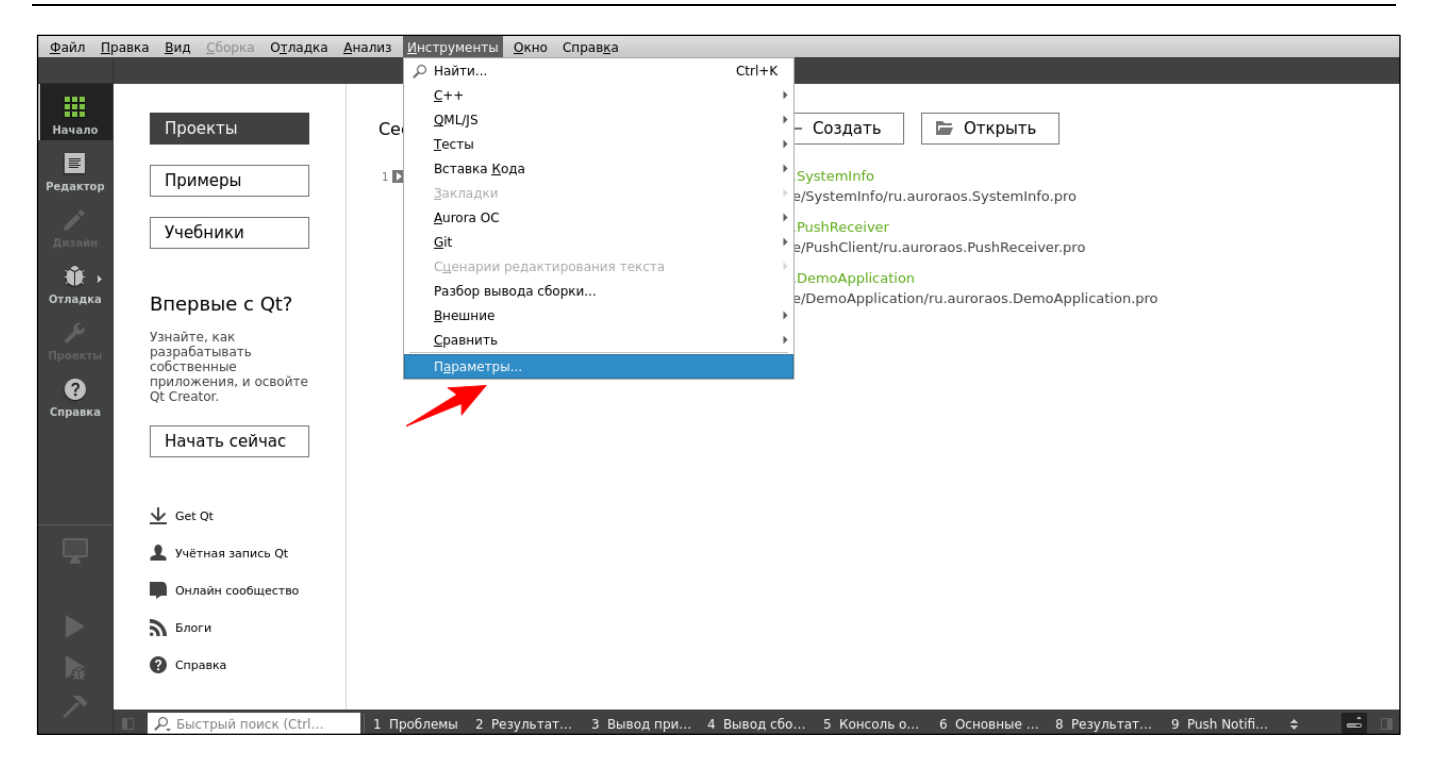

| Добавить                   |
|----------------------------|
| <u>У</u> далить            |
| Использовать всегда        |
| Проверить                  |
| Запущенные процессы        |
| Установить ключ            |
| Открыть удалённую оболочку |
| Запустить эмулятор         |
| Остановить эмулятор        |
| Настройка эмулятора        |
|                            |
|                            |

## Рисунок 55

2) Нажать кнопку «Добавить устройство»;

3) Выбрать пункт «Устройство Aurora OC» и нажать кнопку «Запустить мастера» (Рисунок 56);

ОТКРЫТАЯ МОБИЛЬНАЯ ПЛАТФОРМА

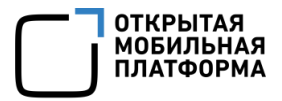

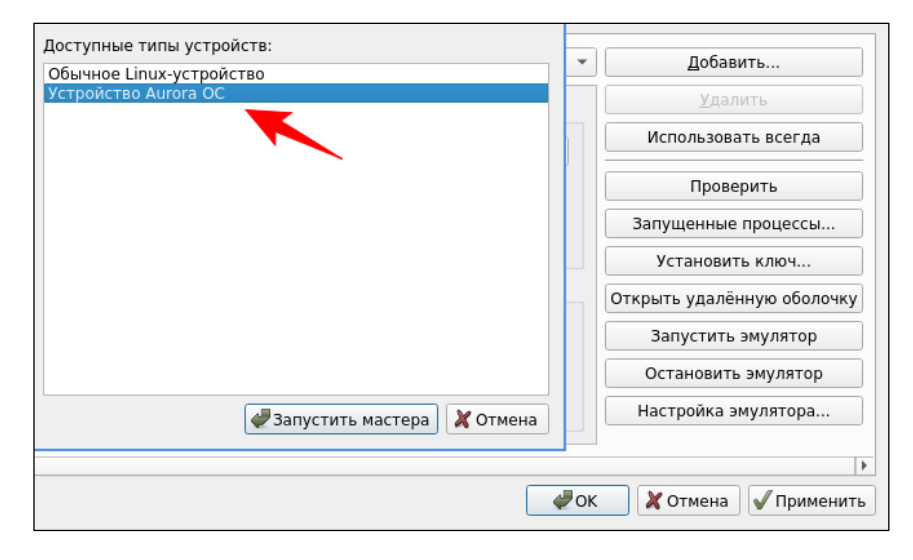

4) Ввести имя пользователя и IP-адрес МУ (по умолчанию IP-адрес SSHсоединения и пользователь defaultuser) (Рисунок 57);

| Подключение                           |                                                                         |                                                                                                    |
|---------------------------------------|-------------------------------------------------------------------------|----------------------------------------------------------------------------------------------------|
| Подключение<br>Установка ключа        | Убедитесь что <b>Режим р<br/>разработчика</b> на устро<br>Пользователь. | назработчика и Удалённое соединение включены в Настройки > Средства<br>и́стве. Там так же можно найти настройки соединения, например IP адрес и |
| Подготовка устройства<br>Конфигурация | Если устройство подклю                                                  | очается по USB, то подключите его и включите режим разработчика.                                                                                |
| Итог                                  | Имя хоста или IP-адрес:                                                 | 192.168.2.15                                                                                                    |
|                                       | Пользователь:                                                           | defaultuser                                                                                                    |
|                                       | SSH-порт:                                                               | 22 🛊                                                                                                    |
|                                       | <u>В</u> ремя ожидания SSH:                                             | 10c 🗘                                                                                                    |
|                                       |                                                                         |                                                                                                    |
|                                       |                                                                         |                                                                                                    |
|                                       |                                                                         | Далее > Отмена                                                                                                    |
|                                       | •                                                                       | •                                                                                                    |
|                                       |                                                                         | ОК ХОТМЕНА                                                                                                    |

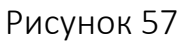

5) Создать пару ключей или выбрать существующие (Рисунок 58, Рисунок 59);

| Параметры                |                              |
|--------------------------|------------------------------|
| Алгоритм ключа:          | ● <u>R</u> SA ○ ECDSA        |
| <u>Р</u> азмер ключа:    | 1024 💌                       |
| Файл секретного ключа:   | /home/user/.ssh/qtc_id Обзор |
| Файл открытого ключа:    | /home/user/.ssh/qtc_id.pub   |
| Создать и сохранить пару | ключей <u>О</u> тмена        |

Рисунок 58

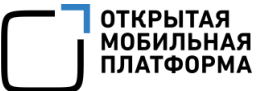

| Подключение<br>> Установка ключа<br>Подготовка устройства<br>Конфигурация<br>Итог | Рекомендуется заходить на устройство с помощью аутентификации по ключу.<br>Если устройство уже настроено для этого, то больше имчего делать не требуется.<br>В противном случае, установите публичный ключ от секретного, с которым будете подключаться да<br>Если секретный ключ ещё отсутствует, то его можно здесь создать.<br>Файл секретного ключа: me/user/.ssh/qtc_id Обзор Создать новую пару ключей<br>Установить ключ |
|-----------------------------------------------------------------------------------|----------------------------------------------------------------------------------------------------|
|                                                                                   |                                                                                                    |

Рисунок 59

6) Нажать кнопку «Установить ключ» (см. Рисунок 59), после в диалоговом окне (Рисунок 60) ввести имя пользователя и пароль (по умолчанию это пользователь defaultuser).

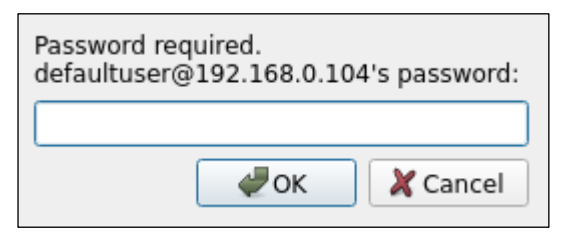

Рисунок 60

Если пароль введен верно, ключ будет успешно установлен (Рисунок 61).

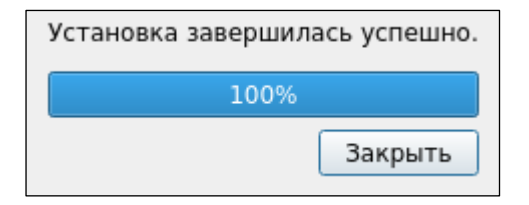

Рисунок 61

После успешной установки ключа рядом с кнопкой должна появиться зеленая галочка (Рисунок 62);

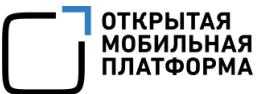

| дготовка устройства     |                                    |                               |
|-------------------------|------------------------------------|-------------------------------|
| Подключение             | Подготовлено устройство INOI P4903 |                               |
| Установка ключа         |                                    |                               |
| 🗼 Подготовка устройства |                                    |                               |
| Конфигурация            |                                    |                               |
| Итог                    |                                    |                               |
|                         |                                    |                               |
|                         |                                    |                               |
|                         |                                    |                               |
|                         |                                    |                               |
|                         |                                    |                               |
|                         |                                    | ~                             |
|                         |                                    |                               |
|                         |                                    |                               |
|                         |                                    | < <u>Н</u> азад Далее > Отмен |

Рисунок 62

7) Нажать кнопку «Далее», после чего МУ будет подготовлено к соединению (Рисунок 63).

| Подг    | отовка устройства     |                                    |
|---------|-----------------------|------------------------------------|
|         | Подключение           | Подготовлено устройство INOI Р4903 |
|         | Установка ключа       |                                    |
| <b></b> | Подготовка устройства |                                    |
|         | Конфигурация          |                                    |
|         | Итог                  |                                    |
|         |                       |                                    |
|         |                       |                                    |
|         |                       |                                    |
|         |                       |                                    |
|         |                       |                                    |
|         |                       |                                    |
|         |                       |                                    |
|         |                       | < <u>Н</u> азад Далее > Отмена     |

Рисунок 63

Когда подготовка завершится, снова нужно нажать кнопку «Далее»;

8) При необходимости на вкладке «Конфигурация» ввести название новой конфигурации и диапазон свободных портов, а затем нажать кнопку «Далее» (Рисунок 64). По умолчанию в названии конфигурации будет записана модель МУ и тип архитектуры. Количество свободных портов должно быть не менее двух, это необходимо для отладки;

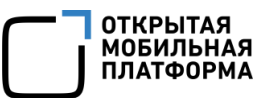

| Конфигурация                                                                    |                                                                                        |                                                                                                    |
|---------------------------------------------------------------------------------|----------------------------------------------------------------------------------------|----------------------------------------------------------------------------------------------------|
| Подключение<br>Установка ключа<br>Подготовка устройства<br>конфигурация<br>⊮тог | Название конфигурации:<br>Адрес:<br>Имя пользователя:<br>SSH-порт:<br>Свободные порты: | [INOI P4903 (ARM)3]<br>192.188.0.104<br>defaultuser<br>22<br>10000-10100<br>Примечание: Для отладки необходимо наличие не менее двух свободных портов.<br>< Назад Далее > Отмена |

Рисунок 64

9) На вкладке «Итог» нажать кнопку «Завершить» (Рисунок 65). Подключение

МУ будет завершено (Рисунок 66);

| 1тог                                                                            |                                                                                                    |  |
|---------------------------------------------------------------------------------|----------------------------------------------------------------------------------------------------|--|
| Подключение<br>Установка ключа<br>Подготовка устройства<br>Конфигурация<br>ФТог | Будет создана новая конфигурация устройства.<br>А заодно произведена проверка качества соединения устройства. |  |
|                                                                                 |                                                                                                    |  |

Рисунок 65

| Подключение к узлу<br>Проверка версии ядра                                |           |
|---------------------------------------------------------------------------|-----------|
| Linux 3.10.49+0.0.78 armv71                                               |           |
| Проверка на доступность указанных портов<br>Все указанные порты доступны. |           |
| Проверка, можно ли установить SFTP соединение<br>Сервис SFTP доступен.    |           |
| Проверка, работает ли rsync<br>rsync работает.                            |           |
| Проверка устройства успешно завершена.                                    |           |
|                                                                           |           |
|                                                                           |           |
|                                                                           |           |
|                                                                           |           |
|                                                                           |           |
|                                                                           |           |
|                                                                           |           |
|                                                                           |           |
|                                                                           |           |
|                                                                           |           |
|                                                                           | X Закрыть |

## 10) На вкладке «Устройства» появится новое МУ (Рисунок 67).

| Фил  | ьтр              | Устройства                |                             |             |                            |
|------|------------------|---------------------------|-----------------------------|-------------|----------------------------|
| Fake |                  | Устройства SSH            |                             |             |                            |
| 0    | Справка          | Устройство: INOI Р4903    | (ARM)3                      | •           | Добавить                   |
| {}   | C++              |                           |                             |             | Удалить                    |
| 1    | Qt Quick         | Общее                     |                             |             | Использовать всегда        |
| 7    | Сборка и запуск  | <u>Н</u> азвание:         | INOI P4903 (ARM)3           |             |                            |
| ŵ    | Отладчик         | тип:<br>Автоопределённое: | устроиство Aurora OC<br>Нет |             | Проверить                  |
| ð    | Python           | Текущее состояние:        | Unknown                     |             | Запущенные процессы        |
|      |                  | Специальное               |                             |             | Установить ключ            |
| -    | Kaunaarop        |                           |                             |             | Открыть удалённую оболочку |
|      | контроль версии  | <u>H</u> ostname:         | 192.168.0.104               |             |                            |
| U    | Aurora OC        | <u>И</u> мя пользователя: | defaultuser                 |             |                            |
| 1    | Push-уведомления | <u>S</u> SH-порт:         | 22                          | *           |                            |
| D    | Устройства 🚽     | 4                         |                             |             |                            |
|      |                  |                           |                             | <i>ф</i> ок | 🔪 Отмена 🖌 Применить       |

Рисунок 67

## 7. УПРАВЛЕНИЕ ЭМУЛЯЦИЕЙ ОС АВРОРА

Эмулятор в Аврора IDE может имитировать работу с камерой (подраздел 7.1), геопозицией (подраздел 7.2) и датчиками (подраздел 7.3).

Для запуска интерфейса пользователя для управления эмуляцией необходимо выбрать пункт меню «Инструменты» → «Аврора ОС» → «Управление эмуляцией».

При первом запуске будут установлены пакеты для эмуляции. В результате будет открыто окно для управления эмуляцией, которое разделено на две части: слева — список доступных разделов, справа — рабочая область с виджетами для управления эмуляцией в рамках выбранного раздела.

Дополнительно, эмулятор предоставляет интерфейсы D-Bus:

– GeoclueEmulationManagement (п. 7.2.3) для управления геопозицией;

– SensorfwEmulationManagement (п. 7.3.4) для управления датчиками.

Информация об управлении эмуляторами доступна в соответствующей статье на Портале разработчиков (<u>https://developer.auroraos.ru/doc/software\_development/s</u> <u>dk/setup/manage\_emulators</u>).

## 7.1. Эмуляция камер

На устройствах ОС Аврора имеется одна или несколько камер. Эмулятор ОС Аврора может имитировать работу с камерой. Средствами Аврора IDE можно запустить мастер управления эмуляцией, задать в качестве данных камеры видеофайл в формате .webm и проверить работу программы с камерой.

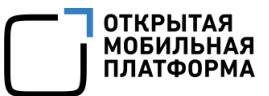

## 7.1.1. Управление эмуляцией камер в Аврора IDE

Для работы с эмулятором камер следует использовать раздел «Камера» (Рисунок 68).

| Настройка датчиков<br>Установка датчиков<br>Ориентация | Источник                                                                                                    |
|--------------------------------------------------------|----------------------------------------------------------------------------------------------------|
| Местоположение<br>Камера                               | Текущие значения     Настройки       Камера:     Integrated_Webcam_HD: IntegrateRamepa     Integrated_Webcam_HD: Integrate       Разрешение:     1280x720     Разрешение       Частота кадров:     10/1     частота кадров |
|                                                        | Установить настройки<br>Запустить Остановить<br>Обновить список камер                                                                                                    |

Рисунок 68

Данный раздел содержит:

 переключатели для выбора источника данных (камеры хост-машины или видеофайла);

 текущие настройки камеры и элементы для выбора камеры, разрешения и частоты кадров из списков;

кнопки «Установить настройки», «Обновить список камер» и «Запустить»

для управления камерой»;

– поле для выбора и загрузки видеофайла;

– кнопки «Запустить» и «Остановить» для запуска и остановки передачи

видеопотока.

## 7.1.1.1. Передача видеопотока из выбранного видеофайла

| Настройка датчиков | Источник                                          |
|--------------------|---------------------------------------------------|
| Установка датчиков | Камера хост-машины                                |
| Ориентация         | Видеофайл                                         |
| Местоположение     | Видеофайл file:///home/user/Документы/sample.webm |
| Камера             | Запустить Остановить                              |
|                    | Обновить список камер                             |

## Рисунок 69

Для запуска передачи потока данных из видеофайла, необходимо выбрать пункт «Видеофайл» в разделе «Источник», нажать на кнопку «…» рядом с текстовым полем «Видеофайл» (см. Рисунок 69). Откроется диалоговое окно для выбора файлов. Для передачи данных поддерживаются файлы, закодированные в VP9, с расширением .webm.

После выбора конкретного файла будет запущен процесс передачи потока данных на эмулятор. Передача видеопотока из файла будет выполняться циклически, т. е. по окончанию передачи данных из файла процесс будет запущен снова.

Для остановки процесса передачи видеоданных необходимо нажать кнопку «Остановить». Для возобновления процесса передачи необходимо нажать кнопку «Запустить».

## 7.1.2. Работа с камерой в приложении

В проекте для работы с камерой можно использовать компонент QML Camera (<u>https://doc.qt.io/archives/qt-5.6/qml-qtmultimedia-camera.html</u>), класс C++ QCamera (<u>https://doc.qt.io/archives/qt-5.6/qcamera.html</u>) и другие классы и компоненты QtMultimedia (<u>https://doc.qt.io/archives/qt-5.6/qtmultimedia-index.html</u>).

Подробнее о работе с камерой можно прочитать в документации Qt.

## 7.1.3. Команды для проверки работы GStreamer

Если для эмуляции требуется использовать камеру у компьютера разработчика, но при старте плагина эмуляции камера не найдена автоматически, или в процессе запуска возникает ошибка, можно использовать команды из следующих разделов для диагностики работы камеры.

Следует отметить, что для эмуляции поддерживаются все камеры, с которыми работает фреймворк GStreamer. Диагностика производится с помощью команды gst-launch-1.0.

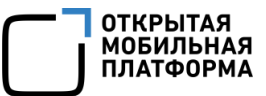

## 7.1.3.1. Команды для Windows

Для выполнения проверки работы камеры под Windows следует выполнить

следующие действия:

— в консоли PowerShell вывести отфильтрованный список устройств:

gst-device-monitor-1.0.exe Video/Source | Select-String -Pattern
"ksvideosrc device.path"

Например, ответ может содержать следующую информацию о пути к файлам

устройств:

```
gst-launch-1.0 ksvideosrc device-
path="\\\\?\\usb\#vid_046d&pid_0825&mi_00\#7&1e2afdec&0&0000\#\{6994a
d05-93ef-11d0-a3cc-00a0c9223196\}\\global" ! ...
```

gst-launch-1.0 ksvideosrc devicepath="\\\\\?\\usb\#vid\_0bda&pid\_565c&mi\_00\#6&a611cca&0&0000\#\{6994ad 05-93ef-11d0-a3cc-00a0c9223196\}\\global" ! ...

- далее выполнить команду gst-launch-1.0 для проверки запуска веб-

камеры, указав путь к файлу устройства:

• встроенная камера:

```
gst-launch-1.0 ksvideosrc device-
path="\\\\\?\\usb\#vid_0bda&pid_565c&mi_00\#6&a611cca&0&0000\#\{6994ad
05-93ef-11d0-a3cc-00a0c9223196\}\\global" ! videoconvert !
autovideosink
```

#### • внешняя USB-камера:

```
gst-launch-1.0 ksvideosrc device-
path="\\\\\?\\usb\#vid_046d&pid_0825&mi_00\#7&1e2afdec&0&0000\#\{6994a
d05-93ef-11d0-a3cc-00a0c9223196\}\\global" ! videoconvert !
autovideosink
```

#### 7.1.3.2. Команды для Linux

Для выполнения проверки работы камеры на Linux следует выполнить следующие действия:

— установить пакет для работы с утилитой v4l2-ctl, если он не был установлен ранее:

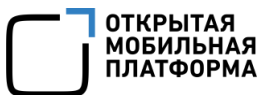

sudo apt install v4l-utils

– вывести список доступных камер и ссылок на файлы их устройств.

Например:

```
v4l2-ctl --list-devices
```

Например, ответ может содержать следующую информацию о пути к файлам

устройств:

| C270 HD  | WEBCAM (usb-0000:00:14.0-2.4):<br>/dev/video2<br>/dev/video3                               |
|----------|--------------------------------------------------------------------------------------------|
|          | /dev/media1                                                                                |
| Integrat | ed_Webcam_HD: Integrate (usb-0000:00:14.0-6):<br>/dev/video0<br>/dev/video1<br>/dev/media0 |

В данном случае, встроенная камера — это устройство /dev/video0, внешняя

USB-камера — устройство /dev/video2;

- и протестировать камеру, указав путь к файлу устройства:
  - встроенная камера:

```
gst-launch-1.0 v4l2src device=/dev/video0 ! videoconvert !
autovideosink
```

• внешняя USB-камера:

```
gst-launch-1.0 v4l2src device=/dev/video2 ! videoconvert !
autovideosink
```

Команда в случае успеха должна запустить камеру в отдельном окне на компьютере разработчика и вывести сообщение, например:

Установка конвейера в состояние PAUSED... Конвейер работает и не требует состояния PREROLL... Конвейер подготовлен (PREROLLED)... Установка конвейера в состояние PLAYING... New clock: GstSystemClock

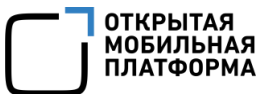

## 7.1.3.3. Команды для MacOS

Проверить работу камеры на MacOS можно с помощью команды:

gst-launch-1.0 avfvideosrc ! autovideosink

Пример вывода:

Установка конвейера в состояние PAUSED... Конвейер работает и не требует состояния PREROLL... Установка конвейера в состояние PLAYING... New clock: GstSystemClock ^Chandling interrupt. Прерывание: Остановка конвейера... Execution ended after 0:00:11.129066355 Установка конвейера в состояние NULL... Освобождение конвейера...

## 7.2. Эмуляция местоположения

На устройствах ОС Аврора можно получить данные о геолокации устройства с помощью классов и компонентов из модулей Qt Positioning (<u>https://doc.qt.io/archives/qt-5.6/qtpositioning-index.html</u>) и Qt Location (<u>https://doc.qt.io/archives/qt-5.6/qtlocation-index.html</u>).

Эмулятор ОС Аврора может также имитировать работу с местоположением. Средствами Аврора IDE можно запустить мастер управления эмуляцией, задать местоположение или GPS-трек для эмуляции перемещения и проверить работу программы с геопозицией.

## 7.2.1. Управление эмуляцией местоположения в Аврора IDE

Для эмуляции местоположения можно использовать раздел «Местоположение» (Рисунок 70).

| Настройка датчиков               | <b>-</b>                                                                              |
|----------------------------------|---------------------------------------------------------------------------------------|
| Установка датчиков<br>Ориентация | Текущее местоположение<br>Широта 0.0000000 Долгота 0.0000000 Высота над ур. моря 0.00 |
| Местоположение                   | Координаты                                                                            |
| Камера                           | Широта 0 Долгота 0 Высота над ур. моря 0 Установить                                   |
|                                  | GP5-трек                                                                              |
|                                  | Файл GPS-трека                                                                        |
|                                  | Nporpecc 0.00%                                                                        |
|                                  | 🕨 🔳 💷 Использовать скорость трека 🗌 Зациклить движение                                |
|                                  | Nt Время Широта Долгота Высота над ур. моря                                           |
|                                  |                                                                                       |

Раздел содержит:

 текстовые поля, отображающие координаты текущей позиции (широту, долготу и высоту над уровнем моря);

– поля для ввода координат новой текущей позиции (координаты вводятся в формате «ГГ.ммсс», где ГГ - радусы, мм - минуты, сс - секунды);

— поле для загрузки файла GPS-трека в формате NMEA;

— таблицу, отображающую точки загруженного GPS-трека (номер, время, широту, долготу и высоту над уровнем моря);

 слайдер для отображения (в процентах) и установки текущего положения на треке;

— кнопки «Воспроизведение», «Пауза» и «Стоп» для управления движением по загруженному GPS-треку;

 компоненты для настройки скорости передвижения по загруженному GPSтреку и зацикливания движения.

## 7.2.1.1. Установка новой текущей позиции

Для установки новой текущей позиции необходимо ввести новые координаты в поля «Широта», «Долгота» и «Высота над уровнем моря» и нажать на кнопку «Установить» (Рисунок 71).

Диапазоны допустимых значений приведены в таблице (Таблица 1).

ОТКРЫТ/

мобильн

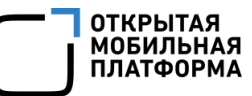

#### Таблица 1

| Параметр | Мин    | Макс   |
|----------|--------|--------|
| Широта   | -90°   | 90°    |
| Долгота  | -180°  | 180°   |
| Высота   | -1000m | 10000м |

| Настройка датчиков<br>Установка датчиков<br>Ориентация | <b>Текущее местоположение</b><br>Широта 55.4424000 Долгота 37.3636000 Высота над ур. моря 50.00 |
|--------------------------------------------------------|-------------------------------------------------------------------------------------------------|
| Местоположение                                         | Координаты                                                                                      |
| Камера                                                 | Широта 🛛 55.4424 Долгота 37.3636 Высота над ур. моря 🛛 50 Установить 🚤                          |
|                                                        | GP5-трек                                                                                        |
|                                                        | Файл GPS-трека                                                                                  |
|                                                        | Прогресс 0.00%                                                                                  |
|                                                        | 🕨 🔳 🔝 🕼 Использовать скорость трека 🔲 Зациклить движение                                        |
|                                                        | № Время Широта Долгота Высота над ур. моря                                                      |
|                                                        |                                                                                                 |

## Рисунок 71

Если установка новой текущей позиции была выполнена во время движения по GPS-треку, то движение по треку будет приостановлено (поставлено на паузу).

## 7.2.1.2. Эмуляция движения по GPS-треку

Для загрузки GPS — трека в формате NMEA (<u>https://web.archive.org/web/20070322070358/http://www.tronico.fi/OH6NT/docs/NME</u> <u>A0183.pdf</u>) необходимо воспользоваться кнопкой «...» рядом с полем «Файл GPSтрека» (Рисунок 72). Откроется диалоговое окно для выбора файла с расширением .nmea.

После выбора файла будет выполнена его загрузка, таблица в окне плагина Аврора IDE будет заполнена информацией о точках GPS-трека.

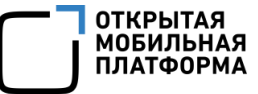

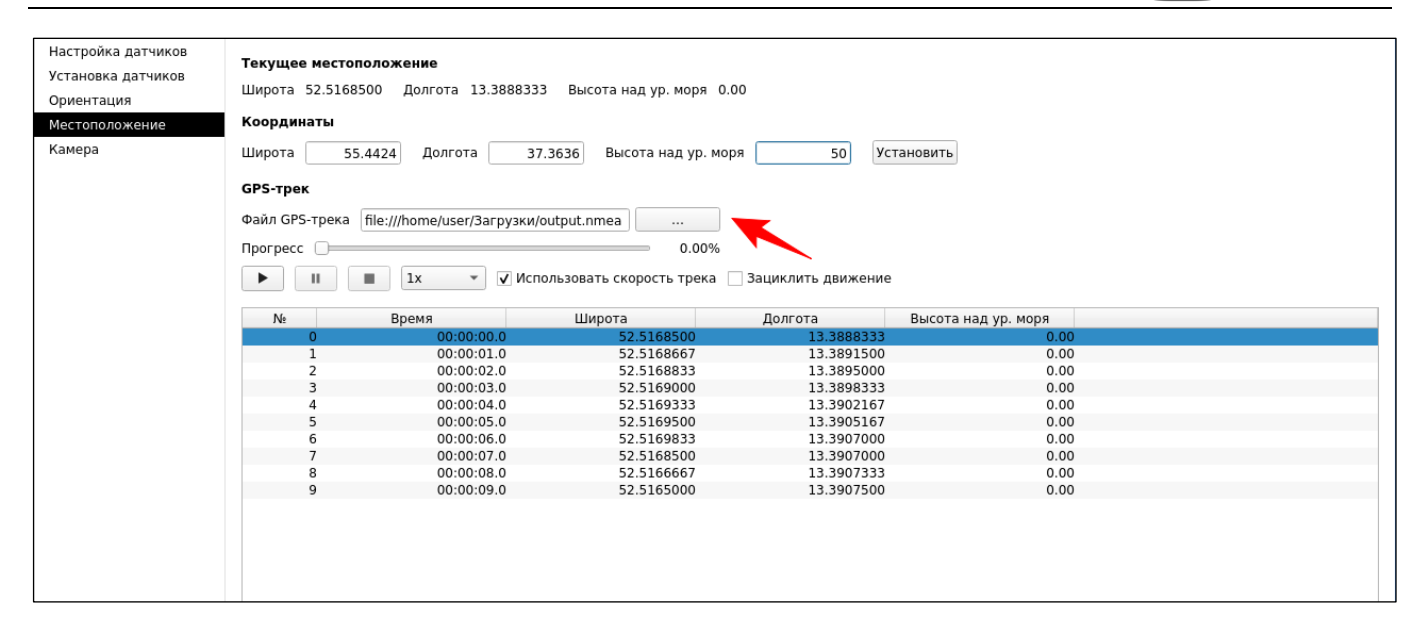

Нажатие на кнопку «Воспроизведение» запускает движение по загруженному GPS-треку. Нажатие на кнопку «Пауза» приостанавливает движение по треку. Нажатие на кнопку «Стоп» полностью останавливает движение по треку. Если движение по треку приостановлено (поставлено на паузу), то при нажатии на кнопку «Воспроизведение» движение будет возобновлено с той точки, на которой оно было приостановлено.

Слайдер «Прогресс» отображает текущий прогресс движения по треку в процентах, а также позволяет выполнять перемещение по треку. Также выполнять перемещение к конкретной позиции на треке можно с помощью двойного нажатия на строку в таблице с точками GPS-трека.

Выпадающий список с элементами 1x, 2x, 3x, 4x и 5x позволяет настраивать текущую скорость движения по GPS-треку.

Переключатель «Использовать скорость трека» позволяет менять режим скорости движения по треку. Если переключатель включен, то будет использоваться скорость самого трека, которая определяется временными интервалами между точками. Если же переключатель выключен, то будет использована стандартная скорость движения по треку 1 точка в 2 секунды.

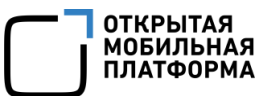

Переключатель «Зациклить движение» позволяет сделать движение по GPSтреку зацикленным.

#### 7.2.2. Работа с местоположением в приложении

В проекте для работы с местоположением можно использовать:

- QML-компоненты:
  - Position (https://doc.qt.io/archives/qt-5.6/qml-qtpositioning-position.html),
  - PositionSource (<u>https://doc.qt.io/archives/qt-5.6/qml-qtpositioning-</u>

## positionsource.html),

- coordinate (<u>https://doc.qt.io/archives/qt-5.6/qml-coordinate.html</u>),
- классы С++:
  - QGeoCoordinate (https://doc.qt.io/archives/qt-5.6/qgeocoordinate.html),
  - QNmeaPositionInfoSource (<u>https://doc.qt.io/archives/qt-</u>

5.6/qnmeapositioninfosource.html);

– и другие классы и компоненты модулей Qt Positioning (<u>https://doc.qt.io/archives/qt-5.6/qtpositioning-index.html</u>) и Qt Location (<u>https://doc.qt.io/archives/qt-5.6/qtlocation-index.html</u>).

7.2.3. D-Bus-сервис для управления эмуляцией местоположения

Сервис (Таблица 2) позволяет управлять эмуляцией местоположения. Подробнее в пп. 7.2.3.2.

Таблица 2

| Шина:      | сессионная                         |
|------------|------------------------------------|
| Служба:    | ru.omp.GeoclueEmulationManagement  |
| Объект:    | /ru/omp/GeoclueEmulationManagement |
| Интерфейс: | ru.omp.GeoclueEmulationManagement  |

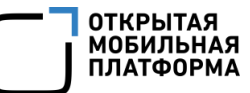

## 7.2.3.1. Методы

Методы эмуляции местоположения:

- goToPositionOnTrack(int index);
- loadTrack(variant[] positions);
- pauseTrack();
- resumeTrack();
- setAltitude(double altitude);
- setLatitude(double latitude);
- setLongitude(double longitude);
- setPosition(double latitude, double longitude, double altitude);
- setTrackIntervalMode(bool useDefaultInterval);
- setTrackLooped(bool looped);
- setTrackSpeed(int speed);
- startTrack();
- stopTrack().

## 7.2.3.2. Подробное описание

Сервис позволяет управлять эмуляцией местоположения: устанавливать координаты и настраивать GPS-трек. Эта функциональность эмулятора предназначена для экспертов.

Примеры использования DBus-сервиса с помощью вызова утилиты dbus-send:

– установка новой текущей позиции (широты, долготы, высоты):

```
dbus-send --session --type=method_call --print-reply --
dest=ru.omp.GeoclueEmulationManagement
/ru/omp/GeoclueEmulationManagement
ru.omp.GeoclueEmulationManagement.setPosition double:-1.1
double:54.2345 double:100
```

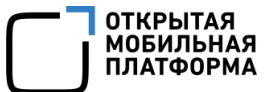

#### - запуск движения по загруженному GPS-треку:

```
dbus-send --session --type=method_call --print-reply --
dest=ru.omp.GeoclueEmulationManagement
/ru/omp/GeoclueEmulationManagement
ru.omp.GeoclueEmulationManagement.startTrack
```

#### – переход к позиции на загруженном GPS-треке:

```
dbus-send --session --type=method_call --print-reply --
dest=ru.omp.GeoclueEmulationManagement
/ru/omp/GeoclueEmulationManagement
ru.omp.GeoclueEmulationManagement.goToPositionOnTrack int32:12
```

Взаимодействие Аврора IDE и эмулятора для эмуляции местоположения и

датчиков устроено не только через службы DBus, но и с помощью передачи сообщений

по WebSockets.

Утилита dbus-send не поддерживает параметры методов в виде массивов и объектов variant. Поэтому для загрузки треков необходимо использовать другой

способ, например, отправить сообщение по WebSockets на порт 1234 следующего

формата:

session serviceName objectPath interfaceName methodName methodArguments

#### Например:

```
session ru.omp.GeoclueEmulationManagement
/ru/omp/GeoclueEmulationManagement ru.omp.GeoclueEmulationManagement
loadTrack
array:array:double:1.1,2.2,30,1000;2,3,4,2000;10,11,12,1000;0,1,3,1000
;22,33,44,2000;70,111,121,1000
```

Здесь array: double означает, что метод принимает массив массивов

действительных чисел. Далее перечислены загружаемые точки GPS-трека. Точкой с

запятой отделяются точки на треке, а только запятыми отделяются широта, долгота,

высота и интервал конкретной точки.

#### 7.2.3.3. Описание методов

void goToPositionOnTrack(int index)

Меняет текущую позицию на GPS-треке на позицию по переданному индексу в списке предзагруженных позиций. index — индекс позиции в списке позиций, загруженных методом loadTrack(). После смены текущей позиции на треке движение будет приостановлено (будет выставлена пауза). Если переданный индекс имеет значение меньшее, чем 0, то DBus-метод вернет ошибку.

void loadTrack(variant[] positions)

Загружает GPS-трек для дальнейшей эмуляции движения по нему. positions — список из элементов-точек GPS-трека, где каждая точка (variant) — это массив, содержащий 4 вещественных числа:

- широту (latitude);
- долготу (longitude);
- высоту (altitude);

- интервал от предыдущей до данной позиции в миллисекундах (interval).

Таким образом, positions — это массив из массивов чисел, где каждый элемент содержит 4 числа.

void pauseTrack()

Ставит движение по GPS-треку на паузу. Если движение по GPS-треку не производится, то метод ничего не делает.

```
void resumeTrack()
```

Возобновляет движение по GPS-треку, если оно приостановлено. Если движение по GPS-треку выполняется в данный момент или движение остановлено полностью, то метод ничего не делает.

```
void setAltitude(double altitude)
```

Устанавливает новое значение высоты над уровнем моря в метрах. Диапазон допустимых значений: [-1000:10000].

```
void setLatitude(double latitude)
```

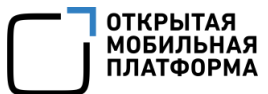

Устанавливает новое значение широты в градусах. Диапазон допустимых значений: [-90:90].

void setLongitude(double longitude)

Устанавливает новое значение долготы в градусах. Диапазон допустимых значений: [-180:180].

```
void setPosition(double latitude, double longitude, double altitude)
```

Устанавливает новые значения широты и долготы в градусах, а также высоты над уровнем моря в метрах. Диапазон допустимых значений широты: [-90:90]. Диапазон допустимых значений долготы: [-180:180].

void setTrackIntervalMode(bool useDefaultInterval)

Устанавливает режим использования временных интервалов между точками GPS-трека. useDefaultInterval — true, если необходимо использовать интервал между точками по умолчанию (2 секунды), false — если нужно использовать интервалы, указанные в списке загруженных позиций трека.

void setTrackLooped(bool looped)

Делает движение по GPS-треку зацикленным. looped — true, если трек необходимо зациклить, в противном случае — false.

void setTrackSpeed(int speed)

Устанавливает скорость движения по GPS-треку. speed — множитель скорости движения. Диапазон допустимых значений: [1:5].

```
void startTrack()
```

Запускает эмуляцию движения по загруженному GPS-треку. Если GPS-трек не был загружен или движение по GPS-треку уже выполняется, то метод ничего не делает. Если движение по GPS-треку приостановлено (стоит на паузе), то метод продолжает движение по треку. Если движение по GPS-треку остановлено полностью (вызван stopTrack()), то метод начинает движение по треку сначала.

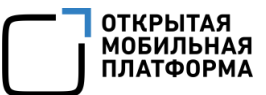

#### void stopTrack()

Полностью останавливает движение по GPS-треку. Если движение по GPS-треку не производится, то метод ничего не делает.

#### 7.3. Эмуляция встроенных датчиков (гироскоп, компас, акселерометр и т.д.)

На устройствах ОС Аврора имеются встроенные датчики, например, гироскоп, компас, акселерометр. Эмулятор ОС Аврора не имеет реальных датчиков, но может имитировать работу с ними. Средствами Аврора IDE можно запустить плагин управления эмуляцией, задать различные значения датчиков и проверить работу программы.

## 7.3.1. Управление эмуляцией в Аврора IDE

Для взаимодействия с датчиками можно использовать три раздела (Рисунок 73):

– «Настройка датчиков», содержит список переключателей для включения/выключения каждого из датчиков;

– «Установка датчиков», содержит виджеты (ползунки, текстовые поля, выпадающие списки) для изменения значений конкретных датчиков;

 – «Ориентация», содержит виджеты для управления вращением и движением устройства.

| Настройка датчиков | Акселерометр                                                                                  | Магнитометр                                                                                                    |   |
|--------------------|-----------------------------------------------------------------------------------------------|----------------------------------------------------------------------------------------------------|---|
| Орионтация         | Х 0.000 g= 0.000 м/с <sup>2</sup>                                                             | Х 0.000 мкТл                                                                                                    | I |
| Местоположение     | Y 0.100 g= 0.981 м/с <sup>2</sup>                                                             | Y 5.950 мкТл                                                                                                    | ı |
| Камера             | Z 0.000 g= 0.000 M/c <sup>2</sup>                                                             | Z                                                                                                    | ı |
|                    |                                                                                               | Уровень калибр. 🗌 🛛 🛛 🖉                                                                                                    |   |
|                    | Компас                                                                                        | Магнитное поле                                                                                                    |   |
|                    | Азимут 180                                                                                    | Х 0.000 МКТ/                                                                                                    | ı |
|                    | Уровень калибр.                                                                               | Y 5.950 мкТ/                                                                                                    |   |
|                    |                                                                                               | Z                                                                                                    |   |
|                    | <b>-</b>                                                                                      |                                                                                                    |   |
|                    | датчик ориентации                                                                             |                                                                                                    |   |
|                    | ориентация                                                                                    |                                                                                                    |   |
|                    |                                                                                               |                                                                                                    |   |
|                    |                                                                                               | 2 1.140 /c                                                                                                    |   |
|                    | <b>N</b>                                                                                      |                                                                                                    |   |
|                    | датчик освещенности                                                                           | Датчик приближения                                                                                                    |   |
|                    | датчик освещенности<br>— 80 л                                                                 | Датчик приближения         5         0.48876                                                                                               |   |
|                    | датчик освещенности 80 л<br>Уровень освещенности Light                                        | Датчик приближения         5         0.48876           Коэф. отражения         5         0.48876           Близко         Далеко         5 |   |
|                    | Датчик освещенности 80 л<br>Уровень освещенности Light<br>Датчик нажатия                      | Датчик приближения         5         0.48876           Коэф. отражения         5         0.48876           Близко         Далеко         5 |   |
|                    | Датчик освещенности 80 л<br>Уровень освещенности Light<br>Датчик нажатия<br>Направление Y_Neg | Датчик приближения         5         0.48876           Коэф. отражения         5         0.48876           Близко         Далеко         5 |   |
|                    | Датчик освещенности 80 л<br>Уровень освещенности Light<br>Датчик нажатия<br>Направление Y_Neg | Датчик приближения         5         0.48876           Коэф. отражения         5         0.48876           Близко         Далеко         5 |   |
|                    | Датчик освещенности 80 л<br>Уровень освещенности Light<br>Датчик нажатия<br>Направление Y_Neg | Датчик приближения<br>Коэф. отражения 5 0.48876<br>Близко Далеко                                                                           |   |
|                    | датчик освещенности 80 л<br>Уровень освещенности Light<br>Датчик нажатия<br>Направление Y_Neg | Датчик приближения         5         0.48876           Коэф. отражения         5         0.48876           Близко         Далеко         5 |   |
|                    | датчик освещенности 80 л<br>Уровень освещенности Light<br>Датчик нажатия<br>Направление Y_Neg | Датчик приближения<br>Коэф. отражения 5 0.48876<br>Близко Далеко                                                                           |   |
|                    | датчик освещенности 80 л<br>Уровень освещенности Light<br>Датчик нажатия<br>Направление Y_Neg | Датчик приближения<br>Коэф. отражения                                                                                                    |   |
|                    | датчик освещенности 80 л<br>Уровень освещенности Light<br>Датчик нажатия<br>Направление Y_Neg | Датчик приближения<br>Коэф. отражения 5 0.48876<br>Близко Далеко                                                                           |   |
|                    | датчик освещенности 80 л<br>Уровень освещенности Light<br>Датчик нажатия<br>Направление Y_Neg | Датчик приближения<br>Коэф. отражения 5 0.48876<br>Близко Далеко                                                                           |   |
|                    | датчик освещенности 80 л<br>Уровень освещенности Light<br>Датчик нажатия<br>Направление Y_Neg | Датчик приближения 5 0.48876                                                                                                    |   |
|                    | датчик освещенности 80 л<br>Уровень освещенности Light<br>Датчик нажатия<br>Направление Y_Neg | Датчик приближения 5 0.48876 5 0.48876 5 0.48876 5                                                                                         |   |

## 7.3.1.1. Включение/выключение датчиков

Для управления состояниями датчиков (включения/выключения) необходимо перейти в раздел «Настройка датчиков» (Рисунок 74).

ОТКРЫТАЯ МОБИЛЬНАЯ ПЛАТФОРМА

| Настройка датчиков<br>Установка датчик<br>Ориентация<br>Местоположение<br>Камера | <ul> <li>Акселерометр</li> <li>Компас</li> <li>Датчик ориентации</li> <li>Магнитометр</li> <li>Гироскоп</li> <li>Датчик освещенности</li> <li>Датчик приближения</li> <li>Датчик нажатия</li> </ul> | (frame)  | Percent |
|----------------------------------------------------------------------------------|----------------------------------------------------------------------------------------------------|----------|---------|
|                                                                                  | после применения изменении неооходимо перезапустить все приложения, получающие данные с датчиков.                                                                                                   | Соросить | принять |

Рисунок 74

Рабочая область данного раздела содержит список из переключателей, по одному для каждого датчика.

Для изменения состояния датчиков, необходимо последовательно выполнить следующие шаги:

1) Поставить или убрать галочки на переключателях тех датчиков, которые необходимо включить или выключить;

2) Нажать кнопку «Принять» для применения изменений.

Для отмены изменений и возврата переключателей к предыдущему принятому состоянию следует нажать кнопку «Сбросить».

После применения изменений виджеты датчиков, помеченных как выключенные, станут недоступными в разделах «Установка датчиков» и «Ориентация».

После применения изменений необходимо перезапустить все приложения на эмуляторе, работающие с датчиками.

иобильн

## 7.3.1.2. Зависимость датчиков друг от друга

Значения некоторых датчиков зависят от других. Компас зависит от акселерометра и магнитометра. Датчик ориентации зависит от акселерометра, Датчик поворота зависит от акселерометра и компаса, и от магнитометра.

Остальные датчики не являются ни зависимыми, ни теми, от которых зависят.

Изменение состояния датчиков будет влиять на состояние зависимых датчиков и наоборот:

 при выключении акселерометра будут выключены компас, датчики ориентации и поворота, так как они зависят от него и не могут без него работать.

— при выключении магнитометра будут выключены компас и датчик поворота, так как они зависят от него.

 при включении компаса будут включены акселерометр и магнитометр, от которых он зависит.

– при включении датчика ориентации будет включен акселерометр, от которого он зависит.

 при включении датчика поворота будут включены акселерометр, компас и магнитометр, от которых он зависит.

7.3.1.3. Изменение значений датчиков

Для изменения значений датчиков необходимо перейти в раздел «Установка датчиков» (Рисунок 75). Рабочая область данного раздела содержит наборы виджетов для каждого из датчиков.

| Настройка датчиков | Акселерометр                                                                                                    | Магнитометр                                                                                                    |      |
|--------------------|----------------------------------------------------------------------------------------------------|----------------------------------------------------------------------------------------------------|------|
| Установка датчиков | Х 0.000 g= 0.000 м/с²                                                                                                    | X 0.000                                                                                                    | мкТл |
| Местоположение     | Y0.100 g= -0.981 M/c <sup>2</sup>                                                                                                    | Y 5.950                                                                                                    | мкТл |
| Камера             | Z 0.000 g= 0.000 M/c <sup>2</sup>                                                                                                    | Z                                                                                                    | мкТл |
|                    |                                                                                                    | Уровень калибр. 🗌 🛛 🛛 👔                                                                                                    |      |
|                    | Компас                                                                                                    | Магнитное поле                                                                                                    |      |
|                    | Азимут 0                                                                                                    | X 0.000                                                                                                    | мкТл |
|                    | Уровень калибр. 🛛 👔 👔 👔                                                                                                    | Y 5.950                                                                                                    | мкТл |
|                    |                                                                                                    | Z                                                                                                    | мкТл |
|                    | _                                                                                                    |                                                                                                    |      |
|                    | датчик ориентации                                                                                                    |                                                                                                    |      |
|                    | ориентация порвожн                                                                                                    |                                                                                                    |      |
|                    |                                                                                                    |                                                                                                    |      |
|                    |                                                                                                    | 1.146                                                                                                    |      |
|                    |                                                                                                    |                                                                                                    |      |
|                    | датчик освещенности                                                                                                    | датчик приолижения                                                                                                    |      |
|                    | 400 лк                                                                                                    | Датчик приолижения         5         0.48                                                                                            | 876  |
|                    | Датчик освещенности<br>400 лк<br>Уровень освещенности Bright •                                                                                                | Датчик приолижения         5         0.48           Козф. отражения         5         0.48           Близко         Далеко         5 | 876  |
|                    | Датчик освещенности 400 лк<br>Уровень освещенности Bright •<br>Датчик нажатия                                                                                 | Датчик приолижения<br>Козф. отражения 5 0.488<br>Близко Далеко                                                                       | 876  |
|                    | Датчик освещенности         400 лк           Уровень освещенности         Bright           Датчик нажатия         400 лк           Направление         Z_Both | Датчик приолижения<br>Козф. отражения 5 0.488<br>Близко Далеко                                                                       | 876  |
|                    | Датчик освещенности         400 лк           Уровень освещенности         Bright           Датчик нажатия         400 лк           Направление         Z_Both | Датчик приолижения<br>Козф. отражения 5 0.48<br>Близко Далеко                                                                        | 876  |
|                    | Датчик освещенности         400 лк           Уровень освещенности         Bright           Датчик нажатия         400 лк           Направление         Z_Both | Датчик приолижения<br>Козф. отражения 5 0.48<br>Близко Далеко                                                                        | 876  |
|                    | Датчик освещенности<br>400 лк<br>Уровень освещенности Bright •<br>Датчик нажатия<br>Направление Z_Both •                                                      | Датчик приолижения<br>Козф. отражения 5 0.48<br>Близко Далеко                                                                        | 876  |
|                    | Датчик освещенности<br>400 лк<br>Уровень освещенности Bright •<br>Датчик нажатия<br>Направление Z_Both •                                                      | Датчик приолижения<br>Козф. отражения5 0.48                                                                                          | 876  |
|                    | Датчик освещенности 400 лк<br>Уровень освещенности Bright •<br>Датчик нажатия<br>Направление Z_Both •                                                         | Датчик приолижения<br>Козф. отражения5 0.48                                                                                          | 876  |
|                    | Датчик освещенности<br>400 лк<br>Уровень освещенности Bright •<br>Датчик нажатия<br>Направление Z_Both •                                                      | Датчик приолижения<br>Козф. отражения5 0.48                                                                                          | 876  |
|                    | Датчик освещенности<br>400 лк<br>Уровень освещенности Bright •<br>Датчик нажатия<br>Направление Z_Both •                                                      | Датчик приолижения<br>Козф. отражения5 0.48                                                                                          | 876  |
|                    | Датчик освещенности<br>400 лк<br>Уровень освещенности Bright •<br>Датчик нажатия<br>Направление Z_Both •                                                      | Датчик приолижения<br>Козф. отражения5 0.48                                                                                          | 876  |
|                    | Датчик освещенности<br>400 лк<br>Уровень освещенности Bright •<br>Датчик нажатия<br>Направление Z_Both •                                                      | Датчик приолижения<br>Козф. отражения5 0.48                                                                                          | 876  |

Ползунки позволяют менять значения в рамках определенного диапазона значений. Они связаны с текстовыми полями, где указаны текущие установленные значения. При редактировании значений в текстовом поле изменения принимаются по нажатию на кнопку «Enter», либо при потере фокуса данным текстовым полем. Выпадающие списки позволяют выбрать одно из заранее определенных значений.

При изменении какого-либо значения какого-либо датчика будет выполнен запрос к эмулятору на установку данного значения.

7.3.1.4. Особенности значений датчиков

Значения датчиков имеют следующие особенности:

1) Значения акселерометра.

Значения акселерометра задаются в долях g (ускорения свободного падения, взятого равным 9.80665).

ОТКРЫТА

мобильн

Ползунки и текстовые поля для акселерометра позволяют вводить количество долей *g*, которые пользователь хочет задать. Справа от текстового поля указываются значения акселерометра в м/с<sup>2</sup>, которое будет в результате установлено на эмуляторе;

2) Значения уровня калибровки магнитометра и компаса.

Значения уровня калибровки магнитометра и компаса имеют диапазон [0:3], однако результирующие значения на эмуляторе будут иметь диапазон [0:1], так как они будут равны установленному значению, деленному на 3 (а именно, [0, 0.(3), 0.(6), 1]). Это связано с особенностями плагина Sensorfw для магнитометра;

3) Значения датчика освещенности.

Датчик освещенности имеет шесть заранее определенных значений (в люксах), приведенных в таблице (Таблица 3);

| Параметр  | Мин, лк | Макс, лк |
|-----------|---------|----------|
| Undefined | -1      | -1       |
| Dark      | 0       | 9        |
| Twilight  | 10      | 79       |
| Light     | 80      | 399      |
| Bright    | 400     | 2499     |
| Sunny     | 2500    | 3000     |

Таблица З

4) Значения датчика приближенности.

Значение датчика приближенности задается как степень приближения и имеет диапазон [0:10], однако результирующее значение на эмуляторе будет иметь диапазон [0:1]. Это также связано с особенностями плагина Sensorfw, как и в случае с установкой уровня калибровки магнитометра.

## 7.3.2. Ориентация

На вкладке «Ориентация» можно управлять вращением и движением модели устройства (Рисунок 76). Внизу расположены элементы для настройки:

 радиокнопки для переключения между ползунками вращения или движения;

ползунки для трех осей вращения или движения, значения которых влияют
 на значения акселерометра (справа), гироскопа и магнитометра;

 – кнопки для поворота устройства в одну из шести позиций, которые устанавливают значения датчика ориентации, а также значения ползунков и акселерометра.

| Г |                    |                     |           |         |         |                        |         |        |            |     |
|---|--------------------|---------------------|-----------|---------|---------|------------------------|---------|--------|------------|-----|
|   | Настроика датчиков |                     |           |         |         |                        |         |        |            |     |
| L | Установка датчиков |                     |           |         |         |                        |         |        |            |     |
|   | Ориентация         |                     |           |         |         |                        |         |        |            |     |
|   | Местоположение     |                     |           |         |         |                        |         |        |            |     |
|   | Камера             |                     |           |         |         |                        |         |        |            |     |
|   |                    |                     |           |         |         |                        |         |        |            |     |
|   |                    |                     |           |         |         |                        |         |        |            |     |
|   |                    |                     |           |         |         |                        |         |        |            |     |
|   |                    |                     |           |         |         |                        |         |        |            |     |
|   |                    |                     |           |         |         |                        |         |        |            |     |
|   |                    |                     |           |         |         |                        |         |        |            |     |
|   |                    |                     |           |         |         |                        |         |        |            |     |
|   |                    |                     |           |         |         |                        |         |        |            |     |
|   |                    |                     |           |         |         |                        |         |        |            |     |
|   |                    |                     |           |         |         |                        |         |        |            |     |
|   |                    |                     |           |         |         |                        |         |        |            |     |
|   |                    |                     |           |         |         |                        |         |        |            |     |
|   |                    |                     |           |         |         |                        |         |        |            |     |
|   |                    |                     |           |         |         |                        |         |        |            |     |
|   |                    |                     |           |         |         |                        |         |        |            |     |
|   |                    |                     |           |         |         |                        |         |        |            |     |
|   |                    |                     |           |         |         |                        |         |        |            |     |
|   |                    |                     |           |         |         |                        |         |        |            |     |
|   |                    |                     |           |         |         |                        |         |        |            |     |
|   |                    |                     |           |         |         |                        |         |        |            |     |
|   |                    |                     |           |         |         |                        |         |        |            |     |
|   |                    |                     |           |         |         |                        |         |        |            |     |
|   |                    |                     |           |         |         |                        |         |        |            |     |
|   |                    |                     |           |         |         |                        |         |        |            |     |
|   |                    | с вращение движение | <br>0.000 | Поворо  | от устр | ройства                |         |        |            |     |
|   |                    | × — (               | <br>0.000 |         |         |                        |         | ±      | Ŧ          |     |
|   |                    | ×                   | <br>0.000 |         |         |                        |         |        |            |     |
|   |                    |                     | <br>0.000 | Резуль  | тирую   | щие вел                | личин   | ы      | 0 0 00     | 20  |
|   |                    | 7                   | <br>0.055 | Бироск  | on (%   | P (M/C*):              |         | 0.00   | 0.00       | 10  |
|   |                    | 2                   | <br>0.000 | Магича  |         | 57. 0.000<br>D (MKT =) | · 0.000 | 0.00   | 0<br>-18 - | 760 |
| 1 |                    |                     |           | ма! НИТ | ower    | P (MK1))               | . 0.00  | 0 5.95 | -40.1      | /00 |
|   |                    |                     |           |         |         |                        |         |        |            |     |

Рисунок 76
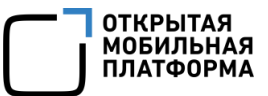

7.3.3. Работа с датчиками

В проекте для работы с местоположением можно использовать компоненты QML:

Accelerometer (<u>https://doc.qt.io/archives/qt-5.6/qml-qtsensors-</u>

accelerometer.html);

AmbientLightSensor (<u>https://doc.qt.io/archives/qt-5.6/qml-qtsensors-</u>

ambientlightsensor.html);

– Compass (<u>https://doc.qt.io/archives/qt-5.6/qml-qtsensors-compass.html</u>);

– Gyroscope (<u>https://doc.qt.io/archives/qt-5.6/qml-qtsensors-gyroscope.html</u>);

LightSensor (<u>https://doc.qt.io/archives/qt-5.6/qml-qtsensors-lightsensor.html</u>);

Magnetometer (<u>https://doc.qt.io/archives/qt-5.6/qml-qtsensors-</u>

magnetometer.html);

- OrientationSensor (<u>https://doc.qt.io/archives/qt-5.6/qml-qtsensors-</u>

orientationsensor.html);

ProximitySensor (<u>https://doc.qt.io/archives/qt-5.6/qml-qtsensors-</u>

proximitysensor.html);

– QTapSensor (<u>https://doc.qt.io/archives/qt-5.6/qtapsensor.html</u>);

RotationSensor (<u>https://doc.qt.io/archives/qt-5.6/qml-qtsensors-</u>

rotationsensor.html);

– и соответствующие им C++-классы (<u>https://doc.qt.io/archives/qt-5.6/qtsensors-module.html</u>), а также другие классы и компоненты Qt Sensors (<u>https://doc.qt.io/archives/qt-5.6/qtsensors-index.html</u>).

7.3.4. D-Bus-сервис для управления эмуляцией датчиков

Сервис (Таблица 4) позволяет управлять эмуляцией датчиков (Таблица 5). Подробнее в пп. 7.3.4.2.

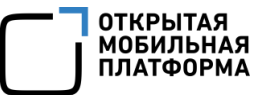

# Таблица 4

| Шина:      | системная                           |
|------------|-------------------------------------|
| Служба:    | ru.omp.SensorfwEmulationManagement  |
| Объект:    | /ru/omp/SensorfwEmulationManagement |
| Интерфейс: | ru.omp.SensorfwEmulationManagement  |

# Таблица 5

| Датчик              | sensorName    | Компонент QML                 |  |
|---------------------|---------------|-------------------------------|--|
| Акселерометр        | accelerometer | Accelerometer, RotationSensor |  |
| Компас              | compass       | Compass                       |  |
| Датчик ориентации   | orientation   | OrientationSensor             |  |
| Магнитометр         | magnetometer  | Magnetometer, RotationSensor  |  |
| Гироскоп            | gyroscope     | Gyroscope                     |  |
| Датчик освещенности | als           | AmbientLightSensor,           |  |
|                     |               | LightSensor                   |  |
| Датчик приближения  | proximity     | ProximitySensor               |  |
| Датчик нажатия      | tap           | QTapSensor                    |  |

# 7.3.4.1. Методы

Методы эмуляцией датчиков:

- disableSensor(string sensorName);
- enableSensor(string sensorName);
- setAccelerometerValues(int32 x, int32 y, int32 z);
- setAccelerometerX(int32 x);
- setAccelerometerY(int32 y);
- setAccelerometerZ(int32 z);
- setAlsValue(int32 lux);
- setGyroscopeValues(double x, double y, double z);
- setGyroscopeX(double x);
- setGyroscopeY(double y);

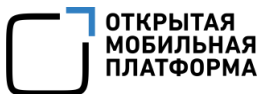

- setGyroscopeZ(double z);
- setMagnetometerCalibrationLevel(int32 calibrationLevel);
- setMagnetometerValues(double x, double y, double z);
- setMagnetometerX(double x);
- setMagnetometerY(double y);
- setMagnetometerZ(double z);
- setProximitySensorValue(double reflectance);
- setTapSensorValue(int32 tapDirection).

# 7.3.4.2. Подробное описание

Сервис позволяет управлять эмуляцией датчиков: включать/выключать датчики

и устанавливать значения. Эта функциональность эмулятора предназначена для

экспертов.

Примеры использования DBus-сервиса с помощью вызова утилиты dbus-send:

- включение датчика освещенности:

```
dbus-send --system --type=method_call --print-reply --
dest=ru.omp.SensorfwEmulationManagement
/ru/omp/SensorfwEmulationManagement
ru.omp.SensorfwEmulationManagement.enableSensor string:als
```

- установка значений акселерометра:

```
dbus-send --system --type=method_call --print-reply --
dest=ru.omp.SensorfwEmulationManagement
/ru/omp/SensorfwEmulationManagement
ru.omp.SensorfwEmulationManagement.setAccelerometerValues int32:1100
int32:900 int32:2000
```

#### – установка значения магнитометра по оси Ү:

```
dbus-send --system --type=method_call --print-reply --
dest=ru.omp.SensorfwEmulationManagement
/ru/omp/SensorfwEmulationManagement
ru.omp.SensorfwEmulationManagement.setMagnetometerY double:0.0000012
```

# 7.3.4.3. Описание методов

void disableSensor(string sensorName)

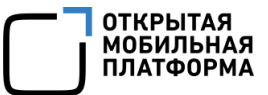

Выключает датчик с именем sensorName.

После вызова метода необходимо перезапустить все приложения на эмуляторе, работающие с датчиками.

```
void enableSensor(string sensorName)
```

Включает датчик с именем sensorName.

После вызова метода необходимо перезапустить все приложения на эмуляторе, работающие с датчиками.

```
void setAccelerometerValues(int32 x, int32 y, int32 z)
```

Устанавливает значения ускорения по осям X, Y и Z (Рисунок 77) для акселерометра. Значения акселерометра задаются в долях *g* (ускорения свободного падения, взятого равным 9.80665), умноженных на 1000. Диапазон допустимых значений: [-3000:3000].

void setAccelerometerX(int32 x)

Аналог метода setAccelerometerValues() для установки одного значения ускорения по оси X.

void setAccelerometerY(int32 y)

Аналог метода setAccelerometerValues() для установки одного значения ускорения по оси Y.

```
void setAccelerometerZ(int32 z)
```

Аналог метода setAccelerometerValues() для установки одного значения ускорения по оси Z.

void setAlsValue(int32 lux)

Устанавливает значение уровня освещенности в люксах.

void setGyroscopeValues(double x, double y, double z)

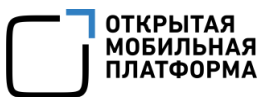

Устанавливает значения угловой скорости вокруг осей Х, Ү и Z для гироскопа

в/с.

void setGyroscopeX(double x)

Аналог метода setGyroscopeValues() для установки угловой скорости вокруг

оси Х.

void setGyroscopeY(double y)

Аналог метода setGyroscopeValues() для установки угловой скорости вокруг оси Y.

void setGyroscopeZ(double z)

Аналог метода setGyroscopeValues() для установки угловой скорости вокруг оси Z.

void setMagnetometerCalibrationLevel(int32 calibrationLevel)

Устанавливает значение точности калибровки магнитометра calibrationLevel.

Значение уровня калибровки магнитометра имеет диапазон [0:3], однако результирующие значения на эмуляторе будут иметь диапазон [0:1], так как они будут равны установленному значению, деленному на 3 (а именно [0, 0.(3), 0.(6), 1]). Это связано с особенностями плагина Sensorfw для магнитометра.

```
void setMagnetometerValues(double x, double y, double z)
```

Устанавливает значения плотности магнитного потока по осям X, Y, Z для магнитометра в теслах. Диапазон допустимых значений: [-2.0:2.0].

void setMagnetometerX(double x)

Аналог метода setMagnetometerValues() для установки значения плотности магнитного потока по оси X.

void setMagnetometerY(double y)

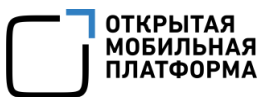

Аналог метода setMagnetometerValues() для установки значения плотности магнитного потока по оси Y.

void setMagnetometerZ(double z)

Аналог метода setMagnetometerValues() для установки значения плотности магнитного потока по оси Z.

void setProximitySensorValue(double reflectance)

Устанавливает значение коэффициента отражения reflectance для датчика приближенности. Диапазон допустимых значений: [0:10].

Значений reflectance определяет близость некоторого объекта к датчику приближенности. Если reflectance равно нулю, то объект находится в непосредственной близости.

Значение датчика приближенности задается как степень приближения и имеет диапазон [0:10], однако результирующее значение на эмуляторе будет иметь диапазон [0:1]. Это связано с особенностями плагина Sensorfw для датчика приближенности.

void setTapSensorValue(int32 tapDirection)

Устанавливает значение направления нажатия на устройство tapDirection для датчика нажатий.

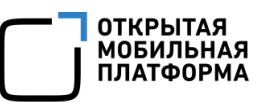

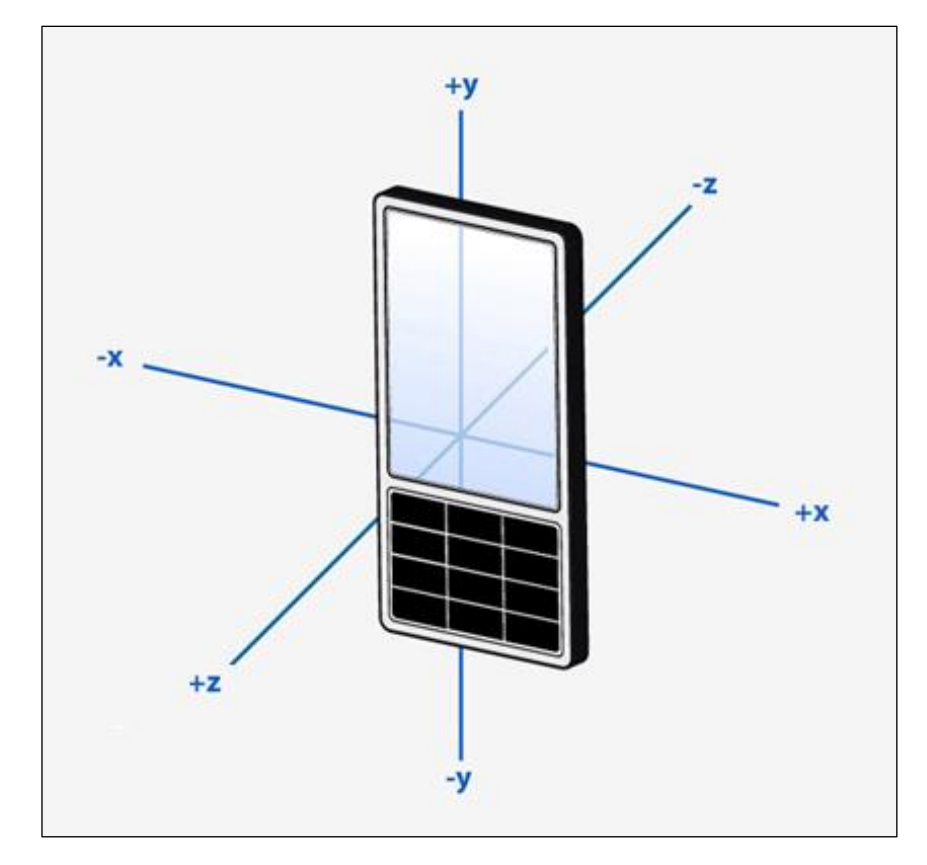

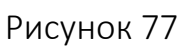

Параметр tapDirection может принимать одно из значений, приведенных в таблице (Таблица 6).

# Таблица 6

| Значение | Направление | Описание                                    |
|----------|-------------|---------------------------------------------|
| -1       | Undefined   | Направление нажатия не определено           |
| 0        | X_Both      | Нажатие по оси Х, но не определено, в каком |
|          |             | направлении                                 |
| 1        | Y_Both      | Нажатие по оси Ү, но не определено, в каком |
|          |             | направлении                                 |
| 2        | `Z_Both     | Нажатие по оси Z, но не определено, в каком |
|          |             | направлении                                 |
| 3        | X_Pos       | Нажатие по оси Х в положительном            |
|          |             | направлении                                 |
| 4        | X_Neg       | Нажатие по оси Х в отрицательном            |
|          |             | направлении                                 |
| 5        | Z_Neg       | Нажатие по оси Z в отрицательном            |
|          |             | направлении                                 |

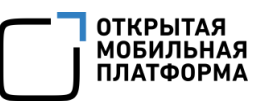

| Значение | Направление | Описание                         |
|----------|-------------|----------------------------------|
| 6        | Z_Pos       | Нажатие по оси Z в положительном |
|          |             | направлении                      |
| 7        | Y_Pos       | Нажатие по оси Ү в положительном |
|          |             | направлении                      |
| 8        | Y_Neg       | Нажатие по оси Ү в отрицательном |
|          |             | направлении                      |

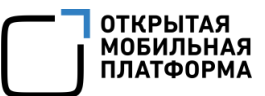

# 8. ОПИСАНИЕ СРЕДЫ СБОРКИ И ПРОЦЕСС СБОРКИ УСТАНОВОЧНЫХ ПАКЕТОВ

# 8.1. Среда сборки

# 8.1.1. Общая информация и структура

Build Engine — это среда сборки, которая предоставляет доступ к ряду инструментов, например, к Scratchbox2 (<u>https://developer.auroraos.ru/doc/tools/scratchbox2</u>), в котором можно собрать специфичные для Linux-архитектуры исполняемые файлы с использованием эмуляции на QEMU.

В среде сборки настроены несколько общих каталогов для обмена файлами с домашней ОС. Для размещения проектов допустимы:

- домашний каталог пользователя;
- альтернативный каталог, указанный при установке Аврора SDK;
- все вложенные в них каталоги.

# 8.1.2. Авторизация в среде сборки

Авторизоваться с правами пользователя в среде сборки можно с помощью

команды:

```
$ ssh -p 2222 -i {путь к SDK}/vmshare/ssh/private_keys/sdk
mersdk@localhost
```

Авторизоваться с правами суперпользователя в среде сборки можно с

помощью команды:

```
$ ssh -p 2222 -i {путь к SDK}/vmshare/ssh/private_keys/sdk
root@localhost
```

#### 8.2. Сборка установочных пакетов

Пакеты могут быть собраны локально (с помощью команд mb2 или sb2 для Build

Engine).

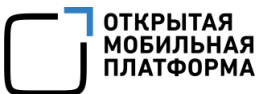

### 8.2.1. Локальная сборка пакетов

После установки среды сборки, настройки целей, возможна локальная сборка пакетов для целевой архитектуры с использованием скрипта mb2 (вызывается из Build Engine). Данный скрипт является оберткой Scratchbox2 (sb2) и rpmbuild, которая упрощает создание пакетов из исходных репозиториев, предоставляемых в файле \*.spec.

Скрипт mb2 для сборки пакета вызывается следующим образом:

| nb2 -s [путь к *.spec] -t | [цель] build |
|---------------------------|--------------|
|---------------------------|--------------|

При наличии единственного файла формата \*.spec, содержащегося в подкаталоге / rpm, первые два параметра являются необязательными.

Команда ниже собирает большинство проектов и упаковывает результаты в RPM-файлы, готовые для установки (при условии, что цель AuroraOS-armv7hl была установлена):

| mb2 -t AuroraOS-armv7hl build | nb2 -t AuroraOS-armv7hl | build |
|-------------------------------|-------------------------|-------|
|-------------------------------|-------------------------|-------|

Выходные RPM-файлы будут находиться в подкаталоге / RPMS. Подробная информация об установке на устройство представлена в статье Интерфейс командной строки.

#### 8.2.2. Установка недостающих зависимостей

В некоторых случаях разработчик должен добавить или подключить репозитории для цели, если выводится сообщение о том, что зависимость не может быть установлена. Для этого пользователь должен войти в chroot ScratchBox2.

Для добавления репозитория следует использовать команду:

```
ssu ar [наименование_репозитория] [URL_репозитория]
```

Для подключения репозитория следует использовать команду:

| su er [наименование репозит | ория] |
|-----------------------------|-------|
| зі [наименование_репозит    | ория  |

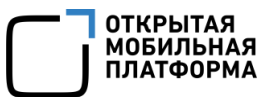

Для обновления информации об устанавливаемых пакетах следует использовать команду:

zypper ref -f

Для вывода списка известных репозиториев следует использовать команду:

ssu lr

Для удаления репозитория следует использовать команду:

ssu rr [наименование\_репозитория]

#### 8.2.3. Форматы пакетной сборки

#### 8.2.3.1. Структура пакетной сборки tar\_git

Пакеты в ОС Аврора в основном упакованы в формат tar\_git. Данный формат относительно прост и, при соблюдении базовых правил, такие инструменты как mb2, функционируют корректно, а значит с большой вероятностью, пакет соберется корректно.

RPM-файлы <имя файла>.spec расположены в rpm/<имя файла>.spec. Наличие файла <имя файла>.changes необязательно, но необходимо, если файлы размещены в rpm/<имя файла>.changes. Кроме того, все остальные файлы в каталоге rpm/ должны быть отмечены как SourceX: или PatchX:.

#### 8.2.3.2. Расположение исходного кода пакета tar\_git в Git

Исходный код, как правило, размещен внутри одного дерева директорий Git, если первоисточником кода является ОС Аврора. Код может размещаться в корне дерева директорий Git, в каталоге Src или в аналогичном месте в зависимости от пакета. Примером такого пакета является mce.

Если первоисточник пакета существует извне и не содержит значительных изменений для исходного кода, то источники обычно располагаются в каталоге с таким же наименованием, что и у пакета в \*.spec-файле.

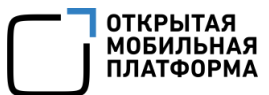

В случае если существует множество модификаций, обращающихся к первоисточнику, но не являющихся его частью, то подмодуль обычно называют первоисточником (upstream), как и соответствующий каталог в \*.spec-файле, который содержит копию первоисточника с модификациями. Примером такого пакета является connman.

В некоторых случаях в дереве директорий Git подмодули отсутствуют, если первоисточник — архив .tar\_, \_.cvs или \*.svn, из-за чего подмодуль Git не может быть создан.

#### 8.2.4. Создание журнала изменений

Журнал изменений генерируется из коммитов Git в пакетах tar\_git. Каждая строка добавляется в журнал изменений в следующем формате:

[key] Summary. Contributes to xyz#123 [packaging] Updated Y to version X. Fixes xyz#124

Для вызова справки о журнале изменений, выполните команду внутри SDK:

mb2 --help

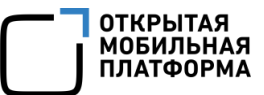

# ПЕРЕЧЕНЬ ТЕРМИНОВ И СОКРАЩЕНИЙ

Используемые в настоящем документе термины и сокращения приведены в

таблице (Таблица 7).

Таблица 7

| Термин/<br>Сокращение | Расшифровка                                                                                                    |  |  |
|-----------------------|----------------------------------------------------------------------------------------------------|--|--|
| МУ                    | Мобильное устройство                                                                                                    |  |  |
| ОС                    | Операционная система                                                                                                    |  |  |
| Поток                 | Основная единица, которой операционная система выделяет<br>время процессора; последовательность инструкций в<br>программе, которая может выполняться параллельно с<br>другими          |  |  |
| Таргеты               | Набор бинарных файлов ОС под разные архитектуры (i486/ARM), в том числе инструменты для компиляции, линковки и пакетирования                                                           |  |  |
| Хост-машина           | Основной компьютер, предоставляющий информационные<br>или вычислительные ресурсы. При использовании эмулятора<br>хост-машиной называется компьютер, на котором эмулятор<br>запускается |  |  |
| Эмулятор              | Программное обеспечение, с помощью которого можно запускать приложения, предназначенные для других ОС                                                                                  |  |  |

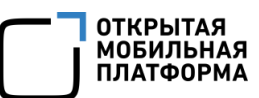

# ЛИСТ РЕГИСТРАЦИИ ИЗМЕНЕНИЙ

| № версии<br>документа | Содержание изменения | ФИО | Дата |
|-----------------------|----------------------|-----|------|
|                       |                      |     |      |
|                       |                      |     |      |
|                       |                      |     |      |
|                       |                      |     |      |
|                       |                      |     |      |
|                       |                      |     |      |
|                       |                      |     |      |
|                       |                      |     |      |
|                       |                      |     |      |
|                       |                      |     |      |
|                       |                      |     |      |
|                       |                      |     |      |
|                       |                      |     |      |
|                       |                      |     |      |
|                       |                      |     |      |
|                       |                      |     |      |
|                       |                      |     |      |
|                       |                      |     |      |
|                       |                      |     |      |
|                       |                      |     |      |
|                       |                      |     |      |
|                       |                      |     |      |
|                       |                      |     |      |
|                       |                      |     |      |
|                       |                      |     |      |
|                       |                      |     |      |
|                       |                      |     |      |
|                       |                      |     |      |
|                       |                      |     |      |
|                       |                      |     |      |
|                       |                      |     |      |
| <u> </u>              |                      |     |      |
|                       |                      |     |      |